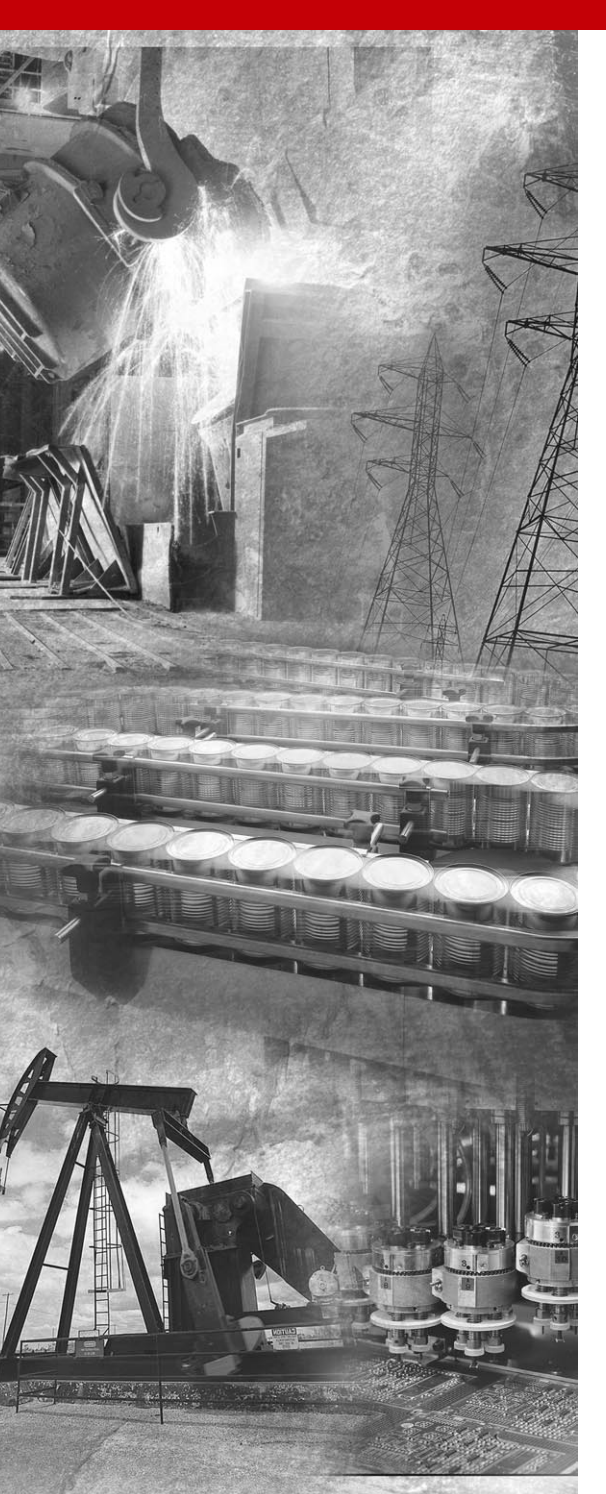

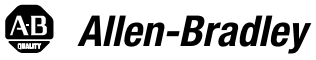

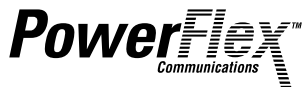

# DeviceNet Adapter

20-COMM-D FRN 1.xxx

**User Manual** 

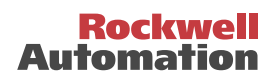

# Important User Information

Solid state equipment has operational characteristics differing from those of electromechanical equipment. "Safety Guidelines for the Application, Installation and Maintenance of Solid State Controls" (Publication SGI-1.1) describes some important differences between solid state equipment and hard-wired electromechanical devices. Because of this difference, and also because of the wide variety of uses for solid state equipment, all persons responsible for applying this equipment must satisfy themselves that each intended application of this equipment is acceptable.

In no event will the Allen-Bradley Company be responsible or liable for indirect or consequential damages resulting from the use or application of this equipment.

The examples and diagrams in this manual are included solely for illustrative purposes. Because of the many variables and requirements associated with any particular installation, the Allen-Bradley Company cannot assume responsibility or liability for actual use based on the examples and diagrams.

No patent liability is assumed by Allen-Bradley Company with respect to use of information, circuits, equipment, or software described in this manual.

Reproduction of the contents of this manual, in whole or in part, without written permission of the Allen-Bradley Company is prohibited.

Throughout this manual we use notes to make you aware of safety considerations.

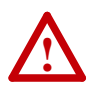

**ATTENTION:** Identifies information about practices or circumstances that can lead to personal injury or death, property damage, or economic loss.

Attentions help you:

- identify a hazard
- avoid the hazard
- recognize the consequences

**Important:** Identifies information that is especially important for successful application and understanding of the product.

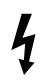

**Shock Hazard** labels may be located on or inside the drive to alert people that dangerous voltage may be present.

| Preface   | About This Manual                          |
|-----------|--------------------------------------------|
|           | Related Documentation P-1                  |
|           | Conventions Used in this Manual P-2        |
|           | Rockwell Automation Support                |
| Chapter 1 | Getting Started                            |
| •         | Components                                 |
|           | Features                                   |
|           | Compatible Products 1-3                    |
|           | Required Equipment 1-3                     |
|           | Safety Precautions 1-4                     |
|           | Quick Start 1-5                            |
|           | Modes of Operation 1-6                     |
| Chapter 2 | Installing the Adapter                     |
| •         | Preparing for an Installation. 2-1         |
|           | Commissioning the Adapter                  |
|           | Connecting the Adapter to the Network      |
|           | Connecting the Adapter to the Drive 2-4    |
|           | Applying Power                             |
| Chapter 3 | Configuring the Adapter                    |
| •         | Configuration Tools                        |
|           | Using the PowerFlex HIM                    |
|           | Using RSNetWorx for DeviceNet              |
|           | Setting the Node Address 3-7               |
|           | Setting the Data Rate 3-7                  |
|           | Setting the I/O Configuration 3-8          |
|           | Selecting Master-Slave or Peer-to-Peer 3-8 |
|           | Selecting COS, Cyclic, or Polled I/O       |
|           | Setting a Fault Action                     |
|           | Resetting the Adapter 3-17                 |
|           | Viewing the Adapter Configuration 3-18     |
| Chapter 4 | Configuring the Scanner                    |
|           | Example Network 4-1                        |
|           | Setting Up the Scan List 4-2               |
|           | Mapping the Drive Data in the Scanner 4-5  |
|           | Saving the Configuration 4-8               |
|           |                                            |

| Chapter 5  | Using I/O MessagingAbout I/O Messaging.5-1Understanding the I/O Image.5-2Using Logic Command/Status5-4Using Reference/Feedback5-4Using Datalinks5-4Example Ladder Logic Programs5-6ControlLogix Example.5-7PLC-5 Example5-9SLC Example5-11 |
|------------|----------------------------------------------------------------------------------------------------|
| Chapter 6  | Using Explicit Messaging                                                                                                    |
|            | About Explicit Messaging 6-1                                                                                                    |
|            | Formatting Explicit Messages 6-2                                                                                                    |
|            | Running Explicit Messages 6-7                                                                                                    |
|            | ControlLogix Example                                                                                                    |
|            | PLC-5 Example                                                                                                    |
|            | SLC Example 6-12                                                                                                    |
| Chapter 7  | Troubleshooting                                                                                                    |
| -          | Locating the Status Indicators                                                                                                    |
|            | PORT Status Indicator                                                                                                    |
|            | MOD Status Indicator                                                                                                    |
|            | NET A Status Indicator                                                                                                    |
|            | Module Diagnostic Items                                                                                                    |
|            | Viewing and Clearing Events                                                                                                    |
| Appendix A | Specifications                                                                                                    |
|            | Communications A-1                                                                                                    |
|            | Electrical A-1                                                                                                    |
|            | Mechanical A-1                                                                                                    |
|            | Environmental A-2                                                                                                    |
|            | Regulatory Compliance A-2                                                                                                    |
| Appendix B | Adapter Parameters                                                                                                    |
|            | About Parameter Numbers B-1                                                                                                    |
|            | Parameter List                                                                                                    |
|            |                                                                                                    |

| Appendix C | DeviceNet Objects                         |  |  |
|------------|-------------------------------------------|--|--|
|            | Identity Object                           |  |  |
|            | Connection Object                         |  |  |
|            | Register Object                           |  |  |
|            | Parameter Object                          |  |  |
|            | Parameter Group Object                    |  |  |
|            | PCCC Object                               |  |  |
|            | DPI Device Object                         |  |  |
|            | DPI Parameter Object                      |  |  |
|            | DPI Fault Object                          |  |  |
|            | DPI Alarm Object                          |  |  |
|            | DPI Time Object C-30                      |  |  |
| Appendix D | Logic Command/Status Words                |  |  |
|            | PowerFlex 70 and PowerFlex 700 Drives D-1 |  |  |
| Appendix E | Master-Slave I/O Configuration            |  |  |
| ••         | M-S Input Parameter Configurations E-1    |  |  |
|            | M-S Output Parameter Configurations       |  |  |
| Glossary   |                                           |  |  |

Index

## Notes:

# **About This Manual**

| Торіс                           | Page       |
|---------------------------------|------------|
| Related Documentation           | <u>P-1</u> |
| Conventions Used in this Manual | <u>P-2</u> |
| Rockwell Automation Support     | <u>P-2</u> |

# **Related Documentation**

| For:                                            | Refer to:                                                                                           | Publication               |
|-------------------------------------------------|----------------------------------------------------------------------------------------------------|---------------------------|
| DeviceNet <sup>™</sup> Cables<br>and Components | DeviceNet Product Overview                                                                          | DN-2.5                    |
| DeviceNet Network<br>Installation               | DeviceNet Cable System Planning and Installation<br>Manual                                          | DN-6.7.2                  |
| DeviceNet<br>Networks                           | DeviceNet Starter Kit                                                                               | DN-6.5.16                 |
| DriveExplorer™                                  | DriveExplorer Getting Results Manual<br>Online help (installed with the software)                   | 9306-5.2                  |
| DriveTools 2000™                                | DriveTools 2000 Online Help                                                                         | -                         |
| DriveTools32™                                   | DriveTools32 Getting Started Manual<br>Online help installed with the software                      | 9303-5.23                 |
| HIM                                             | HIM Quick Reference                                                                                 | 20HIM-QR001               |
| Logix 5550                                      | ControlLogix DeviceNet Scanner Installation Instructions                                            | 1756-5.66                 |
| PowerFlex <sup>™</sup> 70<br>Drive              | PowerFlex 70 User Manual<br>PowerFlex 70 Reference Manual                                           | 20A-UM001<br>20A-RM001    |
| PowerFlex 700<br>Drive                          | PowerFlex 700 User Manual<br>PowerFlex 700 Reference Manual                                         | 20B-UM001<br>20B-RM001    |
| RSLinx™                                         | Getting Results with RSLinx<br>Online help (installed with the software)                            | 9399-WAB32GR              |
| RSLogix™ 5                                      | RSLogix 5 Getting Results Guide<br>Online help (installed with the software)                        | 9399-RL53GR               |
| RSLogix 500                                     | RSLogix 500 Getting Results Guide<br>Online help (installed with the software)                      | 9399-RL50GR               |
| RSLogix 5000                                    | RSLogix 5000 Getting Results Guide<br>Online help (installed with the software)                     | 9399-RLD300GR             |
| RSNetWorx™ for<br>DeviceNet                     | RSNetWorx for DeviceNet Getting Results Guide<br>Online help (installed with the software)          | 9398-DNETGR               |
| SLC 500™ and 1747-SDN                           | DeviceNet Scanner Module Installation Instructions<br>DeviceNet Scanner Module Configuration Manual | 1747-5.8<br>1747-6.5.2    |
| PLC-5 <sup>™</sup> and<br>1771-SDN              | DeviceNet Scanner Module Installation Instructions<br>DeviceNet Scanner Module Configuration Manual | 1747-5.14<br>1771-6.5.118 |

Documentation can be obtained online at http://www.ab.com/manuals.

# **Conventions Used in this Manual**

The following conventions are used throughout this manual:

- Parameter names are shown in the following format **Parameter xxx** - [\*]. The xxx represents the parameter number. The \* represents the parameter name. For example **Parameter 01** - [**DPI Port**].
- Menu commands are shown in bold type face and follow the format Menu > Command. For example, if you read "Select File > Open," you should click the File menu and then click the Open command.
- RSNetWorx for DeviceNet (version 2.22.18) and RSLinx (version 2.10.118) were used for the examples in this manual. Different versions of the software may differ in appearance and procedures.
- The firmware release is displayed as FRN X.xxx. The "FRN" signifies Firmware Release Number. The "X" is the major release number. The "xxx" is the minor update number. This manual is for Firmware release 1.xxx.
- This manual provides information about the DeviceNet adapter and using it with PowerFlex drives. The adapter can be used with other products that implement DPI. Refer to the documentation for your product for specific information about how it works with the adapter.

# **Rockwell Automation Support**

Rockwell Automation offers support services worldwide, with over 75 sales/support offices, over 500 authorized distributors, and over 250 authorized systems integrators located through the United States alone. In addition, Rockwell Automation representatives are in every major country in the world.

## Local Product Support

Contact your local Rockwell Automation representative for sales and order support, product technical training, warranty support, and support service agreements.

## **Technical Product Assistance**

If you need to contact Rockwell Automation for technical assistance, please review the information in <u>Chapter 7</u>, <u>Troubleshooting</u> first. If you still have problems, then call your local Rockwell Automation representative.

# **Getting Started**

The 20-COMM-D DeviceNet adapter is an embedded communication option for any one drive in the PowerFlex family. It can also be used with other Allen-Bradley products implementing DPI<sup>TM</sup>, a functional enhancement to SCANport<sup>TM</sup>.

| Торіс               | Page       |
|---------------------|------------|
| <u>Components</u>   | 1-1        |
| Features            | 1-2        |
| Compatible Products | <u>1-3</u> |
| Required Equipment  | <u>1-3</u> |

| Торіс              | Page       |
|--------------------|------------|
| Safety Precautions | <u>1-4</u> |
| Quick Start        | <u>1-5</u> |
| Modes of Operation | <u>1-6</u> |

## Components

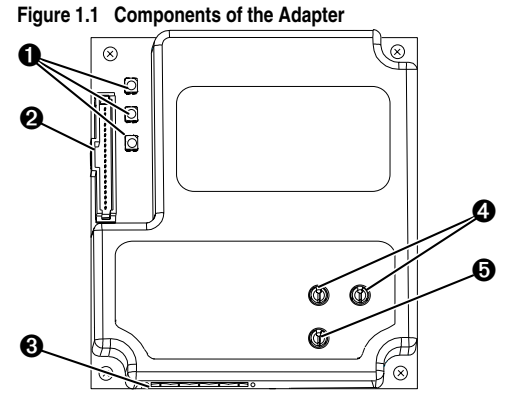

| # | Part                        | Description                                                                                                    |
|---|-----------------------------|----------------------------------------------------------------------------------------------------|
| 0 | Status<br>Indicators        | Three LEDs that indicate the status of the connected drive, adapter, and network. Refer to <u>Chapter 7</u> , <u>Troubleshooting</u> . |
| 0 | DPI<br>Connector            | A 20-pin, single-row shrouded male header. An Internal Interface cable is connected to this connector and a connector on the drive.    |
| 0 | DeviceNet<br>Connector      | A 5-pin connector to which a 5-pin linear plug can be connected.                                                                       |
| 4 | Node<br>Address<br>Switches | Switches for setting the node address.                                                                                                 |
| 0 | Data Rate<br>Switch         | Switch for setting the DeviceNet data rate at which the adapter communicates.                                                          |

## Features

The DeviceNet adapter features the following:

- The adapter is mounted in the PowerFlex drive. It receives the required power from the drive and from the DeviceNet network.
- Switches let you set a node address and network data rate before applying power to the PowerFlex drive. Alternatively, you can disable the switches and use parameters to configure these features.
- Captive screws are used to secure and ground the adapter to the drive.
- A number of configuration tools can be used to configure the adapter and connected drive. The tools include the PowerFlex HIM on the drive, network software such as RSNetWorx for DeviceNet, or drive-configuration software such as DriveExplorer (version 2.01 or higher) or DriveTools 2000 (version 1.xx or higher).
- Status indicators report the status of the drive communications, adapter, and network. They are visible both when the cover is opened and when it is closed.
- I/O, including Logic Command/Reference and up to four pairs of Datalinks, may be configured for your application using a parameter.
- Explicit and UCMM (Unconnected Message Manager) Messages are supported.
- Multiple data exchange methods, including Polled, Cyclic, and Change of State (COS), can be used to transmit data between the network and adapter.
- Master-Slave or Peer-to-Peer hierarchies can be set up so that the adapter and connected PowerFlex drive transmit data to and from either a scanner or another PowerFlex drive on the network.
- User-defined fault actions determine how the adapter and PowerFlex drive respond to communication disruptions on the network and controllers in idle mode.
- Faulted node recovery is supported. You can configure a device even when it is faulted on the network if you have a configuration tool that uses faulted node recovery and have set the data rate switch to "PGM" (Program). With the PGM setting, the adapter uses parameter settings for the data rate and node address instead of switch settings.

# **Compatible Products**

The DeviceNet adapter is compatible with Allen-Bradley PowerFlex drives and other products that support DPI. DPI is a second generation peripheral communication interface. It is a functional enhancement to SCANport. At the time of publication, compatible products include:

- PowerFlex 70 drives
- PowerFlex 700 drives
- PowerFlex 7000 drives

# **Required Equipment**

## Equipment Shipped with the Adapter

When you unpack the adapter, verify that the package includes:

- One DeviceNet adapter
- □ A 2.54 cm (1 in.) and a 15.24 cm (6 in.) Internal Interface cable (only one cable is needed to connect the adapter to the drive)
- One five-pin linear DeviceNet plug (connected to the DeviceNet connector on the adapter)
- □ One grounding wrist strap
- This manual

## **User-Supplied Equipment**

To install and configure the DeviceNet adapter, you must supply:

- □ A small flathead screwdriver
- DeviceNet cable
  - Thin cable with an outside diameter of 6.9 mm (0.27 in.) is recommended
- □ Configuration tool, such as:
  - PowerFlex HIM
  - DriveExplorer (version 2.01 or higher)
  - DriveTools 2000 (version 1.xx or higher)
  - RSNetWorx for DeviceNet
  - Smart Self-powered Serial Converter (1203-SSS, v3.001 or higher)
- □ Computer with a DeviceNet communications adapter installed (Examples: 1784-PCD, 1784-PCID, 1784-PCIDS, or 1770-KFD)
- Controller configuration software (Examples: RSLogix5, RSLogix500, or RSLogix 5000)

# **Safety Precautions**

Please read the following safety precautions carefully

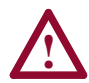

**ATTENTION:** Risk of injury or equipment damage exists. Only personnel familiar with drive and power products and the associated machinery should plan or implement the installation, start-up, configuration, and subsequent maintenance of the product using a DeviceNet adapter. Failure to comply may result in injury and/or equipment damage.

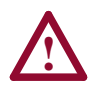

**ATTENTION:** Risk of injury or death exists. The PowerFlex drive may contain high voltages that can cause injury or death. Remove all power from the PowerFlex drive, and then verify power has been removed before installing or removing a DeviceNet adapter.

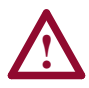

**ATTENTION:** Risk of injury or equipment damage exists. DPI or SCANport host products must not be directly connected together via 1202 cables. Unpredictable behavior due to timing and other internal procedures can result if two or more devices are connected in this manner.

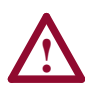

**ATTENTION:** Risk of injury or equipment damage exists. If the DeviceNet adapter is transmitting control I/O to the drive, the drive may fault when you reset the adapter. Determine how your drive will respond before resetting an adapter.

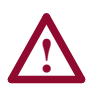

**ATTENTION:** Risk of injury or equipment damage exists. **Parameters 10 - [Comm Flt Action], 11 - [Idle Flt Action],** and **34 - [Peer Flt Action]** let you determine the action of the adapter and connected PowerFlex drive if communications are disrupted. By default, these parameters fault the PowerFlex drive. You can set these parameters so that the PowerFlex drive continues to run. Precautions should be taken to ensure that the settings of these parameters do not create a hazard of injury or equipment damage.

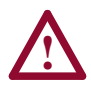

**ATTENTION:** Hazard of injury or equipment damage exists. When a system is configured for the first time, there may be unintended or incorrect machine motion. Disconnect the motor from the machine or process during initial system testing.

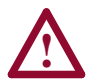

**ATTENTION:** Hazard of injury or equipment damage exists. The examples in this publication are intended solely for purposes of example. There are many variables and requirements with any application. Rockwell Automation does not assume responsibility or liability (to include intellectual property liability) for actual use of the examples shown in this publication.

# **Quick Start**

This section is designed to help experienced users start using the DeviceNet adapter. If you are unsure how to complete a step, refer to the referenced chapter.

| Ste | p                                                                                                    | Refer to                                                                          |
|-----|----------------------------------------------------------------------------------------------------|-----------------------------------------------------------------------------------|
| 1   | Review the safety precautions for the adapter.                                                                                                    | Throughout<br>This Manual                                                         |
| 2   | Verify that the PowerFlex drive is properly installed.                                                                                                    | Drive User<br>Manual                                                              |
| 3   | <b>Commission the adapter.</b><br>Set a unique node address and the appropriate data rate using the switches on the adapter. If desired, you can disable the switches and use parameter settings instead.                                                                                                    | Chapter 2,<br>Installing the<br>Adapter                                           |
| 4   | Install the adapter.<br>Verify that the PowerFlex drive and DeviceNet network are not<br>powered. Then, connect the adapter to the network using a<br>DeviceNet cable and to the drive using the Internal Interface cable.<br>Use the captive screws to secure and ground the adapter to the<br>drive.                                                                                                | Chapter 2,<br>Installing the<br>Adapter                                           |
| 5   | Apply power to the adapter.<br>The adapter receives power from the drive and network. Apply<br>power to the network and to the drive. The status indicators should<br>be green. If they flash red, there is a problem. Refer to <u>Chapter 7</u> ,<br><u>Troubleshooting</u> .                                                                                                    | Chapter 2,<br>Installing the<br>Adapter                                           |
| 6   | <ul> <li>Configure the adapter for your application.<br/>Set the parameters for the following features as required by your application:</li> <li>Node address and data rate (if the Data Rate switch is set to "PGM").</li> <li>I/O configuration.</li> <li>Change of State, Cyclic, or polled I/O data exchange.</li> <li>Master-slave or peer-to-peer hierarchy.</li> <li>Fault actions.</li> </ul> | Chapter 3,<br>Configuring<br>the Adapter                                          |
| 7   | Apply power to the DeviceNet master and other devices on the<br>network.<br>Verify that the master and network are installed and functioning in<br>accordance with DeviceNet standards, and then apply power to<br>them.                                                                                                    | DeviceNet<br>Cable<br>System<br>Planning and<br>Installation<br>Manual            |
| 8   | Configure the scanner to communicate with the adapter.         Use a network tool such as RSNetWorx for DeviceNet to configure the scanner on the network. Make sure to:         Set up the scan list.         Map the adapter data to the scan list.         Save your DeviceNet configuration to the scanner and a file.                                                                            | <u>Chapter 4,</u><br><u>Configuring</u><br><u>the Scanner</u>                     |
| 9   | <ul> <li>Create a ladder logic program.</li> <li>Use a programming tool such as RSLogix to create a ladder logic program that enables you to do the following:</li> <li>Control the adapter and connected drive.</li> <li>Monitor or configure the drive using Explicit Messages.</li> </ul>                                                                                                    | Chapter 5,<br>Using I/O<br>Messaging<br>Chapter 6,<br>Using Explicit<br>Messaging |

# Modes of Operation

The adapter uses three status indicators to report its operating status. They can be viewed on the adapter or through the drive cover. See Figure 1.2.

Figure 1.2 Status Indicators (location on drive may vary)

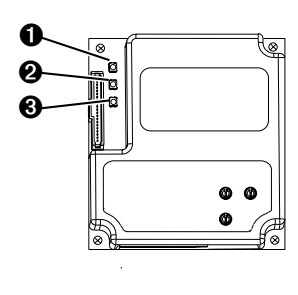

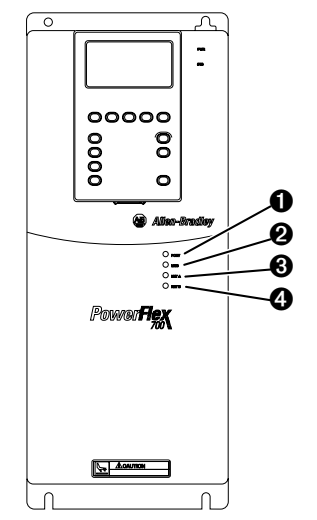

| # | Status<br>Indicator | Status <sup>(1)</sup> | Description                                                                                                    |
|---|---------------------|-----------------------|----------------------------------------------------------------------------------------------------|
| 0 | PORT                | Green                 | Normal Operation. The adapter is properly connected and is communicating with the drive.                                     |
|   |                     | Flashing<br>Green     | The adapter is in the process of establishing a connection to the drive. This status indicator will turn solid green or red. |
| 0 | MOD                 | Green                 | Normal Operation. The adapter is operational and is transferring I/O data.                                                   |
|   |                     | Flashing<br>Green     | Normal Operation. The adapter is operational but is not transferring I/O data.                                               |
| 0 | NET A               | Green                 | Normal Operation. The adapter is properly connected and communicating on the network.                                        |
|   |                     | Flashing<br>Green     | The adapter is properly connected but is not<br>communicating with any devices on the network.                               |
| 0 | NET B               | Off                   | Not used for DeviceNet.                                                                                                    |

(1) If all status indicators are off, the adapter is not receiving power. Refer to <u>Chapter 2</u>, <u>Installing the Adapter</u>, for instructions on installing the adapter. If any other conditions occur, refer to <u>Chapter 7</u>, <u>Troubleshooting</u>.

# Installing the Adapter

Chapter 2 provides instructions for installing the adapter on a PowerFlex drive.

| Торіс                                 | Page       |
|---------------------------------------|------------|
| Preparing for an Installation         | <u>2-1</u> |
| Commissioning the Adapter             | <u>2-1</u> |
| Connecting the Adapter to the Network | <u>2-3</u> |
| Connecting the Adapter to the Drive   | <u>2-4</u> |
| Applying Power                        | <u>2-6</u> |

# Preparing for an Installation

Before installing the DeviceNet adapter:

- Read the *DeviceNet Product Overview Manual*, Publication DN-2.5, and the *DeviceNet Cable System Planning and Installation Manual*, Publication DN-6.7.2. These manuals will provide information on selecting cables, setting up a network, and network basics.
- Verify that you have all required equipment. Refer to <u>Chapter 1</u>, <u>Getting Started</u>.

# **Commissioning the Adapter**

To commission the adapter, you must set a unique node address and the data rate that is used by the network. (Refer to the <u>Glossary</u> for details about data rates and node addresses.)

**Important:** New settings are recognized only when power is applied to the adapter. If you change a setting, cycle power.

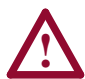

**ATTENTION:** Risk of equipment damage exists. The DeviceNet adapter contains ESD (Electrostatic Discharge) sensitive parts that can be damaged if you do not follow ESD control procedures. Static control precautions are required when handling the adapter. If you are unfamiliar with static control procedures, refer to *Guarding Against Electrostatic Damage*, Publication 8000-4.5.2.

1. Set the node address switches.

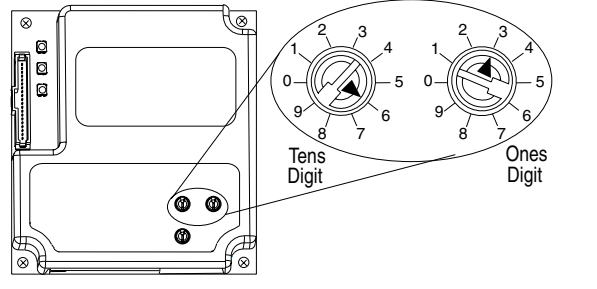

## Figure 2.1 Setting the Node Address

| Setting | Description                                                                                                    |
|---------|----------------------------------------------------------------------------------------------------|
| 0-63    | Node address used by the adapter if switches are enabled. The default<br>switch setting is 63. Node address 63 is also the default address used by all<br>uncommissioned devices. We recommend that you do not use this address<br>as the final adapter address.<br>Important: If the Data Rate switch is set to "PGM" (Program), the adapter<br>will use the setting of <b>Parameter 03 - [DN Addr Cfg]</b> for the node address.<br>The default parameter setting is 63. Refer to <u>Chapter 3</u> , <u>Configuring the</u><br>Adapter. |
| 64 - 99 | Do not use. The adapter will not recognize these addresses.                                                                                                    |

**2.** Set the data rate switch.

## Figure 2.2 Setting the Data Rate

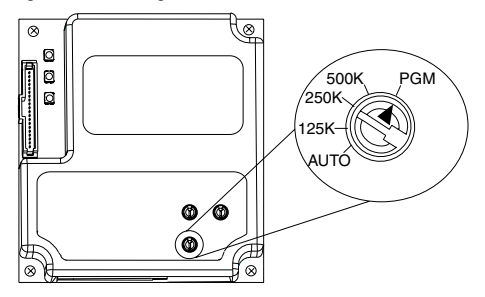

| Setting                 | Description                                                                                                    |
|-------------------------|----------------------------------------------------------------------------------------------------|
| Auto                    | The adapter is set to the data rate used by other network devices. Another device on the network must be set to a data rate.                                                              |
| 125 K<br>250 K<br>500 K | The adapter is set to the respective data rate.                                                                                                    |
| PGM                     | The adapter uses the setting of <b>Parameter 05 - [DN Rate Cfg]</b> for the data rate. This is the default parameter setting. Refer to <u>Chapter 3</u> , <u>Configuring</u> the Adapter. |

# Connecting the Adapter to the Network

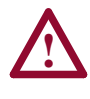

**ATTENTION:** Risk of injury or death exists. The PowerFlex drive may contain high voltages that can cause injury or death. Remove power from the drive, and then verify power has been discharged before installing or removing an adapter.

- 1. Remove power from the network and drive.
- 2. Use static control precautions.
- **3.** Connect a DeviceNet cable to the network, and route it through the bottom of the PowerFlex drive. DeviceNet Thin cable with an outside diameter of 6.9 mm (0.27 in.) is recommended. (See Figure 2.5.)

**Important:** Maximum cable length depends on data rate. Refer to the <u>Glossary</u>.

4. Connect a 5-pin linear plug to the DeviceNet cable.

A 10-pin linear plug is not supported. A 5-pin linear plug is shipped with the adapter.

## Figure 2.3 Connecting a 5-Pin Linear Plug to the Cable

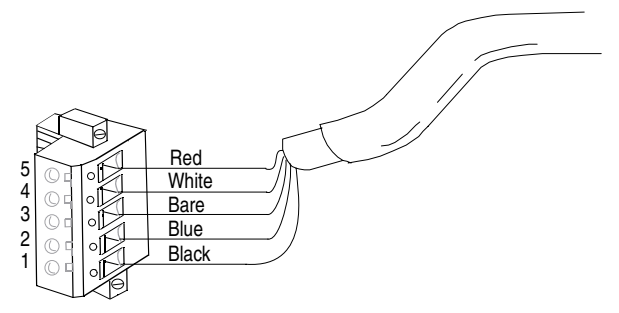

| Terminal | Color | Signal | Function     |
|----------|-------|--------|--------------|
| 5        | Red   | V+     | Power Supply |
| 4        | White | CAN_H  | Signal High  |
| 3        | Bare  | SHIELD | Shield       |
| 2        | Blue  | CAN_L  | Signal Low   |
| 1        | Black | V-     | Common       |

5. Connect the DeviceNet cable to the adapter, and secure it with the two screws. (See Figure 2.4.)

# Connecting the Adapter to the Drive

- 1. Remove power from the drive and network.
- 2. Use static control precautions.
- **3.** Connect the Internal Interface cable to the DPI port on the drive and then to DPI connector on the adapter.

## Figure 2.4 DPI Ports and Internal Interface Cables

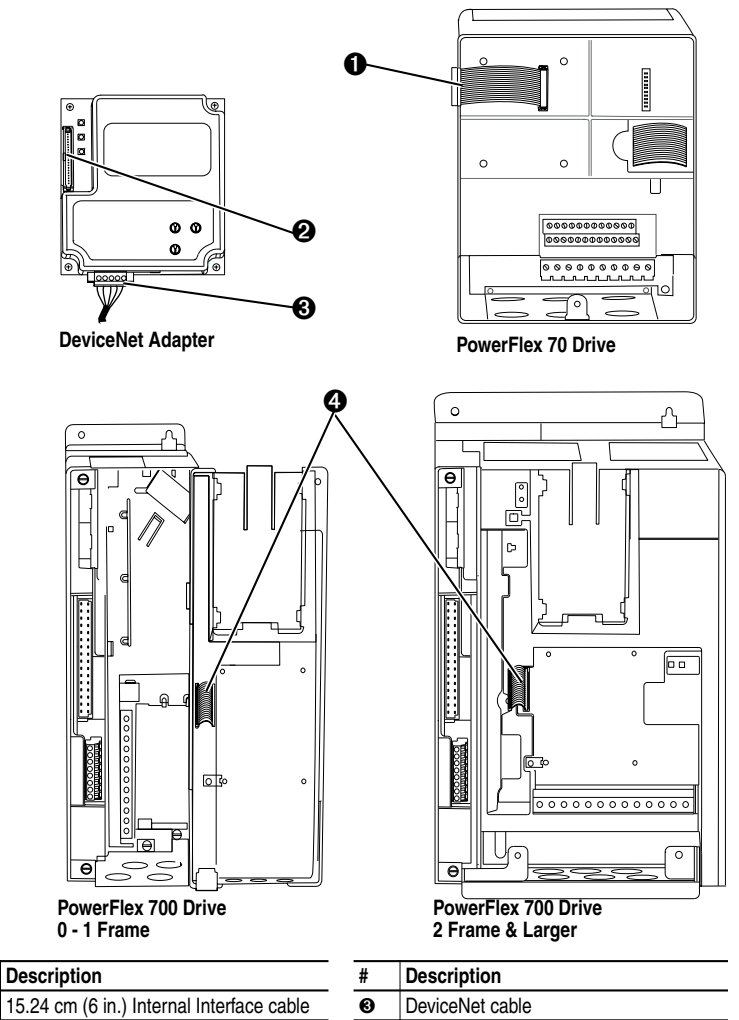

| 0 | DPI | Connector |
|---|-----|-----------|
| - |     |           |

Ø

- **4.** Mount the adapter on the drive, using the four captive screws to secure it in place and ground it to the drive.
- Important: On a PowerFlex 700 drive, tighten the screw in the lower left hole to ground the adapter.On a PowerFlex 70 drive, tighten the screw in the lower right hole to ground the adapter.

### Figure 2.5 Mounting the Adapter

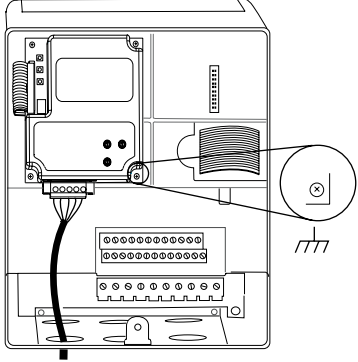

PowerFlex 70 Drive Adapter mounts in drive.

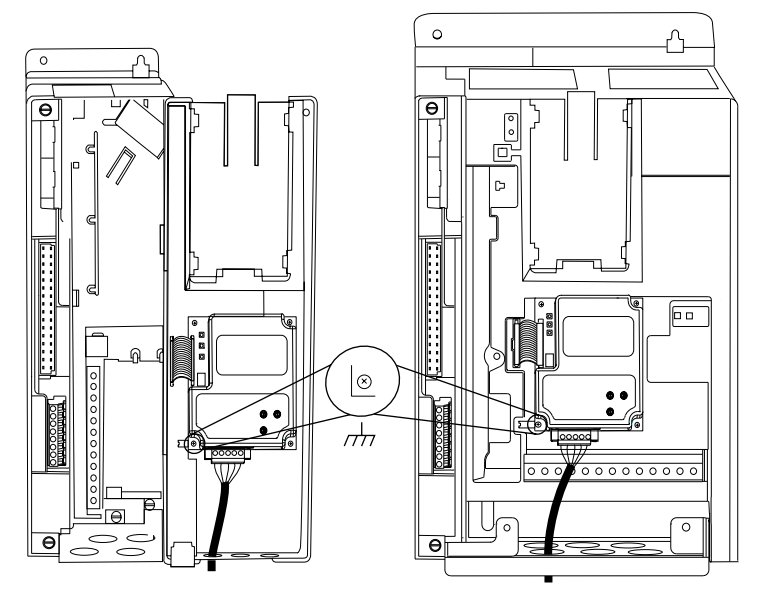

PowerFlex 700 Drive (0 - 1 Frames) Adapter mounts on door.

PowerFlex 700 Drive (2 Frame & Larger) Adapter mounts in drive.

# **Applying Power**

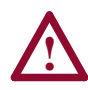

**ATTENTION:** Risk of equipment damage, injury, or death exists. Unpredictable operation may occur if you fail to verify that parameter settings and switch settings are compatible with your application. Verify that settings are compatible with your application before applying power to the drive.

- 1. Close the door or reinstall the cover on the drive. The status indicators can be viewed on the front of the drive after power has been applied.
- 2. Ensure that the adapter will have a unique address on the network and is set at the correct data rate or to autobaud. If a new data rate or address is needed, reset its switches (refer to <u>Commissioning the</u> <u>Adapter</u> in this chapter).
- **3.** Apply power to the network.
- **4.** Apply power to the PowerFlex drive. The adapter receives its power from the connected drive and network. When you apply power to the product and network for the first time, the status indicators should be green after an initialization. If the status indicators go red, there is a problem. Refer to <u>Chapter 7</u>, <u>Troubleshooting</u>.
- 5. If the data rate switch is set to "PGM," use a configuration tool to set the data rate and node address parameters in the adapter (<u>Chapter 3</u>, <u>Configuring the Adapter</u>). If you are using RSNetWorx for DeviceNet, you need to create a point-to-point connection to the drive.
- **6.** Apply power to the master device (scanner) and other devices on the network.

# **Configuring the Adapter**

Chapter 3 provides instructions and information for setting the parameters in the adapter.

| Торіс                         | Page       | Торіс                                  | Page        |
|-------------------------------|------------|----------------------------------------|-------------|
| Configuration Tools           | <u>3-1</u> | Selecting Master-Slave or Peer-to-Peer | <u>3-8</u>  |
| Using the PowerFlex HIM       | <u>3-2</u> | Selecting COS, Cyclic, or Polled I/O   | <u>3-14</u> |
| Using RSNetWorx for DeviceNet | <u>3-3</u> | Setting a Fault Action                 | <u>3-16</u> |
| Setting the Node Address      | <u>3-7</u> | Resetting the Adapter                  | <u>3-17</u> |
| Setting the Data Rate         | <u>3-7</u> | Viewing the Adapter Configuration      | <u>3-18</u> |
| Setting the I/O Configuration | <u>3-8</u> |                                        |             |

For a list of parameters, refer to <u>Appendix B</u>, <u>Adapter Parameters</u>. For definitions of terms in this chapter, refer to the <u>Glossary</u>.

# **Configuration Tools**

The DeviceNet adapter stores parameters and other information in its own non-volatile memory. You must, therefore, access the adapter to view and edit its parameters. The following tools can be used to access the adapter parameters:

| Tool                                              | Refer To:                                                                         |
|---------------------------------------------------|-----------------------------------------------------------------------------------|
| DriveExplorer Software (version 2.01 or higher)   | DriveExplorer Getting Results Manual,<br>Publication 9306-5.3, or the online help |
| DriveTools 2000 Software (version 1.xx or higher) | DriveTools 2000 Online Help                                                       |
| PowerFlex HIM                                     | page <u>3-2</u>                                                                   |
| RSNetWorx for DeviceNet Software                  | page <u>3-3</u>                                                                   |

RSNetWorx for DeviceNet (version 2.22.18) and RSLinx (version 2.10.118) were used for examples in this manual. Different versions of software may differ in appearance and procedures.

**TIP:** Explicit Messaging can also be used to configure an adapter and drive. Refer to <u>Chapter 6</u>, <u>Using Explicit Messaging</u>.

# Using the PowerFlex HIM

If your drive has either an LED or LCD HIM (Human Interface Module), access parameters in the adapter as shown below. It is recommended that you read through the steps for your HIM before performing the sequence. For additional HIM information, refer to your PowerFlex Drive User Manual or the HIM Quick Reference card.

## Using an LED HIM

| Ste | р                                                                                                    | Key(s)  | Example Screens |
|-----|----------------------------------------------------------------------------------------------------|---------|-----------------|
| 1.  | Press the ALT and then Sel<br>(Device) to display the Device<br>Screen.                                                                                                    | ALT Sel |                 |
| 2.  | Press the Up Arrow or Down<br>Arrow to scroll to the DeviceNet<br>adapter. Letters represent files in<br>the drive, and numbers represent<br>ports. The adapter is usually<br>connected to port 5. | OR 🔽    | 5001            |
| 3.  | Press the Enter key to enter your selection. A parameter database is constructed, and then the first parameter is displayed.                                                                       | •       |                 |
| 4.  | Edit the parameters using the same techniques that you use to edit drive parameters.                                                                                                    |         |                 |

## Using an LCD HIM

| Ste | p                                                                                                    | Key(s) | Example Screens                           |
|-----|----------------------------------------------------------------------------------------------------|--------|-------------------------------------------|
| 1.  | In the main menu, press the Up<br>Arrow or Down Arrow to scroll to<br><b>Device Select</b> .                                                       |        | F->   Stopped     Auto                    |
| 2.  | Press Enter to enter your selection.                                                                                                    | Ð      | 0.00 Hz<br>Main Menu:<br>Diagnostics      |
| 3.  | Press the Up Arrow or Down<br>Arrow to scroll to the <b>DeviceNet</b><br>adapter (20-COMM-D).                                                      |        | Parameter<br>Device Select                |
| 4.  | Press Enter to select the<br>DeviceNet adapter. A parameter<br>database is constructed, and<br>then the main menu for the<br>adapter is displayed. | •      | Port 5 Device<br>20-COMM-D<br>Main Menu:  |
| 5.  | Edit the parameters using the same techniques that you use to edit drive parameters.                                                               |        | Diagnostics<br>Parameter<br>Device Select |

# Using RSNetWorx for DeviceNet

RSNetWorx for DeviceNet is a Rockwell Software application that can be used to set up DeviceNet networks and configure connected devices.

## To set up RSLinx for RSNetWorx for DeviceNet

To use RSNetWorx for DeviceNet, you must first set up a driver in RSLinx. The driver provides a communications link between the computer and DeviceNet network.

| Ste | p                                                                                                    | lcons |                       |
|-----|----------------------------------------------------------------------------------------------------|-------|-----------------------|
| 1.  | Start RSLinx, and select <b>Communications &gt; Configure</b><br><b>Drivers</b> to display the Configure Drivers dialog box.                                                                                                    | Ð     | Shortcut to<br>RSLinx |
| 2.  | In the Available Driver Types box, select <b>DeviceNet</b><br><b>Drivers</b> , and then click <b>Add New</b> . The DeviceNet Driver<br>Selection dialog box appears.                                                             |       |                       |
| 3.  | In the Available DeviceNet Drivers list, select the adapter connected to your computer, and then click <b>Select</b> . A Driver Configuration dialog box appears.                                                                |       |                       |
| 4.  | Configure the driver for your computer and network<br>settings, and then click <b>OK</b> . The Configure Drivers dialog<br>box reports the progress of the configuration. Then, the<br>Add New RSLinx Driver dialog box appears. |       |                       |
| 5.  | Type a name (if desired), and then click <b>OK</b> . The Configure Drivers dialog box reappears, and the new driver is in the Configured Drivers List (Figure 3.1).                                                              |       |                       |
| 6.  | Click Close to close the dialog box. Leave RSLinx running.                                                                                                    |       |                       |

#### Figure 3.1 Configure Drivers Dialog Box with a Configured Driver

| Configure Drivers                               |           |           |
|-------------------------------------------------|-----------|-----------|
| Available Driver Types:                         |           | Close     |
| DeviceNet Drivers                               | ► Add New |           |
|                                                 |           | Help      |
| Configured Drivers:                             |           |           |
| Name and Description                            | Status    |           |
| 1770-KFD-1. MAC ID:62. Baud Rate:125k - RUNNING | Running   | Configure |
|                                                 |           | Startup   |
|                                                 |           |           |
|                                                 |           | Start     |
|                                                 |           | Stop      |
|                                                 |           | Delete    |
|                                                 |           | Delete    |
|                                                 |           |           |
|                                                 |           |           |

## To go online with RSNetWorx for DeviceNet

You can view the devices on a DeviceNet network by going online. A device may appear as an unrecognized device (node 63 in Figure 3.2) if RSNetWorx for DeviceNet does not have an EDS file for it.

| Ste | p                                                                                                    | Icons      |             |
|-----|----------------------------------------------------------------------------------------------------|------------|-------------|
| 1.  | After setting up a driver in RSLinx, start RSNetWorx for DeviceNet.                                                                                                    | <u>d</u> i | Shortcut to |
| 2.  | Select <b>Network &gt; Online</b> . If the Browse for Network dialog<br>box appears, RSLinx has multiple drivers configured.<br>Select your DeviceNet network, and click <b>OK</b> . A prompt<br>appears.          |            | RSNetWorx   |
| 3.  | Click <b>OK</b> to go online. The devices on the network appear<br>in the Configuration View. You can select Graph,<br>Spreadsheet, or Master/Slave views. Figure 3.2 shows an<br>example network in a Graph view. |            |             |

### Figure 3.2 Example DeviceNet Network

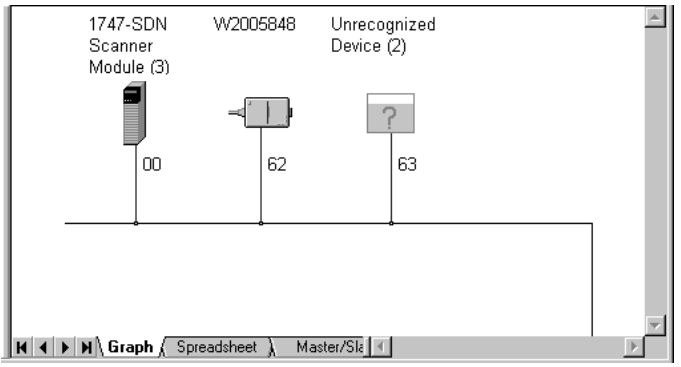

## To create an EDS file

If the adapter and drive appear as an unrecognized device, create an EDS file for it.

| Ste | p                                                                                                    | Icons                        |
|-----|----------------------------------------------------------------------------------------------------|------------------------------|
| 1.  | Right-click the "Unrecognized Device" icon, and select<br><b>Register Device</b> in the menu. The EDS Wizard (Figure<br>3.3) appears.                                                                                                    | Unrecognized<br>Device       |
| 2.  | Click Next to display the next step.                                                                                                    | ?                            |
| 3.  | Select Upload EDS, and then click Next.                                                                                                    | 63                           |
| 4.  | Type a description (if desired), and then click Next.                                                                                                    |                              |
| 5.  | Under Polled, select <b>Enabled</b> , type <b>4</b> in the Input Size and Output Size boxes, and then click <b>Next</b> . RSNetWorx will upload the EDS file from the drive and adapter.                                                                                                    |                              |
| 6.  | Click <b>Next</b> to display the icon options for the node. We recommend that you use the icon for your product. You can change icons by clicking <b>Change icon</b> .                                                                                                    |                              |
| 7.  | Click $\ensuremath{\textbf{Next}}$ to view a summary, and then click $\ensuremath{\textbf{Next}}$ again to accept it.                                                                                                    |                              |
| 8.  | Click <b>Finish</b> to finish the EDS creation. A new icon<br>represents the PowerFlex drive and adapter in the<br>Configuration View.'                                                                                                    | PowerFlex 70<br>Standard (2) |
|     | Important: RSNetWorx for DeviceNet (versions 2.22.18<br>and earlier) replaces 32-bit values with exponential values.<br>For the EDS file to work in RSNetWorx, you must edit the<br>EDS file, replacing exponential values with 32-bit values<br>(typically 4294967295), and then restart RSNetWorx. | 63                           |

Figure 3.3 EDS Wizard

| EDS Wizard      | X                                                                       |
|-----------------|-------------------------------------------------------------------------|
|                 | Welcome to the EDS Wizard                                               |
| File Edit View  | The EDS Wizerd helps your                                               |
|                 | The EDG Wizard helps you.                                               |
|                 | <ul> <li>register EDS-based devices.</li> </ul>                         |
| [File]          | - unregister a device.                                                  |
| DescText = ""   | <ul> <li>change the graphic images associated with a device.</li> </ul> |
| CreateDate = 05 | - create an EDS "Stub "                                                 |
| CreateTime = 15 | unland of EDC toot from an Warkanow Profiles device                     |
| HodDate = 05    | <ul> <li>upload or EDS text from an unknown online device.</li> </ul>   |
| HodTime = 15    |                                                                         |
| Revision        |                                                                         |
| VendCode = 0vi  |                                                                         |
| ProdType = 0x   |                                                                         |
| ProdCode = 0x   |                                                                         |
| HajRev = 2:     |                                                                         |
| HinRev = 1      |                                                                         |
| VentName = 52   |                                                                         |
|                 | To continue click Next                                                  |
|                 |                                                                         |
|                 |                                                                         |
|                 |                                                                         |
|                 |                                                                         |
|                 | [ <u>N</u> ext>] Cancel                                                 |

## To access and edit parameters

Parameters in the drive and adapter can be edited with RSNetWorx. The adapter parameters are appended to the list of drive parameters. In Figure 3.4, for example, the drive has 387 parameters, so parameter 388 is the first adapter parameter.

| S | itep                                                                                                    | Icons                        |
|---|----------------------------------------------------------------------------------------------------|------------------------------|
| 1 | . After creating an EDS file, right-click on the icon for the PowerFlex drive and adapter and select <b>Properties</b> . The PowerFlex Drive dialog box appears.                                                                                                    | PowerFlex 70<br>Standard (2) |
| 2 | . Click the <b>Device Parameters</b> tab (Figure 3.4). If an EDS Editor message appears, click <b>Upload</b> to load the parameter values in the drive to the computer.                                                                                                    |                              |
|   | Parameters are displayed in numerical order under<br>Parameter. You can either scroll through the list or select a<br>specific group of parameters in the Groups box. The<br>available groups and the numbers of the adapter<br>parameters will vary based on the type of drive that is<br>connected to the adapter. | 63                           |
| 3 | . In the Current Value column, double-click a value to edit it.                                                                                                    |                              |
| 4 | . Click Apply to save changes to the device.                                                                                                    |                              |
|   |                                                                                                    | 1                            |

#### Figure 3.4 Example PowerFlex Drive Dialog Box

| 📲 PowerFlex 70 Standard (2) 🔹 🔹 😵               |      |        |       |     |               |            |        |         |                     |        |            |  |
|-------------------------------------------------|------|--------|-------|-----|---------------|------------|--------|---------|---------------------|--------|------------|--|
| General Device Parameters 1/0 Defaults EDS File |      |        |       |     |               |            |        |         |                     |        |            |  |
|                                                 | Grou | Ips    |       |     |               | - Online - |        |         | -                   |        |            |  |
|                                                 | Dev  | /iceN  | et Mo | dι  | ile 🔽         | Since      | ıla    | Up      | load Fro            | m Dev  | vice       |  |
|                                                 | Be   | estore | Defa  | aul | t Values      | - 0mg      | 10     | Do      | wnload <sup>-</sup> | foDe   | vice       |  |
|                                                 | _    | Para   | meter |     |               |            |        |         | <u>S</u> tart M     | onitor |            |  |
|                                                 |      |        | mete  |     | eip           |            |        |         |                     |        |            |  |
|                                                 | ID   |        | G t   | 2   | Parameter     |            | Currer | nt Valu | е                   |        | <b></b>    |  |
|                                                 |      | 388    | ÛÍ    | ž.  | DPI Port      |            | 5      |         |                     |        |            |  |
|                                                 |      | 389    | Ð.,   |     | DPI Data F    | late       | 125kb  | ps      |                     |        |            |  |
|                                                 |      | 390    | 1     | Ľ.  | DN Addr C     | fg         | 63     |         |                     |        |            |  |
|                                                 |      | 391    | í í   | Ε.  | DN Addr A     | ctual      | 63     |         |                     |        |            |  |
|                                                 |      | 392    |       |     | DN Rate C     | fg         | 125kb  | ps      |                     |        |            |  |
|                                                 |      | 393    | ٦     |     | DN Rate A     | ctual      | 125kb  | ps      |                     |        |            |  |
|                                                 |      | 394    | Ð     |     | Ref/Fdbck     | Size       | 16-Bit | s       |                     |        |            |  |
|                                                 |      | 395    | ê.    |     | Datalink Si   | ze         | 16-Bit | s       |                     |        |            |  |
| Г                                               |      | 396    |       |     | Reset Mod     | ule        | Ready  | y .     |                     |        |            |  |
|                                                 |      | 397    |       |     | Idle Flt Acti | on         | Fault  |         |                     |        |            |  |
|                                                 |      | 398    |       |     | Comm Flt A    | ction      | Fault  |         |                     |        |            |  |
|                                                 |      | 399    | î     |     | DN_Active     | Cfg        | EEpro  | m       |                     |        | <b>~</b> 1 |  |
|                                                 | •    |        |       |     |               |            |        |         |                     |        |            |  |
| _                                               |      |        |       |     | ОК            | Cance      |        | AF      | iply                |        | Help       |  |

# Setting the Node Address

If the adapter Data Rate switch is set to "PGM," the value of **Parameter 03 - [DN Addr Cfg]** determines the node address. We recommend that you do not use node address 63 because all new devices use it as the default address. Address 63 is also used for Automatic Device Recovery (ADR).

1. Set the value of **Parameter 03 - [DN Addr Cfg]** to a unique node address.

#### Figure 3.5 DeviceNet Node Address Screen on an LCD HIM

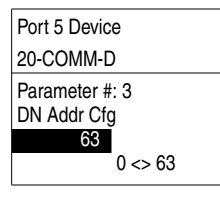

Default = 63

2. Reset the adapter. Refer to the <u>Resetting the Adapter</u> section in this chapter.

**TIP:** If you are using RSNetWorx for DeviceNet, select **Network > Single Browse Path** to see the new address; then delete the old address.

## Setting the Data Rate

If the adapter Data Rate switch is set to "PGM," the value of **Parameter 05 - [DN Rate Cfg]** determines the DeviceNet data rate. The Autobaud setting will detect the data rate used on the network if another device is setting the data rate. Your application may require a different setting.

1. Set the value of **Parameter 05 - [DN Rate Cfg]** to the data rate at which your network is operating.

#### Figure 3.6 DeviceNet Data Rate Screen on an LCD HIM

| evice       | Value | Baud Rate          |
|-------------|-------|--------------------|
| 1-D         | 0     | 125 kbps           |
| 5           | 1     | 250 kbps           |
| DN Rate Cfg | 2     | 500 kbps           |
|             | 3     | Autobaud (Default) |
|             |       |                    |

2. Reset the adapter. Refer to the <u>Resetting the Adapter</u> section in this chapter.

# Setting the I/O Configuration

The I/O configuration determines the type of data sent to the drive. Logic Command/Status, Reference/Feedback, and Datalinks may be enabled or disabled. A "1" enables the I/O. A "0" disables it.

## 1. Set the bits in Parameter 13 - [DPI I/O Config]:

| Figure 3.7 | I/O Co | nfiguration | Screen | on an | LCD | HIM |
|------------|--------|-------------|--------|-------|-----|-----|
|------------|--------|-------------|--------|-------|-----|-----|

| Port 5 Device               | Bit    | Description                      |
|-----------------------------|--------|----------------------------------|
| 20-COMM-D                   | 0      | Logic Command/Reference (Default |
| Parameter #: 13             | 1      | Datalink A                       |
| DPI I/O Config              | 2      | Datalink B                       |
| xxxx xxxx xxx0 000 <b>1</b> | 3      | Datalink C                       |
| Cmd/Ref b00                 | 4      | Datalink D                       |
|                             | 5 - 15 | 5 Not Used                       |

Bit 0 is the right-most bit. In <u>Figure 3.7</u>, it is highlighted and equals "1."

- Set a Master-Slave or Peer-to-Peer hierarchy. Refer to the <u>Selecting</u> <u>Master-Slave or Peer-to-Peer</u> section in this chapter.
- If you enabled Logic Command/Reference, configure the parameters in the drive to accept the logic and Reference from the adapter. For example, set **Parameter 90 - [Speed Ref A Sel]** in a PowerFlex 70 or 700 drive to "DPI Port 5" so that the drive uses the Reference from the adapter. Also, verify that the mask parameters (for example, **Parameter 276 - [Logic Mask]**) in the drive are configured to receive the desired logic from the adapter.
- **4.** If you enabled one or more Datalinks, configure parameters in the drive to determine the source and destination of data in the Datalink(s). Also, ensure that the DeviceNet adapter is the only adapter using the enabled Datalink(s).
- 5. Reset the adapter. Refer to the <u>Resetting the Adapter</u> section in this chapter.

## Selecting Master-Slave or Peer-to-Peer

A hierarchy determines the type of device with which the adapter exchanges data. In a Master-Slave hierarchy, an adapter exchanges data with a scanner. In a Peer-to-Peer hierarchy, an adapter can exchange data with one or more DeviceNet adapter(s) connected to PowerFlex drives that have similar data structures.

## To set a Master-Slave hierarchy

- Enable the desired I/O in Parameter 13 [DPI I/O Config]. Refer to Figure 3.7.
- 2. Set the bits in the **Parameter 25 [M-S Input]**. This parameter determines the data transmitted from the scanner to the drive. A "1" enables the I/O. A "0" disables the I/O.

#### Figure 3.8 Master-Slave Input Screen on an LCD HIM

| Port 5 Device                |                |      |  |  |  |
|------------------------------|----------------|------|--|--|--|
| 20-COMM-D                    |                |      |  |  |  |
| Parameter #: 25<br>M-S Input |                |      |  |  |  |
| x x x x x x x x x<br>Cmd/Ref | x x x 0<br>b00 | 0001 |  |  |  |

| Bit    | Description                       |
|--------|-----------------------------------|
| 0      | Logic Command/Reference (Default) |
| 1      | Datalink A Input                  |
| 2      | Datalink B Input                  |
| 3      | Datalink C Input                  |
| 4      | Datalink D Input                  |
| 5 - 15 | Not Used                          |

Bit 0 is the right-most bit. In <u>Figure 3.8</u>, it is highlighted and equals "1."

**3.** Set the bits in the **Parameter 26 - [M-S Output]**. This parameter determines the data transmitted from the drive to the scanner. A "1" enables the I/O. A "0" disables the I/O.

| Port 5 Device   | Bit    | Description               |
|-----------------|--------|---------------------------|
|                 | 0      | Status/Feedback (Default) |
| 20-COWIN-D      | 1      | Datalink A Output         |
| Parameter #: 26 | 2      | Datalink B Output         |
|                 | 3      | Datalink C Output         |
| Status/Fdbk b00 | 4      | Datalink D Output         |
|                 | 5 - 15 | Not Used                  |

Bit 0 is the right-most bit. In <u>Figure 3.9</u>, it is highlighted and equals "1."

4. Reset the adapter. Refer to the <u>Resetting the Adapter</u> section in this chapter.

The adapter is ready to receive I/O from the master (i.e., scanner). You must now configure the scanner to recognize and transmit I/O to the adapter. Refer to <u>Chapter 4</u>, <u>Configuring the Scanner</u>.

## To set an adapter to transmit Peer-to-Peer data

1. Verify that **Parameter 41 - [Peer Out Enable]** is set to **Off**. This parameter must be set to Off while you configure some of the peer output parameters.

## Figure 3.10 Peer Out Enable Screen on an LCD HIM

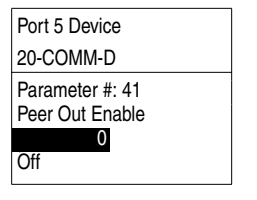

| Value | Setting       |
|-------|---------------|
| 0     | Off (Default) |
| 1     | On            |

 Select the source of the data to output to the network in Parameter 39 - [Peer A Output].

#### Figure 3.11 Peer A Output Screen on an LCD HIM

| Port 5 Device   | Value | Description                      |
|-----------------|-------|----------------------------------|
| 20-COMM-D       | 0     | Off (Default)                    |
| Parameter #: 39 | <br>1 | Logic Command/Reference          |
| Peer A Output   | 2 - 5 | Datalink A, B, C, or D<br>Input  |
| Cmd/Ref         | 6 - 9 | Datalink A, B, C, or D<br>Output |

If you are transmitting a 32-bit Reference or 32-bit Datalink, only Peer A Output will be available. Peer B Output cannot be used.

**3.** If desired, select an additional source of the data to output to the network in **Parameter 40 - [Peer B Output]**.

#### Figure 3.12 Peer B Output Screen on an LCD HIM

| Port 5 Device   | Value | Description                      |
|-----------------|-------|----------------------------------|
| 20-COMM-D       | 0     | Off (Default)                    |
| Parameter #: 40 | 1     | Logic Command/Reference          |
| Peer B Output   | 2 - 5 | Datalink A, B, C, or D<br>Input  |
| DL A Input      | 6 - 9 | Datalink A, B, C, or D<br>Output |

4. Set Parameters 42 - [Peer Out Time] and 43 - [Peer Out Skip] to establish the minimum and maximum intervals between Peer messages. The minimum interval is set in Parameter 42 - [Peer Out Time]. The maximum interval is the value of Parameter 42 - [Peer Out Time] multiplied by the value of Parameter 43 - [Peer Out Skip].

### Figure 3.13 Min Peer TX Time and Peer Out Skip Screens on an LCD HIM

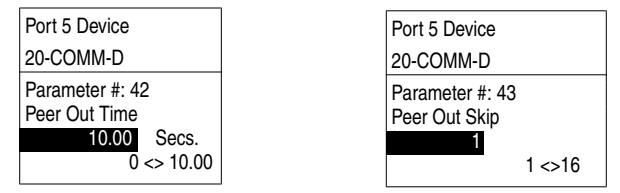

Set Parameter 41 - [Peer Out Enable] to On. The adapter will transmit the data selected in Parameters 39 - [Peer A Output] and 40 - [Peer B Output] to the network. Another adapter must be configured to receive the data.

## To set an adapter to receive Peer-to-Peer data

1. Verify that **Parameter 37 - [Peer Inp Enable]** is set to **Off**. This parameter must be set to Off while you configure some of the peer input parameters.

#### Figure 3.14 Peer Input Enable Screen on an LCD HIM

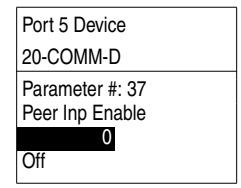

| Value | Setting       |
|-------|---------------|
| 0     | Off (Default) |
| 1     | On            |

 Select the node from which you want to receive data in Parameter 35 - [Peer Node to Inp]. Valid nodes must have 20-COMM-D adapters connected to drives with similar data structures.

#### Figure 3.15 Peer Node to Input Screen on an LCD HIM

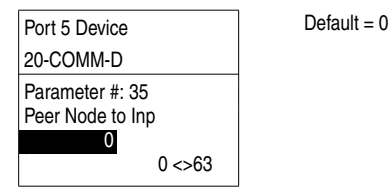

3. Select the destination of the data that is input to the drive in Parameter 30 - [Peer A Input].

Figure 3.16 Peer A Input Screen on an LCD HIM

| Port 5 Device                   |       | Value | Description             |
|---------------------------------|-------|-------|-------------------------|
| 20-COMM-D                       |       | 0     | Off (Default)           |
| Parameter #: 30<br>Peer A Input |       | 1     | Logic Command/Reference |
|                                 | 2 - 5 | 2 - 5 | Datalink A, B, C, or D  |
| 1                               |       |       | Input                   |
| Cmd/Ref                         |       |       |                         |

If you are receiving a 32-bit Reference or 32-bit Datalink, only Peer A Input will be available. Peer B Input cannot be used.

4. If desired, select the destination of the data to input to the drive in **Parameter 31 - [Peer B Input]**.

### Figure 3.17 Peer B Input Screen on an LCD HIM

| Port 5 Device                   |   | Value | Description             |
|---------------------------------|---|-------|-------------------------|
| 20-COMM-D                       |   | 0     | Off (Default)           |
| Parameter #: 31<br>Peer B Input |   | 1     | Logic Command/Reference |
|                                 | ; | 2 - 5 | Datalink A, B, C, or D  |
| 2                               |   |       | Input                   |
| DL A Input                      |   |       |                         |

 If you are receiving a Logic Command, set the bits in it that should be used in Parameter 32 - [Peer Cmd Mask]. The bit definitions for the Logic Command word will depend on the drive to which the adapter is connected. Refer to the drive documentation.

#### Figure 3.18 Peer Logic Command Mask Screen on an LCD HIM

| Port 5 Device                         | Value | Description              |
|---------------------------------------|-------|--------------------------|
| 20-COMM-D                             | 0     | Ignore this command bit. |
| Parameter #: 32<br>Peer Cmd Mask      | 1     | Use this command bit.    |
| 0 0 0 0 0 0 0 0 0 0 0 0 0 0 0 0 0 0 0 |       |                          |

If the adapter receives a Logic Command from both a Master device and a Peer device, each command bit must have only one source. The source of command bits set to "0" will be the Master device. The source of command bits set to "1" will be the Peer device.  If you are receiving a Reference, set the scale in Parameter 33 -[Peer Ref Adjust]. It can be scaled between 0.00 and 199.99%.

ATTENTION: To guard against equipment damage and/or personal injury, note that changes to **Parameter 33 - [Peer Ref Adjust]** take effect immediately. A drive receiving its Reference from peer I/O will receive the newly scaled Reference, resulting in a change of speed.

#### Figure 3.19 Peer Reference Adjust Screen on an LCD HIM

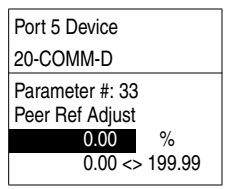

Default = 0.00%

- 7. Set **Parameter 36 [Peer Inp Timeout]** to the maximum amount of time the adapter will wait for a message before timing out.
  - Important: This value must be greater than the product of Parameter 42 - [Peer Out Time] multiplied by Parameter 43 - [Peer Out Skip] in the adapter from which you are receiving I/O.

#### Figure 3.20 Minimum Peer Receiving Time Screen on an LCD HIM

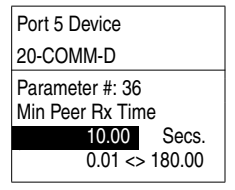

Default = 10.00 Secs

8. Parameter 34 - [Peer Flt Action] sets the action that the adapter will take if it times out.

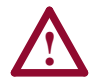

**ATTENTION:** Risk of injury or equipment damage exists. **Parameter 34 - [Peer Flt Action]** lets you determine the action of the adapter and connected drive if communications are disrupted. By default, this parameter faults the drive. You can set this parameter so that the drive continues to run. Precautions should be taken to ensure that the setting of this parameter does not create a hazard of injury or equipment damage.

### Figure 3.21 Peer Fault Action Screen on an LCD HIM

| Port 5 Device   | <u> </u> | Value | Description     |
|-----------------|----------|-------|-----------------|
| 0-COMM-D        | C        | )     | Fault (Default) |
| Parameter #: 34 | 1        | 1     | Stop            |
| eer Flt Action  | 2        | 2     | Zero Data       |
| 0               | 3        | 3     | Hold Last       |
| Fault           | 4        | 4     | Send Flt Cfg    |

For details, refer to the Setting a Fault Action section in this chapter.

**9.** Set **Parameter 37 - [Peer Inp Enable]** to **On**. The adapter is now configured to receive I/O from the specified node. Ensure that the specified node is configured to transmit I/O.

# Selecting COS, Cyclic, or Polled I/O

The data exchange (sometimes called allocation) is the method that the adapter uses to exchange data on the DeviceNet network. The adapter can be configured to use one of the following data exchanges:

- COS (Change of State)
- Polled and COS

Cyclic

Polled and Cyclic

Polled

If "Polled and COS" or "Polled and Cyclic" is used, the adapter receives the I/O from the polled messages. It transmits its Logic Status and Feedback in COS or Cyclic messages. Other data is transmitted in Polled messages.

Cyclic and Polled data exchanges are configured in the scanner, so you only need to set the I/O configuration in the adapter. COS data exchange must be configured in both the adapter and the scanner. You need to set the I/O configuration and COS parameters in the adapter.

## To use COS (Change of State) data exchange

 Set bit 0 (the Logic Command/Reference bit) in Parameter 13 -[DPI I/O Config] to 1 (enabled) and bit 0 (the Logic Status/ Feedback bit) in Parameter 26 - [M-S Output] to 1 (enabled). Changes to bits in the Logic Status or Feedback trigger messages in COS data exchange.

## Figure 3.22 I/O Configuration Screens on an LCD HIM

Port 5 Device 20-COMM-D Parameter #: 13 DPI I/O Config xxxx xxxx xxx0 000 Cmd/Ref b00 Port 5 Device 20-COMM-D Parameter #: 26 M-S Output x x x x x x x x x 0 0 0 0 Status/Fdbk b00

 Set the bits in the Logic Status word that should be checked for changes in Parameter 27 - [COS Status Mask]. The bit definitions for the Status Mask will depend on the drive to which you are connected. Refer to its documentation.

#### Figure 3.23 COS Status Mask Configuration Screen on an LCD HIM

| Port 5 Device                                                                                                    |   |
|----------------------------------------------------------------------------------------------------|---|
| 20-COMM-D                                                                                                    |   |
| Parameter #: 27           COS Status Mask           0 0 0 0 0 0 0 0 0 0 0 0 0 0 0 0 0 0 0           Bit 0         b00 | 1 |

| Value | Description                      |  |  |
|-------|----------------------------------|--|--|
| 0     | Ignore this logic bit. (Default) |  |  |
| 1     | Check this logic bit.            |  |  |

**3.** Set the amount of change to the Feedback that is required to trigger a Change of State message in **Parameter 28 - [COS Fdbk Change]**.

#### Figure 3.24 COS Fdbk Change Configuration Screen on an LCD HIM

| Port 5 Device                      |
|------------------------------------|
| 20-COMM-D                          |
| Parameter #: 28<br>COS Fdbk Change |
| 0                                  |
| 0 <> 4294967295                    |

The adapter is now configured for COS data exchange. You must configure the scanner to allocate it using COS (<u>Chapter 4</u>, <u>Configuring</u> the Scanner).

# **Setting a Fault Action**

By default, when communications are disrupted (for example, a cable is disconnected) or the scanner is idle, the drive responds by faulting if it is using I/O from the network. You can configure a different response to communication disruptions using **Parameter 10 - [Comm Flt Action]** and a different response to an idle scanner using **Parameter 11 - [Idle Flt Action]**.

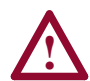

**ATTENTION:** Risk of injury or equipment damage exists. **Parameters 10 - [Comm Flt Action]** and **11 - [Idle Flt Action]** let you determine the action of the adapter and connected drive if communications are disrupted or the scanner is idle. By default, these parameters fault the drive. You can set these parameters so that the drive continues to run. Precautions should be taken to ensure that the settings of these parameters do not create a hazard of injury or equipment damage.

## To change the fault action

• Set the values of **Parameters 10** - [Comm Flt Action] and **11** - [Idle Flt Action] to the desired responses:

| Value | Action          | Description                                                                                                    |
|-------|-----------------|----------------------------------------------------------------------------------------------------|
| 0     | Fault (default) | The drive is faulted and stopped. (Default)                                                                                                   |
| 1     | Stop            | The drive is stopped, but not faulted.                                                                                                    |
| 2     | Zero Data       | The drive is sent 0 for output data after a<br>communications disruption. This does not<br>command a stop.                                    |
| 3     | Hold Last       | The drive continues in its present state after a communications disruption.                                                                   |
| 4     | Send Flt Cfg    | The drive is sent the data that you set in the fault configuration parameters (Parameters 15 - [Flt Cfg Logic] through 24 - [Flt Cfg D2 In]). |

#### Figure 3.25 Fault Action Screens on an LCD HIM

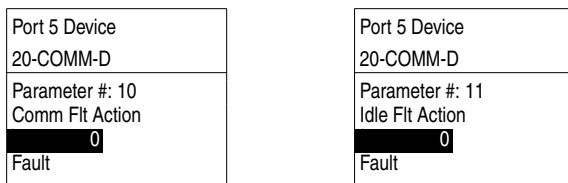

Changes to these parameters take effect immediately. A reset is not required.
### To set the fault configuration parameters

If you set **Parameter 10 - [Comm Flt Action]**, **11 - [Idle Flt Action]**, or **34 - [Peer Flt Action]** to the "Send Flt Cfg," the values in the following parameters are sent to the drive after a communications fault and/or idle fault occurs. You must set these parameters to values required by your application.

| Parameter | Name                              | Description                                                                                                    |
|-----------|-----------------------------------|----------------------------------------------------------------------------------------------------|
| 15        | Flt Cfg Logic                     | A 16-bit value sent to the drive for Logic Command.                                                                                                    |
| 16        | Flt Cfg Ref                       | A 32-bit value (0 – 4294967295) sent to the drive as a                                                                                                    |
| 17 – 24   | Flt Cfg x1 In or<br>Flt Cfg x2 In | Reference or Datalink.<br><b>Important:</b> If the drive uses a 16-bit Reference or 16-bit<br>Datalinks, the most significant word of the value must be<br>set to zero (0) or a fault will occur. |

Changes to these parameters take effect immediately. A reset is not required.

# **Resetting the Adapter**

Changes to switch settings on some adapter parameters require that you reset the adapter before the new settings take effect. You can reset the adapter by cycling power to the drive or by using the following parameter:

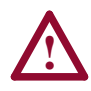

**ATTENTION:** Risk of injury or equipment damage exists. If the adapter is transmitting control I/O to the drive, the drive may fault when you reset the adapter. Determine how your drive will respond before resetting a connected adapter.

• Set the Parameter 09 - [Reset Module] to Reset Module:

#### Figure 3.26 Reset Screen on an LCD HIM

| Port 5 Device                  |  |
|--------------------------------|--|
| 20-COMM-D                      |  |
| Parameter #: 9<br>Reset Module |  |
| 1<br>Reset Module              |  |

| Value | Description     |
|-------|-----------------|
| 0     | Ready (Default) |
| 1     | Reset Module    |
| 2     | Set Defaults    |

When you enter 1 = Reset Module, the adapter will be immediately reset. When you enter 2 = Set Defaults, the adapter will set all adapter parameters to their factory-default settings. The value of this parameter will be restored to 0 = Ready after the adapter is reset.

# Viewing the Adapter Configuration

The following parameters provide information about how the adapter is configured. You can view these parameters at any time.

| Number | Name              | Description                                                                                                    |
|--------|-------------------|----------------------------------------------------------------------------------------------------|
| 01     | DPI Port          | The port on the drive to which the adapter is connected. Usually, it is port 5.                                                                                                    |
| 02     | DPI Data<br>Rate  | The data rate used by DPI in the drive. It will be either 125 kbps or 500 kbps. It is set in the drive, and the adapter detects it.                                                                                                    |
| 04     | DN Addr<br>Actual | <ul> <li>The node address used by the adapter. This will be one of the following values:</li> <li>The address set by the rotary switches.</li> <li>The value of Parameter 03 - [DN Addr Cfg] if the switches have been disabled.</li> <li>An old address of the switches or parameter if they have been changed and the adapter has not been reset.</li> </ul> |
| 06     | DN Rate<br>Actual | <ul> <li>The data rate used by the adapter. This will be one of the following values:</li> <li>The data rate set by the DIP switch.</li> <li>The value of Parameter 05 - [DN Rate Cfg] if the switches have been disabled.</li> <li>An old data rate of the switches or parameter if they have been changed and the adapter has not been reset.</li> </ul>     |
| 07     | Ref/Fdbk Size     | The size of the Reference/Feedback. It will either be 16 bits or 32 bits. It is set in the drive and the adapter automatically uses the correct size.                                                                                                    |
| 08     | Datalink Size     | The size of the Datalinks. It will either be 16 bits or 32 bits. It is set in the drive and the adapter automatically uses the correct size.                                                                                                    |
| 12     | DN Active Cfg     | Source from which the adapter node address and data rate are taken. This will be either switches or parameters in EEPROM. It is determined by the settings of the switches on the adapter.                                                                                                    |
| 14     | DPI I/O Active    | The Reference/Feedback and Datalinks used by the adapter. This value is the same as Parameter 13 - [DPI I/O Config] unless the parameter was changed and the adapter was not reset.                                                                                                    |
|        |                   | Bit 7 6 5 4 3 2 1 0<br>Default x x x 0 0 0 0 1 1<br>Bit Definitions<br>0 = Cmd/Ref<br>1 = Datalink A<br>2 = Datalink C<br>3 = Datalink C<br>4 = Datalink C<br>5 = Not Used<br>6 = Not Used<br>7 = Not Used                                                                                                    |

# **Configuring the Scanner**

Chapter 4 provides instructions on how to configure a scanner to communicate with the adapter and connected PowerFlex drive.

| Торіс                    | Page       | Торіс                                 | Page       |
|--------------------------|------------|---------------------------------------|------------|
| Example Network          | <u>4-1</u> | Mapping the Drive Data in the Scanner | <u>4-5</u> |
| Setting Up the Scan List | <u>4-2</u> | Saving the Configuration              | <u>4-8</u> |

# **Example Network**

After the adapter is configured, the connected drive and adapter will be a single node on the network. This chapter provides the steps that are needed to configure a simple network like the network in Figure 4.1. In our example, we will configure the drive for using Logic Command/ Status and Reference Feedback over the network.

#### Figure 4.1 Example DeviceNet Network

#### Node 0

SLC 500 Controller with 1747-SDN Scanner

Node 62 Computer with 1770-KFD and RSNetWorx for DeviceNet

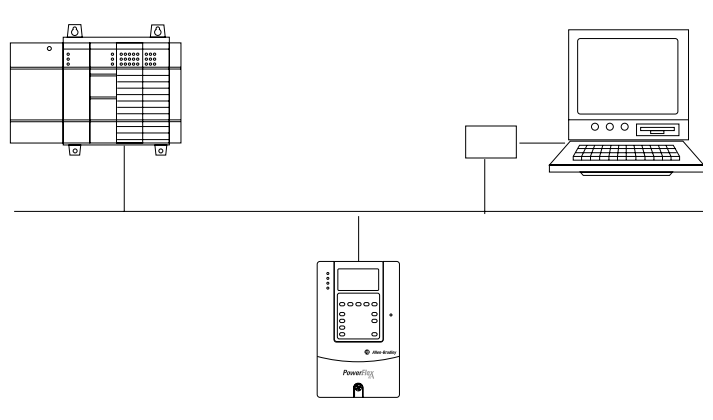

Node 1 PowerFlex 70 Drive with DeviceNet Adapter

# Setting Up the Scan List

For the scanner to communicate with a drive, the scanner must be configured and the drive's node number must be added to its scan list.

 Go online with RSNetWorx for DeviceNet. Refer to the <u>Using</u> <u>RSNetWorx for DeviceNet</u> section in <u>Chapter 3</u>. The devices on the network are displayed in the configuration view.

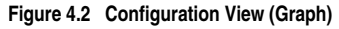

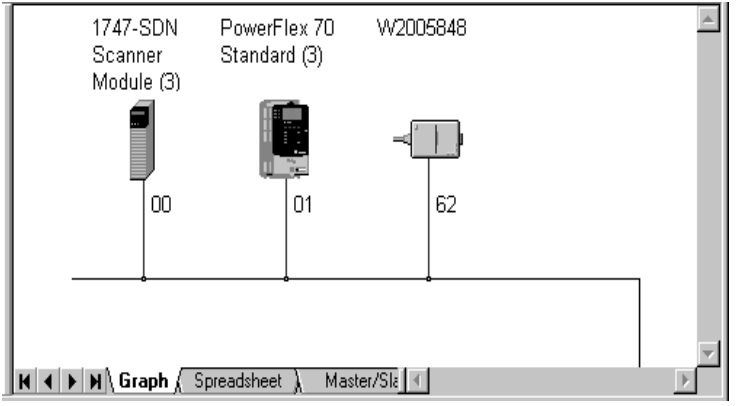

- Right-click the DeviceNet scanner (node 00 in Figure 4.2) and select Properties. The Scanner Module dialog box appears.
  - Important:If your scanner is an unrecognized device, you must<br/>create an EDS file for it and then configure it. Create an<br/>EDS file by following the instructions in the Using<br/>RSNetWorx for DeviceNet section in Chapter 3.<br/>Configure the scanner using the General and Module<br/>tabs. Click Help or refer to your scanner documentation<br/>if you need more information.
- 3. Click the Scanlist tab. A message box prompts you to upload.
- **4.** Click **Upload**. Data is uploaded from the scanner, and then the Scanlist page (Figure 4.3) appears.
- 5. Select the Automap on Add box (a check mark will appear).

6. Under Available Devices, select the drive, and then click > (Right Arrow) to add it to the scanlist.

| 🛱 1747-SDN Scanner Module (3) 🛛 🛛 😨 🗵                                                            |                                                                                                    |  |  |  |
|--------------------------------------------------------------------------------------------------|----------------------------------------------------------------------------------------------------|--|--|--|
| General Module Scanlist Inp                                                                      | put Output ADR Summary                                                                                                    |  |  |  |
| Available Devices:                                                                               | Scanlist:                                                                                                    |  |  |  |
| Automap on Add <u>Upload from Scanner</u> <u>D</u> ownload to Scanner <u>Edit 1/0 Parameters</u> | ✓ Node Agtive         Electronic Key:         ✓ Device Lype         ✓ Yendor         ✓ Product Code         ✓ Major Bevision         ✓ Migor Contract         ✓ Migor Contract |  |  |  |
| OK                                                                                               | Cancel <u>A</u> pply Help                                                                                                    |  |  |  |

Figure 4.3 Scanlist Page in the Scanner Module Dialog Box

 Under Scanlist, select the drive, and then click Edit I/O Parameters. The Edit I/O Parameters dialog box (Figure 4.4) appears. 

| -igure 4.4 Edit I/O Parameters Dialog Box     |                                                           |  |  |  |
|-----------------------------------------------|-----------------------------------------------------------|--|--|--|
| Edit I/O Parameters : 01, Bul.130             | 5 Drive 3.0A 230V 🛛 ? 🗙                                   |  |  |  |
| Strobed:                                      | Change of State / Cyclic     Change of State     C Cyclic |  |  |  |
| ∐se Tx: Bit: □                                | Rx Size: Bytes                                            |  |  |  |
| Polled:                                       | Tx Size: E Bytes                                          |  |  |  |
| R <u>x</u> Size: 4 Bytes                      | Heartbeat Rate: 250 📩 msec                                |  |  |  |
| Ix Size: 4 → Bytes<br>Poll Rate: Every Scan ▼ | <u>A</u> dvanced                                          |  |  |  |
| OK Cancel Restore I/O Sizes                   |                                                           |  |  |  |

**.**...

- **8.** Select the type(s) of data exchange (Polled, Change of State, and /or Cyclic). In our example, we selected Polled.
- **9.** Type the number of bytes that are required for your I/O in the Rx Size and Tx Size boxes. The size will depend on the following:
  - I/O that you enabled in the adapter. This information can be found in **Parameter 14 [DPI I/O Active]** in the adapter.
  - Size of the Reference/Feedback and Datalinks in your drive. This information can be viewed using Parameters 07 [Ref/Fdbk Size] and 08 [Datalink Size] in the adapter. A 16-bit word is two bytes, and a 32-bit word is four bytes.
  - The actual size value used in the Rx Size box can be determined by the setting of the M-S Input parameter as shown in <u>Table E.A</u> or <u>Table E.B</u> for "Poll Only."
  - The actual size value used in the Tx Size box can be determined by the setting of the M-S Output parameter as shown in <u>Table</u> <u>E.C</u> or <u>Table E.D</u> for "Poll Only."
  - <u>Table 4.A</u> and <u>Table 4.B</u> show common configuration Tx/Rx sizes.

In our example, we typed 4 in the Rx Size and Tx Size boxes because we enabled only the Logic Command/Status for I/O in the adapter and our drive uses a 16-bit Reference/Feedback.

Both the M-S Input and M-S Output parameters are set to 00001. Therefore, the Logic Command/Status uses 2 bytes and the Reference/Feedback uses 2 bytes totaling 4 bytes.

| Rx   | Тх   | Logic Command/        | Reference/            | Datali | nks (16 | 6-bit) |   |
|------|------|-----------------------|-----------------------|--------|---------|--------|---|
| Size | Size | Status                | Feedback (16-bit)     | Α      | В       | C      | D |
| 4    | 4    | ~                     | <ul> <li>✓</li> </ul> |        |         |        |   |
| 8    | 8    | <ul> <li>✓</li> </ul> | <ul> <li>✓</li> </ul> | ~      |         |        |   |
| 12   | 12   | ~                     | <ul> <li>✓</li> </ul> | ~      | ~       |        |   |
| 16   | 16   | ~                     | <ul> <li>✓</li> </ul> | ~      | ~       | ~      |   |
| 20   | 20   | ~                     | <ul> <li>✓</li> </ul> | ~      | ~       | ~      | ~ |

Table 4.A Host Products using 16-bit Reference/Feedback & Datalinks<sup>(1)</sup>

| Table 4.B Host Products using 32-bit Reference/Feedback & Datalink |
|--------------------------------------------------------------------|
|--------------------------------------------------------------------|

| Rx   | Тх   | Logic Command/        | c Command/ Reference/ |   | nks (32 | 2-bit) |   |
|------|------|-----------------------|-----------------------|---|---------|--------|---|
| Size | Size | Status                | Feedback (32-bit)     | Α | В       | C      | D |
| 8    | 8    | ~                     | ~                     |   |         |        |   |
| 16   | 16   | ~                     | <ul> <li>✓</li> </ul> | ~ |         |        |   |
| 24   | 24   | <ul> <li>✓</li> </ul> | <ul> <li>✓</li> </ul> | ~ | ~       |        |   |
| 32   | 32   | <ul> <li>✓</li> </ul> | <ul> <li>✓</li> </ul> | ~ | ~       | ~      |   |
| 40   | 40   | ~                     | ~                     | ~ | ~       | ~      | ~ |

10. Set the scan rate. (Click Help for more information.)

| Data Exchange   | Rate to set    |
|-----------------|----------------|
| Polled          | Polled Rate    |
| Change of State | Heartbeat Rate |
| Cyclic          | Send Rate      |

**11.** Click **OK**. If you changed any settings, a Scanner Applet asks if it is OK to unmap the I/O. Click **Yes** to continue. The Edit I/O Parameters dialog box closes and then the Scanner Module dialog box (Figure 4.3) reappears. You will map the I/O in the next section in this chapter.

# Mapping the Drive Data in the Scanner

Data from I/O messages must be mapped in the scanner. This mapping determines where a ladder logic program can find data that is passed over the network. You must map both the Input I/O and the Output I/O.

| For:                   | Refer to:  |
|------------------------|------------|
| Mapping the Input I/O  | <u>4-6</u> |
| Mapping the Output I/O | <u>4-7</u> |

### Mapping the Input I/O

1. In the Scanner Module dialog box, click the **Input** tab. (If necessary, right-click the scanner in the configuration view (Figure 4.2) to display this dialog box.)

| 1747-SDN Scanner          | Module      | le.         | . June      | 1 e  | ?>               |
|---------------------------|-------------|-------------|-------------|------|------------------|
| General Module Sca        | nlist input | Uu          | tput   ADH  | Su   | mmary            |
| Node                      | Туре        | Rx          | Мар         |      | Auto <u>M</u> ap |
| 📕 01, PowerFlex 70        | . Polled    | 4           | 1:1.1.0     | -    |                  |
|                           |             |             |             |      | <u>U</u> nmap    |
|                           |             |             |             |      |                  |
|                           |             |             |             |      | Advanced         |
|                           |             |             |             |      | Options          |
|                           |             | _           |             |      |                  |
| M <u>e</u> mory: Discrete | •           | <u>S</u> ta | rt Word:    | 1    |                  |
| 15 14 13                  | 12 11 10    | 9 8         | 7 6 5       | 4 3  | 2 1 0 🔺          |
| 1:1.0                     |             | Read        | l-Only      |      |                  |
| 1:1.1                     | 01, Power   | Flex 70     | ) w/ 20-COl |      |                  |
| 1:1.2                     | UT, FUWEI   | riex 7 c    |             | MM-D |                  |
| 1:1.4                     |             |             |             |      |                  |
| 1:1.5                     |             |             |             |      |                  |
| 1:1.6                     |             |             |             |      |                  |
| 1:1.7                     |             |             |             |      | <b></b>          |
| 11.1.0                    |             |             |             |      |                  |
|                           |             | ,           | 1           |      | 1                |
| UK                        | Li          | ancel       | <u>A</u> r  | opiy | Help             |

Figure 4.5 Input Page on the Scanner Module Dialog Box

If you selected the **Automap on Add** box in the Scanlist page (Figure 4.3), RSNetWorx has already mapped the I/O. If it is not mapped, click **Automap** to map it. If you need to change the mapping, click **Advanced** and change the settings. Click **Help** for assistance.

2. In the Memory box, select a location in scanner memory.

| Scanner  | Memory Locations   |
|----------|--------------------|
| 1747-SDN | Discrete or M-File |
| 1756-DNB | Assembly Data      |
| 1771-SDN | Block Xfer 62 – 57 |

In our example, we are using a 1747-SDN and selected Discrete.

**3.** In the Start Word box, select the word in memory at which the data should start. In our example, we selected 1. Logic Status and Speed Feedback information will be found in I:1.1 and I:1.2, respectively.

### Mapping the Output I/O

1. In the Scanner Module dialog box, click the **Output** tab. To display this dialog box, right-click the scanner in the configuration view (Figure 4.2).

| terte .                                                     | y              | pe Ix                        | Мар                                          | Auto <u>M</u> ap  |
|-------------------------------------------------------------|----------------|------------------------------|----------------------------------------------|-------------------|
| 📕 01, Powe                                                  | rFlex 70 Po    | olled 4                      | 0:1.1.0                                      |                   |
|                                                             |                |                              |                                              | <u>U</u> nmap     |
|                                                             |                |                              |                                              |                   |
|                                                             |                |                              |                                              | A <u>d</u> vanced |
|                                                             |                |                              |                                              |                   |
|                                                             |                |                              |                                              | Options           |
|                                                             |                |                              |                                              |                   |
| M <u>e</u> mory:                                            | Discrete       | <u> </u>                     | t Word: 1                                    | -                 |
| 15                                                          | 14 13 12 11    | 10 9 8                       | 76543                                        | 2104              |
|                                                             |                | Baad                         | Oudu                                         |                   |
| 0:1.0                                                       |                |                              |                                              |                   |
| 0:1.0                                                       | 01, 1          | PowerFlex 70                 | w/ 20-COMM-D                                 |                   |
| 0:1.0 0:1.1 0:1.2 0:1.2                                     | 01, I<br>01, I | PowerFlex 70<br>PowerFlex 70 | w/ 20-COMM-D<br>w/ 20-COMM-D                 |                   |
| 0:1.0<br>0:1.1<br>0:1.2<br>0:1.3<br>0:1.4                   | 01, 1<br>01, 1 | PowerFlex 70<br>PowerFlex 70 | w/ 20-COMM-D<br>w/ 20-COMM-D                 |                   |
| 0:1.0<br>0:1.1<br>0:1.2<br>0:1.3<br>0:1.4<br>0:1.5          | 01,<br>01,     | PowerFlex 70<br>PowerFlex 70 | w/ 20-COMM-D<br>w/ 20-COMM-D<br>w/ 20-COMM-D |                   |
| 0:1.0<br>0:1.1<br>0:1.2<br>0:1.3<br>0:1.4<br>0:1.5<br>0:1.6 | 01, 1<br>01, 1 | PowerFlex 70<br>PowerFlex 70 | w/ 20-COMM-D<br>w/ 20-COMM-D                 |                   |

Figure 4.6 Output Page on the Scanner Module Dialog Box

If you selected the **Automap on Add** box in the Scanlist page (Figure 4.3), RSNetWorx has already mapped the I/O. If it is not mapped, click **Automap** to map it. If you need to change the mapping, click **Advanced** and change the settings. Click **Help** for assistance.

2. In the Memory box, select a location in scanner memory.

| Scanner  | Memory Locations   |
|----------|--------------------|
| 1747-SDN | Discrete or M-File |
| 1756-DNB | Assembly Data      |
| 1771-SDN | Block Xfer 62 – 57 |

In our example, we are using a 1747-SDN and selected Discrete.

**3.** In the Start Word box, select the word in memory at which the data should start. In our example, we selected 1. Logic Command and Speed Reference data should be written to O:1.1 and O:1.2, respectively.

# Saving the Configuration

After configuring a scanner, you must download it to the scanner. You should also save it to a file on your computer.

- 1. In the Scanner Module dialog box (Figure 4.6), click **Apply** to save the configuration to the scanner. A Scanner Configuration Applet appears and asks if it is OK to download the changes.
- **2.** Click **Yes** to download the changes. The changes are downloaded and then the Scanner Module dialog box reappears.
- 3. Click OK to close the Scanner Module dialog box.
- 4. Select File > Save. If this is the first time that you saved the project, the Save As dialog box appears. Navigate to a folder, type a file name, and click Save to save the configuration to a file.

# **Using I/O Messaging**

Chapter 5 provides information and examples that explain how to use I/O Messaging to control a PowerFlex drive.

| Торіс                       | Page       | Торіс                         | Page        |
|-----------------------------|------------|-------------------------------|-------------|
| About I/O Messaging         | <u>5-1</u> | Example Ladder Logic Programs | <u>5-6</u>  |
| Understanding the I/O Image | <u>5-2</u> | ControlLogix Example          | <u>5-7</u>  |
| Using Logic Command/Status  | <u>5-4</u> | PLC-5 Example                 | <u>5-9</u>  |
| Using Reference/Feedback    | <u>5-4</u> | SLC Example                   | <u>5-11</u> |
| Using Datalinks             | <u>5-4</u> |                               |             |

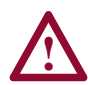

**ATTENTION:** Hazard of injury or equipment damage exists. The examples in this publication are intended solely for purposes of example. There are many variables and requirements with any application. Rockwell Automation does not assume responsibility or liability (to include intellectual property liability) for actual use of the examples shown in this publication.

# About I/O Messaging

On DeviceNet, I/O Messaging is used to transfer the data which controls the PowerFlex drive and sets its Reference. I/O can also be used to transfer data to and from Datalinks in PowerFlex drives.

The DeviceNet adapter provides many options for configuring and using I/O, including the following:

- The size of I/O can be configured by enabling or disabling the Logic Command/Reference and Datalinks.
- A Master-Slave hierarchy or Peer-to-Peer communications can be set up.
- Change of State, Cyclic, or Polled data exchange methods can be used.

<u>Chapter 3, Configuring the Adapter and Chapter 4, Configuring the</u> <u>Scanner</u> discuss how to configure the adapter and scanner on the network for these options. The <u>Glossary</u> defines the different options. This chapter discusses how to use I/O after you have configured the adapter and scanner.

# Understanding the I/O Image

The DeviceNet specification requires that the terms *input* and *output* be defined from scanner's point of view. Therefore, Output I/O is data that is output from the scanner and consumed by the DeviceNet adapter. Input I/O is status data that is produced by the adapter and consumed as input by the scanner. The I/O image table will vary based on the following:

- Size (either 16-bit or 32-bit) of the Reference/Feedback word and Datalink words used by the drive.
- Configuration of **Parameter 13 [DPI I/O Config]** in the adapter. If all I/O is not enabled, the image table is truncated. The image table always uses consecutive words starting at word 0.

Figure 5.1 illustrates an example of an I/O image with 16-bit words.

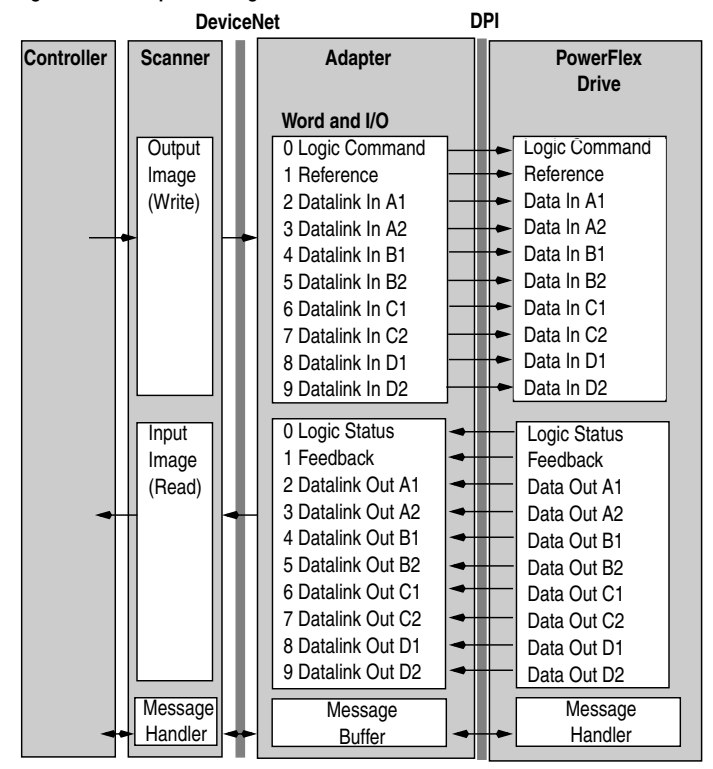

#### Figure 5.1 Example I/O Image with All I/O Enabled

| Word  | 1/0                  | Word    | I/O        |
|-------|----------------------|---------|------------|
| 0     | Logic Command/Status | 7 - 10  | Datalink B |
| 1-2   | Reference/Feedback   | 11 - 14 | Datalink C |
| 3 - 6 | Datalink A           | 15 - 18 | Datalink D |

An image that uses 32-bit words for Reference and Datalinks would change the I/O image in Figure 5.1 as follows:

Figure 5.2 illustrates an example of an I/O image that does not use all of the I/O data. Only the Logic Command/Reference and Datalink B are enabled. In this example, the Reference is a 32-bit word, and Datalinks are 16-bit words.

Figure 5.2 Example I/O Image with Only Logic/Reference and Datalink B Enabled
DeviceNet DPI

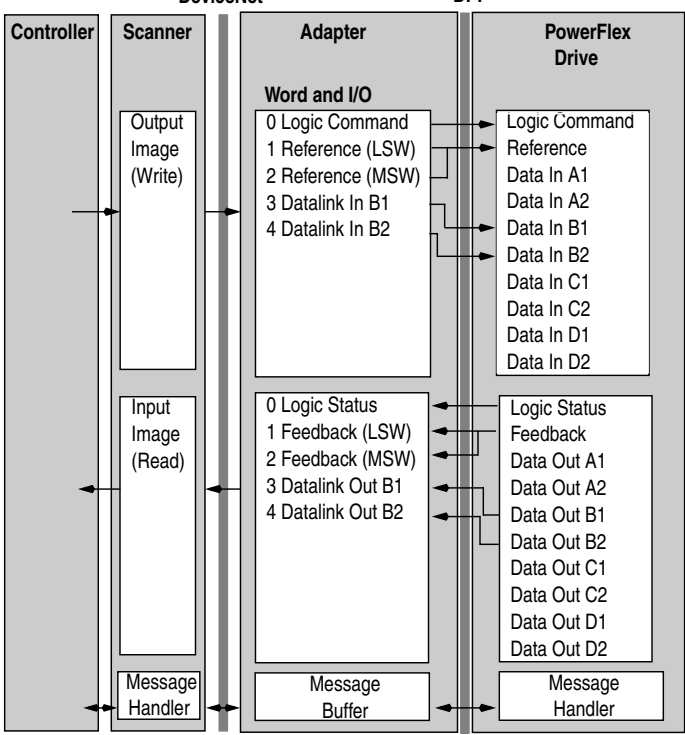

LSW = Least Significant Word (Bits 15 - 0) MSW = Most Significant Word (Bits 31 - 16)

# Using Logic Command/Status

When enabled, the Logic Command/Status word is always word 0 in the I/O image. The *Logic Command* is a 16-bit word of control produced by the scanner and consumed by the adapter. The *Logic Status* is a 16-bit word of status produced by the adapter and consumed by the scanner.

This manual contains the bit definitions for compatible products available at the time of publication in <u>Appendix D</u>, <u>Logic Command/</u> <u>Status Words</u>. For other products, refer to their documentation.

### Using Reference/Feedback

When enabled, Reference/Feedback always begins at word 1 in the I/O image. The *Reference* (16 bits or 32 bits) is produced by the controller and consumed by the adapter. The *Feedback* (16 bits or 32 bits) is produced by the adapter and consumed by the controller. The size of the Reference/Feedback is determined by the drive and displayed in **Parameter 07 - [Ref/Fdbk Size]** in the adapter.

| Size   | Valid Values              | In I/O Image      | Example    |
|--------|---------------------------|-------------------|------------|
| 16-bit | -32768 to 32767           | Word 1            | Figure 5.1 |
| 32-bit | -2147483648 to 2147483647 | Word 1 and Word 2 | Figure 5.2 |

# **Using Datalinks**

A Datalink is a mechanism used by PowerFlex drives to transfer data to and from the controller. Datalinks allow a parameter value to be changed without using an Explicit Message. When enabled, each Datalink occupies two 16 or 32-bit words in both the input and output image. **Parameter 08 - [Datalink Size]** will indicate whether the drive uses 16 or 32-bit words for Datalinks.

#### **Rules for Using Datalinks**

- Each set of Datalink parameters in a PowerFlex drive can be used by only one adapter. If more than one adapter is connected to a single drive, multiple adapters must not try to use the same Datalink.
- Parameter settings in the drive determine the data passed through the Datalink mechanism. Refer to the documentation for your drive.
- When you use a Datalink to change a value, the value is not written to the Non-Volatile Storage (NVS). The value is stored in volatile memory and lost when the drive loses power.

### 32-Bit Parameters using 16-Bit Datalinks

To read (and/or write) a 32-bit parameter using 16-bit Datalinks, typically both Datalinks (A,B,C,D) are set to the 32-bit parameter. For example, to read **Parameter 09 - [Elapsed MWh]**, both Datalink A1 and A2 are set to "9." Datalink A1 will contain the least significant word (LSW) and Datalink A2 the most significant word (MSW). In this example, the parameter 9 value of 5.8MWh is read as a "58" in Datalink A1.

| Datalink | Most/Least Significant Word | Parameter | Data (decimal) |
|----------|-----------------------------|-----------|----------------|
| A1       | LSW                         | 9         | 58             |
| A2       | MSW                         | 9         | 0              |

Regardless of the Datalink combination, x1 will always contain the LSW and x2 will always contain the MSW. In the following examples **Parameter 242 - [Power Up Marker]** contains a value of 88.4541 hours.

| Datalink | Most/Least Significant Word | Parameter | Data (decimal) |
|----------|-----------------------------|-----------|----------------|
| A1       | LSW                         | 242       | 32573          |
| A2       | - Not Used -                | 0         | 0              |

| Datalink | Most/Least Significant Word | Parameter | Data (decimal) |
|----------|-----------------------------|-----------|----------------|
| A1       | - Not Used -                | 0         | 0              |
| A2       | MSW                         | 242       | 13             |

| Datalink | Most/Least Significant Word | Parameter | Data (decimal) |
|----------|-----------------------------|-----------|----------------|
| A2       | MSW                         | 242       | 13             |
| B1       | LSW                         | 242       | 32573          |

32-bit data is stored in binary as follows:

| MSW | 2 <sup>31</sup> through 2 <sup>16</sup> |
|-----|-----------------------------------------|
| LSW | 2 <sup>15</sup> through 2 <sup>0</sup>  |

#### Example:

Parameter 242 - [Power Up Marker] = 88.4541 hours MSW =  $13_{decimal} = 1101_{binary} = 2^{16} + 2^{18} + 2^{19} = 851968$ LSW = 32573851968 + 32573 = 884541

# Example Ladder Logic Programs

These example ladder logic programs (Figure 5.4 – Figure 5.7) work with PowerFlex 70 or PowerFlex 700 drives.

### Functions of the Example Programs

The example programs use an operator station wired to an I/O module in Slot 0, Module Group 0, Rack 0. The operator can perform the following actions:

- Obtain status information from the drive.
- Use the Logic Command to control the drive (for example, start, stop).
- Send a Reference to the drive.

#### Adapter Settings for the Example Programs

- Node address 1 is set using the switches.
- Logic Command/Reference and Datalink A are enabled in **Parameter 13 [DN I/O Config]**.
- Master-Slave Hierarchy is set using **Parameters 25** [M-S Input] and 26 [M-S Output].
- Polled I/O was enabled during the scanner configuration.

### Scanner Settings for the Example Programs

- The scanner is node 0 on the DeviceNet network.
- The scanner is in slot 1.
- The adapter I/O is mapped in word 0 and word 1.
- Data files, when used, are pointed out in the examples.

### Logic Command/Status Words

These examples use the Logic Command word and Logic Status word for PowerFlex 70 and PowerFlex 700 drives. Refer to <u>Appendix D</u>, <u>Logic Command/Status Words</u> to view these. The definition of the bits in these words may vary if you are using a different DPI product. Refer to the documentation for your drive.

# **ControlLogix Example**

| Figure 5.3 | Tags for | the Examp | ple | Program |
|------------|----------|-----------|-----|---------|
|------------|----------|-----------|-----|---------|

| Tag Name               | Туре   | Tag Name           | Туре   |
|------------------------|--------|--------------------|--------|
| Local:1:I              | DINT[] | DriveFeedback      | INT    |
| Local:1:0              | DINT[] | DriveInputImage    | INT[2] |
| DriveCommandClearFault | BOOL   | DriveOutputImage   | INT[2] |
| DriveCommandJog        | BOOL   | DriveReference     | INT    |
| DriveCommandStart      | BOOL   | DriveStatusFaulted | BOOL   |
| DriveCommandStop       | BOOL   | DriveStatusRunning | BOOL   |

#### Figure 5.4 Example ControlLogix Ladder Logic Program

This rung enables the DeviceNet scanner.

Local:1:O.CommandRegister.Run 0 -( )-This rung copies the 32-bit DeviceNet scanner input image into an array of two 16-bit words. The length in this instruction is two because two 16-bit array elements of the destination are used. -COP 1 Copy File Source Local:1:I.Data[0] Dest DriveInputImage[0] Length These rungs read the Running and Faulted status bits from the input image of the drive and place the data in respective tags. DriveInputImage[0].1 **DriveStatusRunning** 2 -1 F -( )-DriveInputImage[0].7 **DriveStatusFaulted** 3 ΗF —()-This rung reads the drive's Feedback word and places it in the Feedback tag. COP-4 Copy File Source DriveInputImage[1] DriveFeedback Dest Length 1 These rungs move the inputs of the operator from the operator station to the drive's output image. DriveCommandStart DriveOutputImage[0].1 5 DriveCommandStop DriveOutputImage[0].0 - 1 F 6 DriveCommandJog DriveOutputImage[0].2 7 - F \_\_( )-

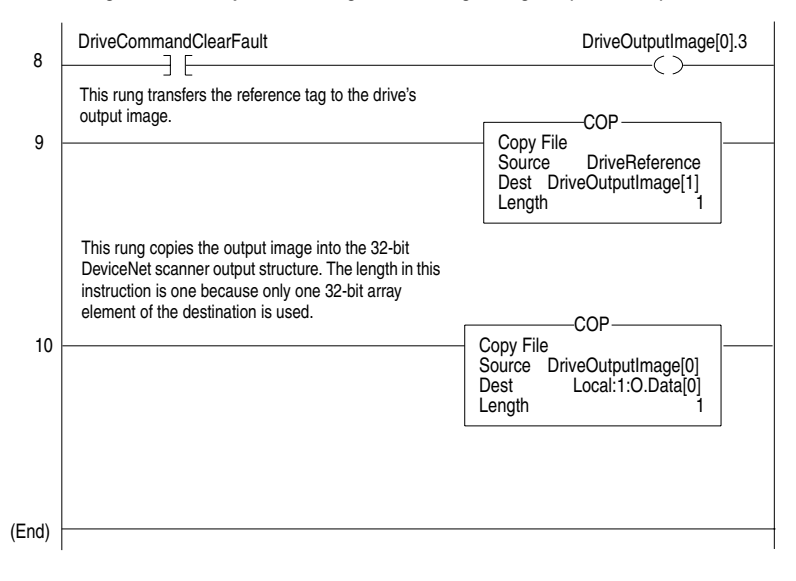

#### Figure 5.4 Example ControlLogix Ladder Logic Program (Continued)

# PLC-5 Example

|        | EN | ST | DN | ER | CO | EW | NR | TO | RW | RLEN | DLEN | FILE | ELEM | R  | G | S |
|--------|----|----|----|----|----|----|----|----|----|------|------|------|------|----|---|---|
| BT20:0 | 0  | 0  | 0  | 0  | 0  | 0  | 0  | 0  | 0  | 62   | 0    | 9    | 0    | 00 | 0 | 0 |
| BT20:1 | 0  | 0  | 0  | 0  | 0  | 0  | 0  | 0  | 0  | 62   | 0    | 10   | 0    | 00 | 0 | 0 |

#### Figure 5.5 Control File for Block Transfers

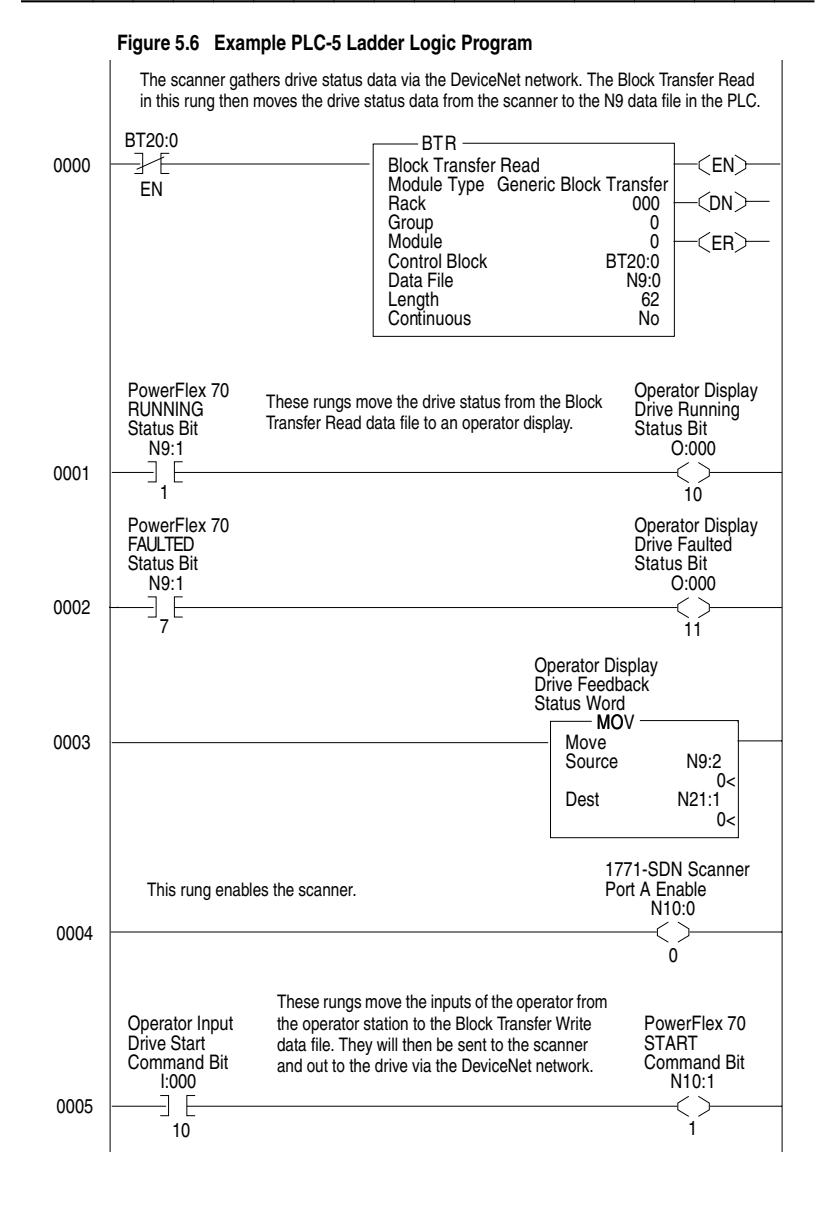

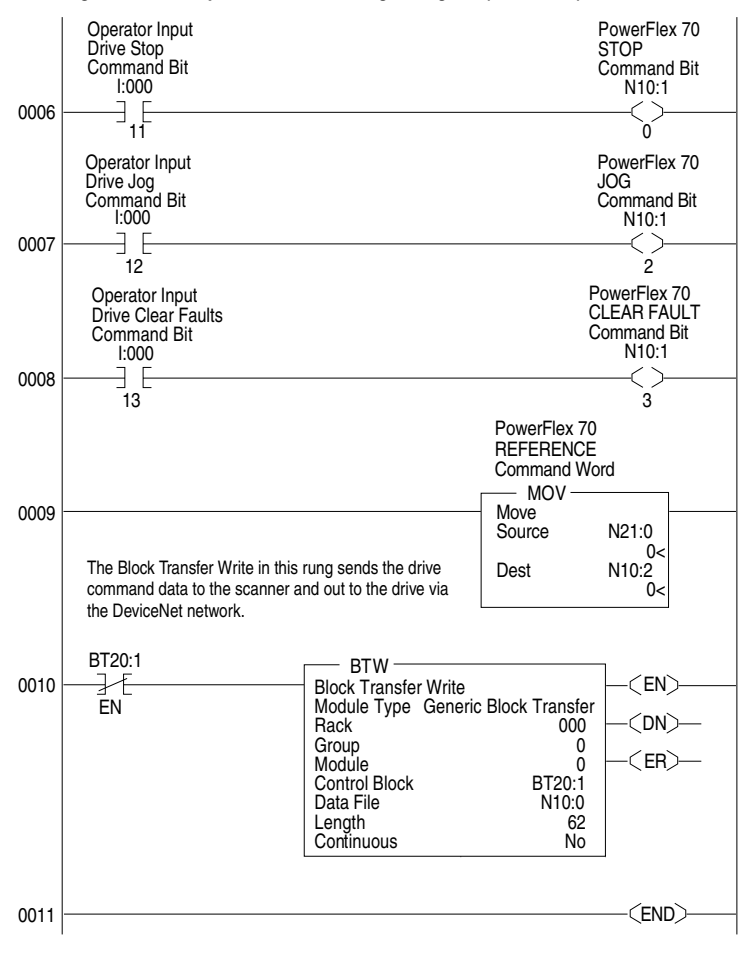

Figure 5.6 Example PLC-5 Ladder Logic Program (Continued)

# SLC Example

#### Figure 5.7 Example SLC Ladder Logic Program

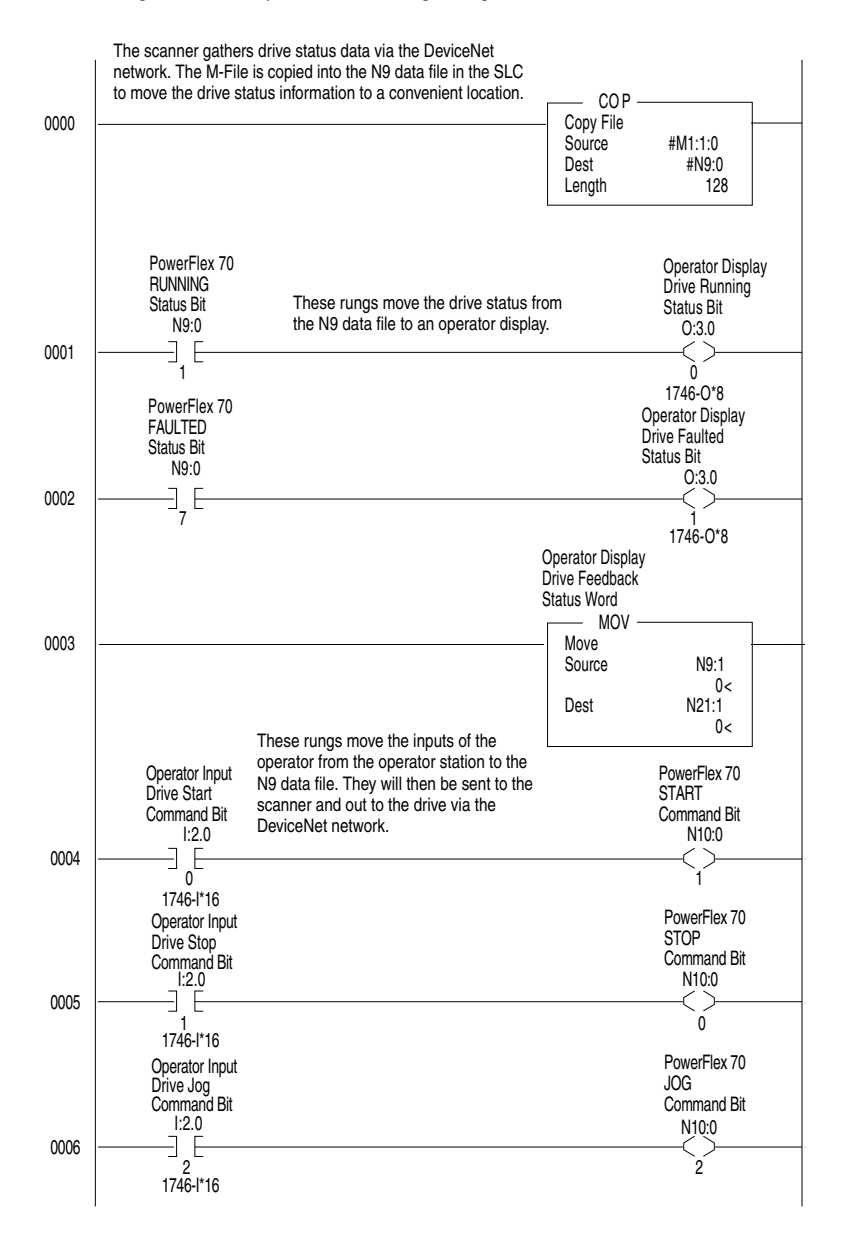

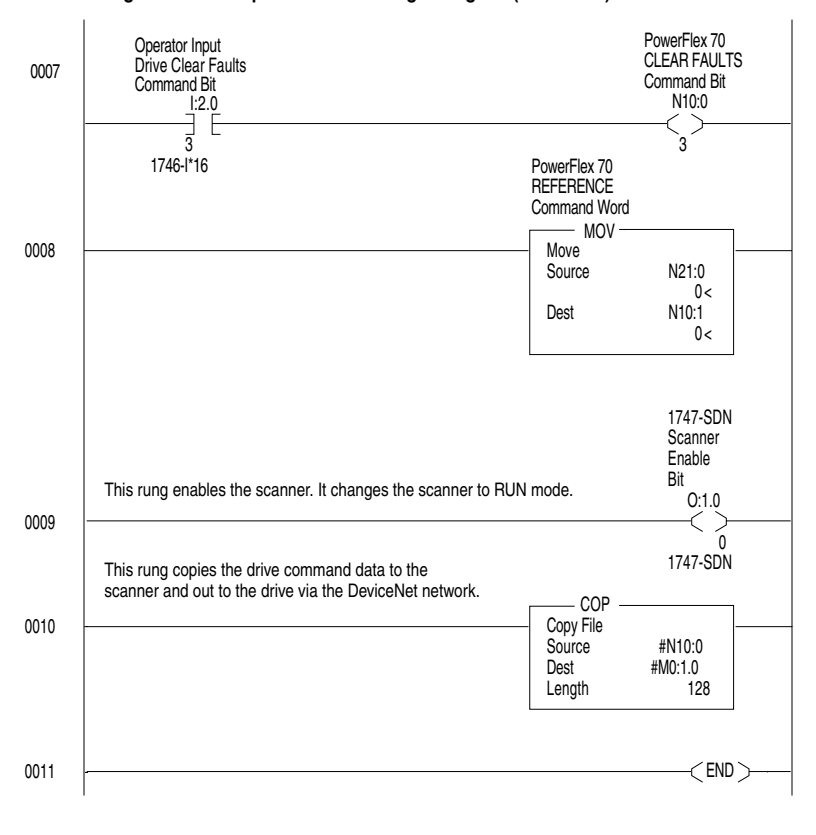

Figure 5.7 Example SLC Ladder Logic Program (Continued)

# **Using Explicit Messaging**

Chapter 6 provides information and examples that explain how to use Explicit Messaging to monitor and configure the adapter and connected PowerFlex drive.

| Торіс                        | Page       | Торіс                | Page        |
|------------------------------|------------|----------------------|-------------|
| About Explicit Messaging     | <u>6-1</u> | ControlLogix Example | <u>6-8</u>  |
| Formatting Explicit Messages | <u>6-2</u> | PLC-5 Example        | <u>6-10</u> |
| Running Explicit Messages    | <u>6-7</u> | SLC Example          | <u>6-12</u> |

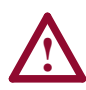

**ATTENTION:** Hazard of injury or equipment damage exists. The examples in this publication are intended solely for purposes of example. There are many variables and requirements with any application. Rockwell Automation does not assume responsibility or liability (to include intellectual property liability) for actual use of the examples shown in this publication.

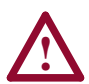

**ATTENTION:** Hazard of equipment damage exists. If Explicit Messages are programmed to write parameter data to Non-Volatile Storage (NVS) frequently, the NVS will quickly exceed its life cycle and cause the drive to malfunction. Do not create a program that frequently uses Explicit Messages to write parameter data to NVS. Datalinks do not write to NVS and should be used for frequently changed parameters.

# **About Explicit Messaging**

Explicit Messaging is used to transfer data that does not require continuous updates. With Explicit Messaging, you can configure and monitor a slave device's parameters on the DeviceNet network. М

# Formatting Explicit Messages

#### Explicit Messages for a ControlLogix Controller

ControlLogix scanners accommodate both downloading Explicit Message Requests and uploading Explicit Message Responses. The scanner module can accommodate one request or response for each transaction block. Each transaction block must be formatted as shown in Figure 6.1.

| essage Configuratio       | on - MessageRea         | 1                             |                  |             | ×              |           |
|---------------------------|-------------------------|-------------------------------|------------------|-------------|----------------|-----------|
| Configuration Commu       | unication ]             | 0                             |                  |             |                |           |
| Message <u>T</u> ype:     | CIP Generic             |                               |                  |             |                |           |
| Service Code:             | 2                       | Hex) <u>S</u> ource:          |                  | 6           |                |           |
| Object <u>T</u> ype:      | 6                       | Hex) Num. Of <u>E</u>         | lements: 1       | 🗧 (Bytes) 7 |                |           |
| Object ID:                | 4                       | <u>D</u> estinatio            | n:               | 8           |                |           |
| Object <u>A</u> ttribute: | 5                       | Hex)                          | <u>C</u> reate T | ag          |                |           |
| 🔾 Enable 🔾 Enab           | ole Waiting 🔘 S         | tart 🔾 Don                    | e Done Len       | igth: 0     |                |           |
| C Error Code:             |                         |                               | 🗖 Timed          | -<br>IOut ← |                |           |
|                           |                         |                               |                  |             |                |           |
| Extended Error Code:      |                         | OK Can                        | cel Appl         | He He       | łp             |           |
|                           | Message Configu         | ration - Message              | Read             |             |                | ×         |
|                           | Configuration C         | ommunication                  |                  |             |                |           |
|                           | Path:                   | )                             |                  |             | Brows          | e         |
|                           |                         |                               |                  |             |                | _         |
|                           | Communicatio            | n Method                      |                  |             |                | 2         |
|                           | O CIP O                 | D <u>H</u> + <u>C</u> hannel: |                  |             | Link:          |           |
|                           | C CIP with<br>Source ID | <u>S</u> ource Link           |                  |             | Node:          | 💼 (Octal) |
|                           | 🔽 Cache Co              | nnections 🗧                   |                  |             |                |           |
|                           | 🔘 Enable 🛛              | Enable Waiting                | 🔾 Start 🔤        | ) Done      | Done Length: 0 |           |
|                           | C Error Code:           |                               |                  |             | 🗖 Timed Out 🗲  |           |
|                           |                         |                               |                  |             |                |           |
|                           | Extended Error Co       | de:                           | OK               | Cancel      | Apply          | Help      |
|                           |                         |                               |                  |             |                |           |

Figure 6.1 ControlLogix Message Format in RSLogix 5000

Refer to Page 6-3 for a description of the data that is required in each box (1 - 9).

**TIP:** To display the Message Configuration dialog box in RSLogix 5000, add a message instruction, create a tag for the message (properties: base tag, MESSAGE data type, controller scope), and click the blue box inside the message.

The following table identifies the number of Explicit Messages that can be executed at a time.

| Scanner  | Messages at<br>One Time | Refer To   |
|----------|-------------------------|------------|
| 1756-DNB | 5                       | Figure 6.1 |

# **ControlLogix Message Requests and Responses**

| Box | Description                                                                                                    |
|-----|----------------------------------------------------------------------------------------------------|
| 0   | Message Type<br>The message type must be CIP Generic.                                                                                                    |
| 0   | Service Code<br>The service code is the requested DeviceNet service. Available services<br>depend on the class and instance that you are using. Refer to <u>Appendix C</u> ,<br><u>DeviceNet Objects</u> .                                                                                                    |
| 0   | <b>Object Type</b><br>The object type is a DeviceNet class. Refer to <u>Appendix C</u> , <u>DeviceNet Objects</u> , for available classes.                                                                                                    |
| 0   | Object ID<br>The object ID is an instance of a DeviceNet class. Refer to <u>Appendix C</u> ,<br><u>DeviceNet Objects</u> , for available instances.                                                                                                    |
| 0   | Object Attribute<br>The object attribute is a class or instance attribute. Refer to <u>Appendix C</u> ,<br><u>DeviceNet Objects</u> , for available classes.                                                                                                    |
| 0   | Source<br>This box contains the name of the tag for any service data to be sent from the<br>scanner to the adapter and drive. A tag must be specified even if it is not used.                                                                                                    |
| 0   | Num. of Elements<br>This box contains the number of bytes of service data to be sent or received in<br>the message.                                                                                                    |
| 8   | <b>Destination</b><br>This box contains the name of the tag that will receive service response data<br>from the adapter and drive. A tag must be specified even if it is not used.                                                                                                    |
| Ø   | Path         The path includes the following:         Name of the DeviceNet scanner.         Communication port on the front of the 1756-DNB scanner. Always 2.         Node address of the DeviceNet adapter. This is set with switches or parameters in the DeviceNet adapter.         Tip: Click Browse to find the path or type in the name of a module that you previously mapped. |

### Explicit Messages for a PLC or SLC Controller

Transaction blocks in PLC and SLC scanners accommodate both downloading Explicit Message Requests and uploading Explicit Message Responses. The scanner module can accommodate one request or response for each transaction block. Each transaction block must be formatted as shown in Figure 6.2 or Figure 6.3.

#### Figure 6.2 PLC Explicit Message Format

|              | Request      |         |   |  |  |
|--------------|--------------|---------|---|--|--|
| Bit          | 15           |         | 0 |  |  |
| Word 0       | TXID         | Command |   |  |  |
|              | Port         | Size    |   |  |  |
|              | Service      | Address |   |  |  |
|              | Class        | 1       |   |  |  |
|              | Instance     |         |   |  |  |
|              | Attribute    |         |   |  |  |
| Word 6 - 31  | Service Data |         |   |  |  |
| Word 32      | TXID         | Command |   |  |  |
|              | Port         | Size    |   |  |  |
|              | Service      | Address |   |  |  |
|              | Class        |         |   |  |  |
|              | Instance     |         |   |  |  |
|              | Attribute    |         |   |  |  |
| Word 38 - 63 | Service Data |         |   |  |  |

| Response      |          |  |  |  |
|---------------|----------|--|--|--|
| 15            | 0        |  |  |  |
| TXID          | Status   |  |  |  |
| Port          | Size     |  |  |  |
| Service       | Address  |  |  |  |
| Service Respo | nse Data |  |  |  |
| TXID          | Status   |  |  |  |
| Port          | Size     |  |  |  |
| Service       | Address  |  |  |  |
| Service Respo | nse Data |  |  |  |

#### Figure 6.3 SLC Explicit Message Format

|             | Request      |         |   | Res           | ponse    |   |
|-------------|--------------|---------|---|---------------|----------|---|
| Bit         | 15           |         | 0 | 15            |          | 0 |
| Word 0      | TXID         | Command |   | TXID          | Status   |   |
|             | Port         | Size    |   | Port          | Size     |   |
|             | Service      | Address |   | Service       | Address  |   |
|             | Class        |         |   | Service Respo | nse Data |   |
|             | Instance     |         |   |               |          |   |
|             | Attribute    |         |   |               |          |   |
| Word 6 - 31 | Service Data |         |   |               |          |   |

Refer to <u>Page 6-5</u> and <u>Page 6-6</u> for a description of the data that is required in each word.

| Scanner  | Number of<br>Transaction Blocks | Words in Each<br>Transaction Block   | Refer To   |
|----------|---------------------------------|--------------------------------------|------------|
| 1747-SDN | 10                              | 32                                   | Figure 6.3 |
| 1771-SDN | 10                              | 32 (two blocks can be moved at once) | Figure 6.2 |

The following table identifies the number of transaction blocks within a scanner that are reserved for Explicit Messaging.

## PLC / SLC Explicit Message Requests

| Word   | Description                                                                                                    |
|--------|----------------------------------------------------------------------------------------------------|
| 0      | <b>Command</b> (Least Significant Byte)<br>The Command is a code that instructs the scanner how to administer the<br>request during each download.                                                                                                    |
|        | 00 = Ignore transaction block (empty)                                                                                                    |
|        | 01 = Execute this transaction block                                                                                                    |
|        | 02 = Get status of transaction TXID                                                                                                    |
|        | 03 = Reset all client/server transactions                                                                                                    |
|        | 04 = Delete this transaction block (available only for SLC)                                                                                                    |
|        | 05 – 255 = Reserved                                                                                                    |
|        | <b>TXID</b> (Most Significant Byte)<br>The Transaction ID is a 1-byte integer between 1 and 255. It is assigned in the<br>ladder logic program when the processor creates and downloads a request to<br>the scanner. The scanner uses it to track the transaction to completion. It<br>returns this value with the response that matches the request downloaded by<br>the processor. |
| 1      | Size (Least Significant Byte)<br>The size of the service data is in bytes. Service data includes the words for the<br>class, instance, attribute, and any data. The maximum size is 58 bytes (29<br>words).                                                                                                    |
|        | <b>Port</b> (Most Significant Byte)<br>The port that is used by the message is always zero (Channel A) on an SLC<br>scanner. It is zero (Channel A) or one (Channel B) for a PLC scanner.                                                                                                    |
| 2      | Address (Least Significant Byte)<br>The node address of the slave device to which the transaction is sent. For the<br>Explicit Message to be successful, the slave device must be in the scanlist of<br>the scanner, and it must be online.                                                                                                    |
|        | Service (Most Significant Byte)<br>Available services depend on the class and instance that you are using.<br>Refer to <u>Appendix C, DeviceNet Objects</u> .                                                                                                    |
| 3      | Class<br>Refer to <u>Appendix C, DeviceNet Objects</u> , for available classes.                                                                                                    |
| 4      | Instance<br>Refer to <u>Appendix C</u> , <u>DeviceNet Objects</u> , for available instances.                                                                                                    |
| 5      | Attribute<br>Refer to <u>Appendix C, DeviceNet Objects</u> , for available attributes.                                                                                                    |
| 6 – 31 | Request Data<br>This is data used for the message. For example, it may be the value written to a<br>parameter.                                                                                                    |

| Word   | Description                                                                                                    |
|--------|----------------------------------------------------------------------------------------------------|
| 0      | Status (Least Significant Byte)<br>One of the following status codes is provided during each upload:                                                                                                    |
|        | 00 = Ignore transaction block (empty)                                                                                                    |
|        | 01 = Transaction completed successfully                                                                                                    |
|        | 02 = Transaction in progress (not ready)                                                                                                    |
|        | 03 = Slave not in scan list                                                                                                    |
|        | 04 = Slave offline                                                                                                    |
|        | 05 = DeviceNet port disabled or offline                                                                                                    |
|        | 06 = Transaction TXID unknown                                                                                                    |
|        | 08 = Invalid command code                                                                                                    |
|        | 09 = Scanner out of buffers                                                                                                    |
|        | 10 = Other client/server transaction in progress                                                                                                    |
|        | 11 = Could not connect to slave device                                                                                                    |
|        | 12 = Response data too large for block                                                                                                    |
|        | 13 = Invalid port                                                                                                    |
|        | 14 = Invalid size specified                                                                                                    |
|        | 15 = Connection busy                                                                                                    |
|        | 16 – 255 = Reserved                                                                                                    |
|        | TXID (Most Significant Byte)<br>The transaction ID is a 1-byte integer in word 31 with a range of 1 to 255. It is<br>assigned in the ladder logic program when the processor creates and<br>downloads a request to the scanner. The scanner uses it to track the<br>transaction to completion. It returns this value with the response that matches<br>the request downloaded by the processor. |
| 1      | Size (Least Significant Byte)<br>The size of the service data is in bytes. The service data includes words used<br>for the response data. The maximum size is 58 bytes (29 words).                                                                                                    |
|        | Port (Most Significant Byte)<br>The port that is used by the message is always zero (Channel A) on an SLC<br>scanner. It is zero (Channel A) or one (Channel B) for a PLC scanner.                                                                                                    |
| 2      | Address (Least Significant Byte)<br>The node address of the slave device to which the transaction is sent. For the<br>Explicit Message to be successful, the slave device must be in the scanlist of<br>the scanner, and it must be online.                                                                                                    |
|        | Service (Most Significant Byte)<br>If the message was successful, 0x80 is added to the service. If it is<br>unsuccessful, 0x94 is returned.                                                                                                    |
| 3 – 31 | Response Data<br>This is data used for the message. For example, it may be the value read from a<br>parameter.                                                                                                    |

# PLC / SLC Explicit Message Responses

Refer to <u>Page 6-5</u> for a description of the words in a PLC/SLC Explicit Message request.

# **Running Explicit Messages**

There are five basic events in the Explicit Messaging process. The details of each step will vary depending on the controller (ControlLogix, PLC, or SLC). Refer to the documentation for your controller.

**Important:** There must be a request message and an response message for all Explicit Messages, whether you are reading or writing data.

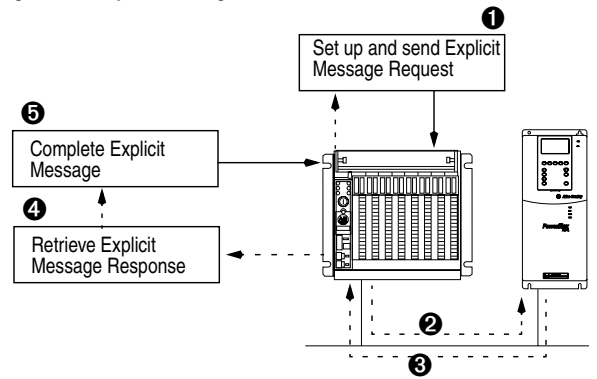

Figure 6.4 Explicit Message Process

- 1. You format the required data and set up the ladder logic program to send an Explicit Message request to the scanner module (download).
- **2.** The scanner module transmits the Explicit Message Request to the slave device over the DeviceNet network.
- **3.** The slave device transmits the Explicit Message Response back to the scanner. The data is stored in the scanner buffer.
- **4.** The controller retrieves the Explicit Message Response from the scanner's buffer (upload).
- 5. The Explicit Message is complete. If you are using a PLC or SLC, delete the transaction ID so that it can be reused.

# **ControlLogix Example**

## Data Format for a Read and Write Parameter

The data in this example is for a PowerFlex drive at node address 1.

Refer to <u>Formatting Explicit Messages</u> in this chapter for a description of the content in each box.

| Mes                | sage Configuration -   | ParameterRead₩   | lessage |                          | ×                        |
|--------------------|------------------------|------------------|---------|--------------------------|--------------------------|
| Co                 | nfiguration Communica  | ition            |         |                          |                          |
|                    |                        |                  |         |                          | Duran 1                  |
| E                  | ath: TheDNB, 2, 1      |                  |         |                          | BIOMSE                   |
|                    | Message Configurat     | ion - ParameterR | eadMes  | sage                     | ×                        |
|                    | Configuration Comm     | nunication       |         |                          |                          |
|                    | Message <u>T</u> ype:  | CIP Generic      |         |                          | ]                        |
|                    | Ser <u>v</u> ice Code: | е                | (Hex)   | <u>S</u> ource:          | ParameterReadSource 💌    |
| $\overline{\circ}$ | Object Type:           | f                | (Hex)   | Num. Of <u>E</u> lements | s: 2 📑 (Bytes)           |
| 0                  | Object ID:             | 101              |         | Destination:             | ParameterReadDestinati 💌 |
|                    | Object Attribute:      | 1                | (Hex)   |                          | <u>C</u> reate Tag       |
| Ex                 |                        |                  |         |                          |                          |
|                    | 🔾 Enable 🔾 Ena         | ble Waiting 💫 🔾  | Start   | Done                     | Done Length: 2           |
|                    | O Error Code:          |                  |         |                          | Timed Out                |
|                    |                        |                  |         |                          |                          |
|                    | Extended Error Code:   |                  | OK      | Cancel                   | Apply Help               |

| Configuration    | Value     | Description          | Refer to    |
|------------------|-----------|----------------------|-------------|
| Service Code     | e (hex)   | Get_Attribute_Single | <u>C-10</u> |
| Object Type      | f (hex)   | Parameter Object     | <u>C-8</u>  |
| Object ID        | 101 (dec) | Parameter Address    |             |
| Object Attribute | 1 (hex)   | Parameter Value      | <u>C-9</u>  |

| Mes<br>Co | sage Configuration -<br>onfiguration Communica | ParameterWriteMessag  | je X                                 |
|-----------|------------------------------------------------|-----------------------|--------------------------------------|
| E         | ath: TheDNB, 2, 1                              |                       | Browse                               |
|           | Message Configurat                             | ion - Parameter₩riteM | essage X                             |
| ſ         | Configuration Comm                             | nunication            |                                      |
|           | Message <u>T</u> ype:                          | CIP Generic           |                                      |
|           | Service Code:                                  | 10 (Hex)              | Source: ParameterWriteSource         |
|           | <u>O</u> bject Type:                           | f (Hex)               | Num. Of Elements: 2 👘 (Bytes)        |
| 0         | Object ID:                                     | 101                   | Destination: ParameterWriteDestinati |
|           | Object Attrib <u>u</u> te:                     | 1 (Hex)               | <u>C</u> reate Tag                   |
| Ex        |                                                |                       |                                      |
|           | 🔾 Enable 🔾 Ena                                 | ble Waiting 🔷 🔾 Start | 🛞 Done 🛛 Done Length: 0              |
|           | O Error Code:                                  |                       | Timed Out                            |
|           |                                                |                       |                                      |
|           | Extended Error Code:                           | ОК                    | Cancel Apply Help                    |

| Configuration    | Value     | Description          | Refer to    |
|------------------|-----------|----------------------|-------------|
| Service Code     | 10 (hex)  | Set_Attribute_Single | <u>C-10</u> |
| Object Type      | f (hex)   | Parameter Object     | <u>C-8</u>  |
| Object ID        | 101 (dec) | Parameter Address    |             |
| Object Attribute | 1 (hex)   | Parameter Value      | <u>C-9</u>  |

### Figure 6.5 Tags for the Example Explicit Messaging Program

| Tag Names<br>for Read Message | Туре    | Tag Names<br>for Write Messages | Туре    |
|-------------------------------|---------|---------------------------------|---------|
| StartParameterRead            | BOOL    | StartParameterWrite             | BOOL    |
| ParameterReadDestination      | INT     | ParameterWriteDestination       | INT     |
| ParameterReadMessage          | MESSAGE | ParameterWriteMessage           | MESSAGE |
| ParameterReadSource           | INT     | ParameterWriteSource            | INT     |

### Figure 6.6 Example ControlLogix Ladder Logic Program

|       | This rung reads the value of parameter 101. The value is in the ReadDestination tag. |                                       |                                   |             |  |
|-------|--------------------------------------------------------------------------------------|---------------------------------------|-----------------------------------|-------------|--|
|       | StartParameterRead                                                                   |                                       | MSG                               |             |  |
| 0     | ] [                                                                                  | Type - CIP Generic<br>Message Control | ParameterReadMessage              |             |  |
|       | This was united th                                                                   | e velue of peremeter 101              | The value is taken from the Write |             |  |
|       | i nis rung writes th                                                                 | e value of parameter 101.             | The value is taken from the write | Source tag. |  |
| 1     | StartParameterWrite                                                                  |                                       | MSG                               |             |  |
|       | ] [                                                                                  | Type - CIP Generic<br>Message Control | ParameterWriteMessage             |             |  |
|       |                                                                                      |                                       |                                   |             |  |
| (End) |                                                                                      |                                       |                                   |             |  |

# PLC-5 Example

### Data Format for a Read and Write Parameter

The data in this example is for a PowerFlex drive at node address 1.

Refer to <u>Formatting Explicit Messages</u> in this chapter for a description of the content of the data file.

Value (hex) Address Description Refer to . . . TXID = 01, Command = 01 (execute) N30:0 0101 <u>6-5</u> N30:1 0006 Port = 00, Size = 06 bytes 6-5 N30:2 0E01 Service = 0E (Get\_Attribute\_Single) C-10 Address = 01 (Node Address) 6-5 N30:3 000F Class = 0F (Parameter Object) <u>C-8</u> N30:4 0065 Instance = Parameter 101 (65 hex) N30:5 0001 Attribute = 01 (Parameter Value) <u>C-9</u>

Request Data for Read of Drive Parameter 101

Response Data for Read of Drive Parameter 101

| Address | Value (hex) | Description                                            | Refer to   |
|---------|-------------|--------------------------------------------------------|------------|
| N30:70  | 0101        | TXID = 01, Status = 01 (successful)                    | <u>6-6</u> |
| N30:71  | 0002        | Port = 00, Size = 02 bytes                             | <u>6-6</u> |
| N30:72  | 8E01        | Service = 8E (successful), Address = 01 (Node Address) | <u>6-6</u> |
| N30:73  | 03E8        | Response Data = 1000 (3E8 hex) = 10.00 seconds         |            |

Request Data for Write to Drive Parameter 101

| Address | Value (hex) | Description                           | Refer to    |
|---------|-------------|---------------------------------------|-------------|
| N30:0   | 0101        | TXID = 01, Command = 01 (execute)     | <u>6-5</u>  |
| N30:1   | 0008        | Port = 00, Size = 08 bytes            | <u>6-5</u>  |
| N30:2   | 1001        | Service = 10 (Set_Attribute_Single)   | <u>C-10</u> |
|         |             | Address = 01 (Node Address)           | <u>6-5</u>  |
| N30:3   | 000F        | Class = 0F (Parameter Object)         | <u>C-8</u>  |
| N30:4   | 0065        | Instance = Parameter 101 (65 hex)     |             |
| N30:5   | 0001        | Attribute = 01 (Parameter Value)      | <u>C-9</u>  |
| N30:6   | 07D0        | Data = 2000 (7D0 hex) = 20.00 seconds |             |

Response Data for Write to Drive Parameter 101

| Address | Value (hex) | Description                                     | Refer to   |
|---------|-------------|-------------------------------------------------|------------|
| N30:70  | 0101        | TXID = 01, Status = 01 (successful transaction) | <u>6-6</u> |
| N30:71  | 0000        | Port = 00, Size = 00 bytes                      | <u>6-6</u> |
| N30:72  | 9001        | Service = 90 (successful)                       | <u>6-6</u> |
|         |             | Address = 01 (Node Address)                     |            |

### Ladder Logic Program

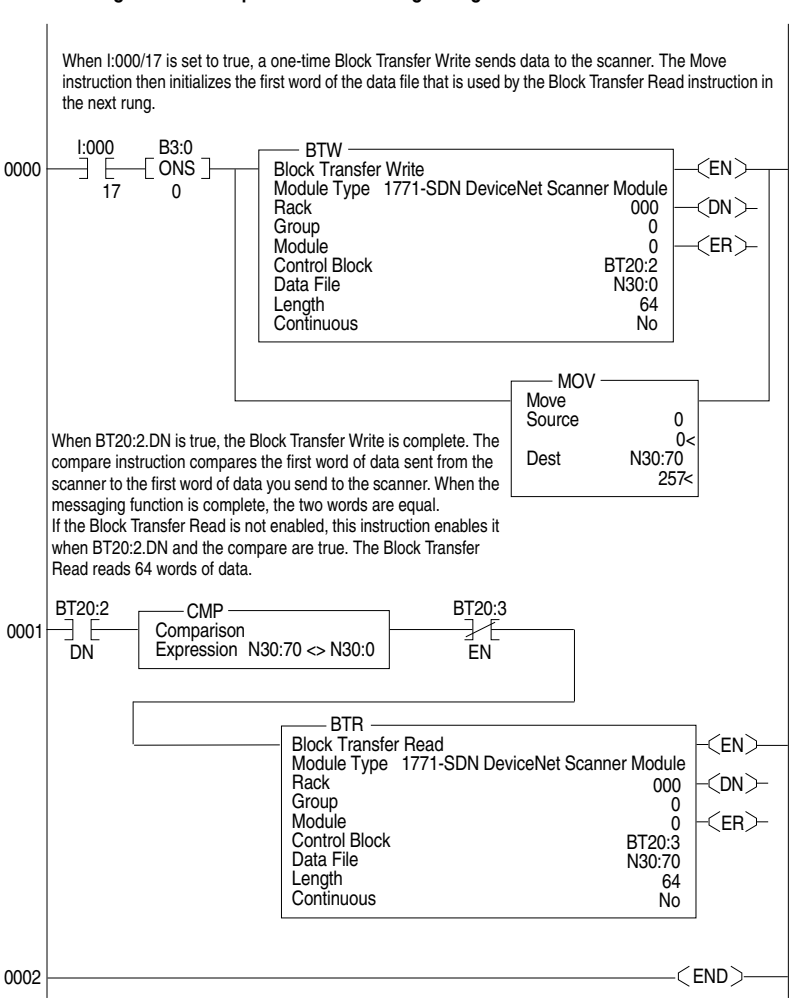

#### Figure 6.7 Example PLC-5 Ladder Logic Program

# **SLC Example**

### Data Format for a Read and Write Parameter

The data in this example is for a PowerFlex drive at node address 1.

Refer to Formatting Explicit Messages in this chapter for a description of the content of the data file.

| Address | Value (hex) | Description                         | Refer to    |
|---------|-------------|-------------------------------------|-------------|
| N20:10  | 0101        | TXID = 01, Command = 01 (execute)   | <u>6-5</u>  |
| N20:11  | 0006        | Port = 00, Size = 06 bytes          | <u>6-5</u>  |
| N20:12  | 0E01        | Service = 0E (Get_Attribute_Single) | <u>C-10</u> |
|         |             | Address = 01 (Node Address)         | <u>6-5</u>  |
| N20:13  | 000F        | Class = 0F (Parameter Object)       | <u>C-8</u>  |
| N20:14  | 0065        | Instance = Parameter 101 (65 hex)   |             |
| N20:15  | 0001        | Attribute = 01 (Parameter Value)    | <u>C-9</u>  |

Request Data for Read of Drive Parameter 101

Response Data for Read of Drive Parameter 101

| Address | Value (hex) | Description                                              | Refer to   |
|---------|-------------|----------------------------------------------------------|------------|
| N20:50  | 0101        | TXID = 01, Status = 01 (successful)                      | <u>6-6</u> |
| N20:51  | 0002        | Port = 00, Size = 02 bytes                               | <u>6-6</u> |
| N20:52  | 8E01        | Service = 8E (successful)<br>Address = 01 (Node Address) | <u>6-6</u> |
| N20:53  | 03E8        | Response Data = 1000 (3E8 hex) = 10.00 seconds           |            |

Request Data for Write to Drive Parameter 101

| Address | Value (hex) | Description                           | Refer to    |
|---------|-------------|---------------------------------------|-------------|
| N20:10  | 0101        | TXID = 01, Command = 01 (execute)     | <u>6-5</u>  |
| N20:11  | 0008        | Port = 00, Size = 08 bytes            | <u>6-5</u>  |
| N20:12  | 1001        | Service = 10 (Set_Attribute_Single)   | <u>C-10</u> |
|         |             | Address = 01 (Node Address)           | <u>6-5</u>  |
| N20:13  | 000F        | Class = 0F (Parameter Object)         | <u>C-8</u>  |
| N20:14  | 0065        | Instance = Parameter 101 (65 hex)     |             |
| N20:15  | 0001        | Attribute = 01 (Parameter Value)      | <u>C-9</u>  |
| N20:16  | 07D0        | Data = 2000 (7D0 hex) = 20.00 seconds |             |

Response Data for Write to Drive Parameter 101

| Address | Value (hex) | Description                                     | Refer to   |
|---------|-------------|-------------------------------------------------|------------|
| N20:50  | 0101        | TXID = 01, Status = 01 (successful transaction) | <u>6-6</u> |
| N20:51  | 0000        | Port = 00, Size = 00 bytes                      | <u>6-6</u> |
| N20:52  | 9001        | Service = 90 (successful)                       | <u>6-6</u> |
|         |             | Address = 01 (Node Address)                     |            |

#### Program

**Important:** To originate a scanner transaction, use a copy operation to M0:[slot number]:224. Then, use a copy operation to read M1:1.224 for the result. If more than one message is enabled, use the TXID to determine which message you are reading.

Figure 6.8 Example SLC Ladder Logic Program

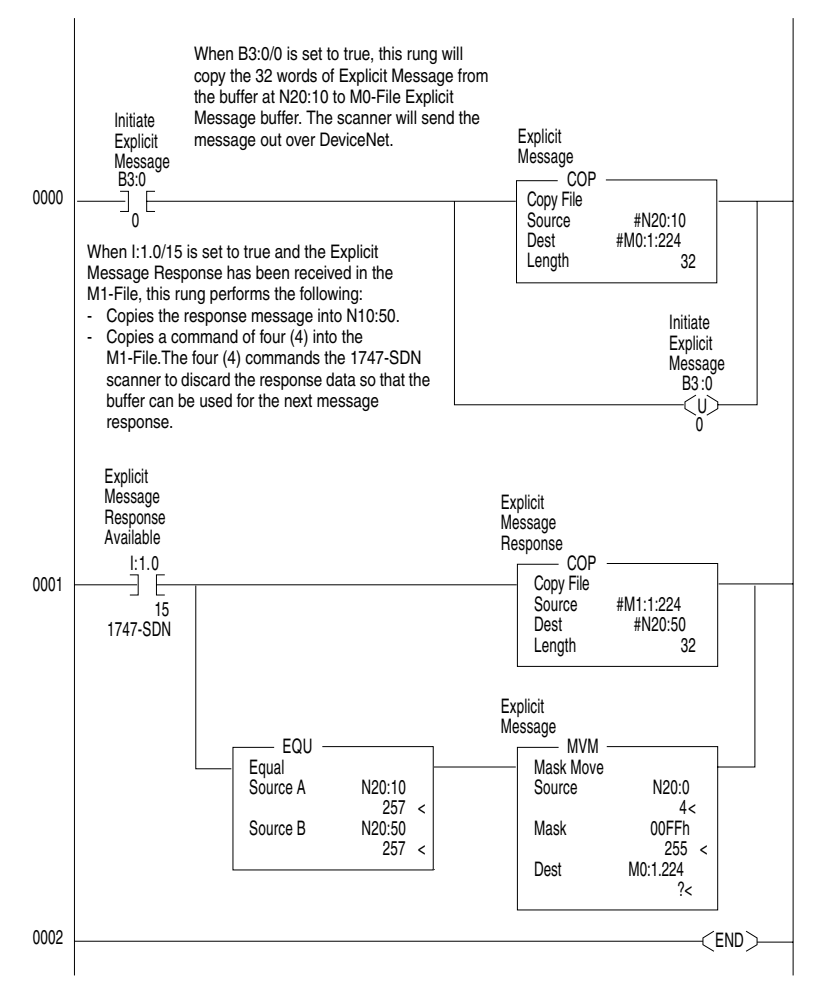

# Notes:
# Troubleshooting

Chapter 7 contains troubleshooting information.

| Торіс                          | Page       | Торіс                       | Page       |
|--------------------------------|------------|-----------------------------|------------|
| Locating the Status Indicators | <u>7-1</u> | NET A Status Indicator      | <u>7-3</u> |
| PORT Status Indicator          | <u>7-2</u> | Module Diagnostic Items     | <u>7-4</u> |
| MOD Status Indicator           | <u>7-2</u> | Viewing and Clearing Events | <u>7-5</u> |

## Locating the Status Indicators

The DeviceNet adapter has three status indicators. They can be viewed on the adapter or through the drive cover. See Figure 7.1.

Figure 7.1 Status Indicators (location on drive may vary)

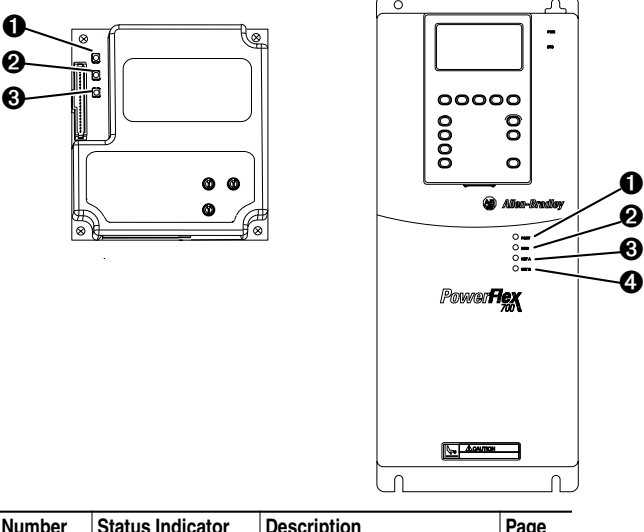

| Number | Status Indicator | Description            | Page       |
|--------|------------------|------------------------|------------|
| 0      | PORT             | DPI Connection Status  | <u>7-2</u> |
| 0      | MOD              | Adapter Status         | <u>7-2</u> |
| 0      | NET A            | DeviceNet Status       | <u>7-3</u> |
| 0      | NET B            | Not Used for DeviceNet |            |

# **PORT Status Indicator**

| Status            | Cause                                                                                                    | Corrective Action                                                                                                    |
|-------------------|----------------------------------------------------------------------------------------------------|----------------------------------------------------------------------------------------------------|
| Off               | The adapter is not powered or is not connected properly to the drive.                                                          | <ul> <li>Securely connect the adapter to the drive using the ribbon cable.</li> <li>Apply power to the drive.</li> </ul>                                                                                                    |
| Flashing<br>Red   | The adapter is not receiving a ping message from the drive.                                                                    | <ul><li>Verify that cables are securely connected.</li><li>Cycle power to the drive.</li></ul>                                                                                                    |
| Solid<br>Red      | The drive has refused an I/O connection from the adapter.<br>Another DPI peripheral is using the same DPI port as the adapter. | <ul> <li>Important: Cycle power to the product after making any of the following corrections.</li> <li>Verify that all DPI cables on the PowerFlex drive are securely connected and not damaged. Replace cables if necessary.</li> <li>Verify that the PowerFlex drive supports Datalinks.</li> <li>Configure the adapter and PowerFlex drive to use a Datalink that is not already being used by another peripheral.</li> </ul> |
| Orange            | The adapter is connected to a product that does not support Allen-Bradley DPI communications.                                  | <ul> <li>Connect the adapter to a product that<br/>supports Allen-Bradley DPI<br/>communications (for example, PowerFlex<br/>drives).</li> </ul>                                                                                                    |
| Flashing<br>Green | The adapter is establishing an I/O connection to the drive.                                                                    | <ul> <li>No Action. This status indicator will turn<br/>solid green or red.</li> </ul>                                                                                                    |
| Solid<br>Green    | The adapter is properly connected and is communicating with the drive.                                                         | No Action.                                                                                                    |

# **MOD Status Indicator**

| Status            | Cause                                                                                   | Corrective Action                                                                                                    |
|-------------------|-----------------------------------------------------------------------------------------|----------------------------------------------------------------------------------------------------|
| Off               | The adapter is not powered.                                                             | <ul> <li>Securely connect the adapter to the drive<br/>using the ribbon cable.</li> <li>Apply power to the drive.</li> </ul>                                                                                                    |
| Flashing<br>Red   | The adapter has failed the firmware test or the node address switch setting is invalid. | <ul> <li>Verify that the node address switch setting is between 0 and 63.</li> <li>Clear faults in the adapter.</li> <li>Cycle power to the drive.</li> <li>If cycling power does not correct the problem, the parameter settings may have been corrupted. Reset defaults and reconfigure the module.</li> <li>If resetting defaults does not correct the problem, flash the adapter with the latest firmware release.</li> </ul> |
| Solid<br>Red      | The adapter has failed the hardware test.                                               | <ul><li>Cycle power to the drive.</li><li>Replace the adapter.</li></ul>                                                                                                    |
| Flashing<br>Green | The adapter is operational,<br>but is not transferring I/O<br>data.                     | <ul> <li>Place the scanner in RUN mode.</li> <li>Program the controller to recognize and transmit I/O to the adapter.</li> <li>Configure the adapter for the program in the controller.</li> </ul>                                                                                                    |
| Solid<br>Green    | The adapter is operational and transferring I/O data.                                   | No Action.                                                                                                    |

# **NET A Status Indicator**

| Status                    | Cause                                                                                                   | Corrective Actions                                                                                                    |
|---------------------------|----------------------------------------------------------------------------------------------------|----------------------------------------------------------------------------------------------------|
| Off                       | The adapter and/or<br>network is not powered or<br>adapter is not connected<br>properly to the network. | <ul> <li>Securely connect the adapter to the drive using the Internal Interface cable and to the network using a DeviceNet cable.</li> <li>Correctly connect the DeviceNet cable to the DeviceNet plug.</li> <li>Apply power to the drive and network.</li> </ul>                                        |
| Flashing<br>Red/<br>Green | The adapter has received<br>an Identify Comm Fault<br>request.                                          | <ul> <li>Wait for the faulted node recovery to<br/>complete.</li> </ul>                                                                                                    |
| Flashing<br>Red           | A DeviceNet I/O connection has timed out.                                                               | <ul> <li>Place the scanner in RUN mode, or apply<br/>power to the peer device that will send I/O.</li> <li>Check the amount of traffic on the network.</li> </ul>                                                                                                    |
| Solid<br>Red              | Failed duplicate node detection test or bus off.                                                        | <ul> <li>Configure the adapter to use a unique node<br/>address on the DeviceNet network.</li> <li>Configure the adapter to use the correct<br/>network data rate.</li> <li>Ensure network has correct media installed.</li> </ul>                                                                       |
| Flashing<br>Green         | The adapter is properly<br>connected but is not<br>communicating with any<br>devices on the network.    | <ul> <li>Place the controller in RUN mode, or apply power to the peer device that will send I/O.</li> <li>Program a controller or peer device to recognize and transmit I/O to the adapter.</li> <li>Configure the adapter for the program in the controller or the I/O from the peer device.</li> </ul> |
| Solid<br>Green            | The adapter is properly<br>connected and<br>communicating on the<br>network.                            | No action required.                                                                                                    |

# Module Diagnostic Items

The following diagnostic items can be accessed using DriveExplorer (version 2.01 or higher).

| No. | Name                | Description                                                                                                    |
|-----|---------------------|----------------------------------------------------------------------------------------------------|
| 1   | Common Logic<br>Cmd | Current value of the Common Logic Command being transmitted to the host by this peripheral.                                                              |
| 2   | Prod Logic Cmd      | Current value of the Product Specific Logic Command being transmitted to the host by this peripheral.                                                    |
| 3   | Reference           | Current value of the Product Specific Reference being transmitted to the host by this peripheral.                                                        |
| 4   | Common Logic<br>Sts | Current value of the Common Logic Status being received from the host by this peripheral.                                                                |
| 5   | Prod Logic Sts      | Current value of the Product Specific Logic Status being received from the<br>host by this peripheral.                                                   |
| 6   | Feedback            | Current value of the Product Specific Feedback being received from the host by this peripheral.                                                          |
| 7   | Datalink A1 In      | Current value of Datalink A1 In being transmitted to the host by this peripheral (if not using Datalink A1, this parameter should have a value of zero). |
| 8   | Datalink A2 In      | Current value of Datalink A2 In being transmitted to the host by this peripheral (if not using Datalink A2, this parameter should have a value of zero). |
| 9   | Datalink B1 In      | Current value of Datalink B1 In being transmitted to the host by this peripheral (if not using Datalink B1, this parameter should have a value of zero). |
| 10  | Datalink B2 In      | Current value of Datalink B2 In being transmitted to the host by this peripheral (if not using Datalink B2, this parameter should have a value of zero). |
| 11  | Datalink C1 In      | Current value of Datalink C1 In being transmitted to the host by this peripheral (if not using Datalink C1, this parameter should have a value of zero). |
| 12  | Datalink C2 In      | Current value of Datalink C2 In being transmitted to the host by this peripheral (if not using Datalink C2, this parameter should have a value of zero). |
| 13  | Datalink D1 In      | Current value of Datalink D1 In being transmitted to the host by this peripheral (if not using Datalink D1, this parameter should have a value of zero). |
| 14  | Datalink D2 In      | Current value of Datalink D2 In being transmitted to the host by this peripheral (if not using Datalink D2, this parameter should have a value of zero). |
| 15  | Datalink A1 Out     | Current value of Datalink A1 being received from the host by this peripheral.                                                                            |
| 16  | Datalink A2 Out     | Current value of Datalink A2 being received from the host by this peripheral.                                                                            |
| 17  | Datalink B1 Out     | Current value of Datalink B1 being received from the host by this peripheral.                                                                            |
| 18  | Datalink B2 Out     | Current value of Datalink B2 being received from the host by this peripheral.                                                                            |
| 19  | Datalink C1 Out     | Current value of Datalink C1 being received from the host by this peripheral.                                                                            |
| 20  | Datalink C2 Out     | Current value of Datalink C2 being received from the host by this peripheral.                                                                            |
| 21  | Datalink D1 Out     | Current value of Datalink D1 being received from the host by this peripheral.                                                                            |
| 22  | Datalink D2 Out     | Current value of Datalink D2 being received from the host by this peripheral.                                                                            |
| 23  | Field Flash Cntr    | Current value of the Field Flash Counter.                                                                                                    |
| 24  | DPI Rx Errors       | Current value of the DPI CAN Transmit Error Counter register.                                                                                            |
| 25  | DPI Tx Errors       | Maximum value of the DPI CAN Transmit Error Counter register.                                                                                            |
| 26  | DNet Rx Errors      | Current value of the DNet CAN Receive Error Counter register.                                                                                            |
| 27  | DNet Tx Errors      | Maximum value of the DNet CAN Receive Error Counter register.                                                                                            |

# **Viewing and Clearing Events**

The adapter maintains an event queue that reports the history of its actions. You can view the event queue using an LCD PowerFlex HIM, DriveExplorer (2.01) software, or DriveTools 2000 (1.xx) software.

### To view and clear events

| Ste              | p                                                                                                    | Keys | Example Screen                                                      |
|------------------|----------------------------------------------------------------------------------------------------|------|---------------------------------------------------------------------|
| <b>Vie</b><br>1. | wing Events<br>Access parameters in the adapter.<br>Refer to <u>Using the PowerFlex HIM</u> in<br><u>Chapter 3</u> .                                                                                                    |      | Main Menu:<br>Diagnostics<br>Parameter                              |
| 2.               | Press the Up Arrow or Down Arrow to scroll to <b>Diagnostics</b> .                                                                                                    |      | Device Select                                                       |
| 3.               | Press Enter to display the<br>Diagnostics menu in the adapter.                                                                                                    |      | Event Q: <b>1</b> E3<br>Ping Time Flt                               |
| 4.               | Repeat steps 2 and 3 to enter the <b>Events</b> option and then <b>View Event Queue</b> option.                                                                                                    |      |                                                                     |
| 5.               | Press the Up Arrow or Down Arrow to scroll through the events. The most recent event is Event 1.                                                                                                    | OR 🔽 |                                                                     |
| Cle              | aring Events                                                                                                    |      |                                                                     |
| 1.               | Access parameters in the Adapter.<br>Refer to <u>Using the PowerFlex HIM</u> in <u>Chapter 3</u> .                                                                                                    |      |                                                                     |
| 2.               | Press the Up Arrow or Down Arrow to scroll to <b>Diagnostics</b> .                                                                                                    |      |                                                                     |
| 3.               | Press Enter to display the Diagnostics menu in the adapter.                                                                                                    |      |                                                                     |
| 4.               | Repeat steps 2 and 3 to enter the <b>Events</b> option and then the <b>CIr</b><br><b>Event</b> option or <b>Clear Event Queue</b><br>option. A message will pop up to<br>confirm that you want to clear the<br>message or queue. |      | Dgn: Events<br>View Event Queue<br>Clear Event<br>Clear Event Queue |
| 5.               | Press Enter to clear all events out of<br>the event queue. All event queue<br>entries will then display "No Event."                                                                                                    | 0    |                                                                     |

#### Events

Many events in the Event queue occur under normal operation. If you encounter unexpected communications problems, the events may help you or Allen-Bradley personnel troubleshoot the problem. The following events may appear in the event queue:

| Code | Event               | Description                                                                                                    |
|------|---------------------|----------------------------------------------------------------------------------------------------|
| 0    | No Event            | Empty event queue entry.                                                                                                    |
| 1    | DPI Bus Off Flt     | A bus-off condition was detected on DPI. This event may be caused by loose or broken cables or by noise.                     |
| 2    | Ping Time Flt       | A ping message was not received on DPI within the specified time.                                                            |
| 3    | Port ID Flt         | The adapter is not connected to a correct port on a DPI product.                                                             |
| 4    | Port Change<br>Flt  | The DPI port changed.                                                                                                    |
| 5    | Host Sent<br>Reset  | The DPI product issued this because it was reset.                                                                            |
| 6    | EEPROM Sum<br>Flt   | The EEPROM in the adapter is corrupt.                                                                                        |
| 7    | Online @<br>125kbps | The adapter and DPI product are communicating at 125kbps.                                                                    |
| 8    | Online @<br>500kBps | The adapter and DPI product are communicating at 500kbps.                                                                    |
| 9    | Bad Host Flt        | The adapter was connected to an incompatible product.                                                                        |
| 10   | Dup. Port Flt       | Another peripheral with the same port number is already in use.                                                              |
| 11   | Type 0 Login        | The adapter has logged in for type 0 control.                                                                                |
| 12   | Type 0 Time<br>Flt  | The adapter has not received a type 0 status message within the specified time.                                              |
| 13   | DL Login            | The adapter has logged into a Datalink.                                                                                      |
| 14   | DL Reject Flt       | The host rejected an attempt to log in to a Datalink because the Datalink is not supported or is used by another peripheral. |
| 15   | DL Time Flt         | The adapter has not received a Datalink message within the specified time.                                                   |
| 16   | Control<br>Disabled | The adapter has sent a "Soft Control Disable" command to the DPI product.                                                    |
| 17   | Control<br>Enabled  | The adapter has sent a "Soft Control Enable" command to the DPI product.                                                     |
| 18   | PCCC IO Time<br>Flt | The adapter has not received a PCCC control message within the specified time-out interval.                                  |
| 19   | Normal<br>Startup   | The adapter successfully started up.                                                                                         |
| 20   | Message<br>Timeout  | A Client-Server message sent by the peripheral was not completed.                                                            |
| 21   | DPI Fault Msg       | The DPI Host has faulted.                                                                                                    |
| 22   | DN Poll<br>Timeout  | A Polled I/O connection has timed out.                                                                                       |
| 23   | DN I/O Too<br>Long  | Reconfigure the I/O length in the scanner.                                                                                   |

| Code | Event               | Description                                                                                                    |
|------|---------------------|----------------------------------------------------------------------------------------------------|
| 24   | Bad I/O<br>Fragment | A DeviceNet I/O fragment was received out of sequence.<br>Possible line noise problem.                                             |
| 25   | Idle I/O<br>Message | The DeviceNet scanner was placed in program mode.                                                                                  |
| 26   | Peer I/O<br>Timeout | The adapter has not received Peer I/O from another device on the network within the specified time-out interval.                   |
| 27   | DPI Fault<br>Clear  | The DPI product issued this because a fault was cleared.                                                                           |
| 28   | DN COS<br>Timeout   | A Change of State (COS) connection has timed out.                                                                                  |
| 29   | DN Poll<br>Allocate | A Polled connection has been allocated.                                                                                            |
| 30   | DN COS<br>Allocate  | A Change of State (COS) I/O connection has been allocated.                                                                         |
| 31   | DN Poll<br>Closed   | A Polled I/O connection was explicitly closed.                                                                                     |
| 32   | DN COS<br>Closed    | A Change of State (COS) connection was explicitly closed.                                                                          |
| 33   | Safe State<br>Error | At least one of the Fault Configuration parameters contains a value greater than 65535 and the DPI product expects a 16-bit value. |
| 34   | Language<br>CRC Bad | The language text memory segment is corrupt.                                                                                       |

# Notes:

# **Specifications**

This chapter present the specifications for the adapter.

| Торіс                 | Page       |
|-----------------------|------------|
| <b>Communications</b> | <u>A-1</u> |
| Electrical            | <u>A-1</u> |
| Mechanical            | <u>A-1</u> |

| Торіс                 | Page       |
|-----------------------|------------|
| Environmental         | <u>A-2</u> |
| Regulatory Compliance | <u>A-2</u> |

## Communications

| Network<br>Protocol<br>Data Rates | DeviceNet<br>125K, 250K, 500K, Autobaud, PGM<br>The PGM (Program) setting on the switch is used to set<br>the data rate using the adapter parameter. Autobaud can<br>be set only if another device on the network is setting a<br>data rate. |
|-----------------------------------|----------------------------------------------------------------------------------------------------|
| Drive                             |                                                                                                    |
| Protocol                          | DPI                                                                                                    |
| Data Rates                        | 125K or 500K                                                                                                    |

## Electrical

| Consumption<br>Drive<br>Network | 150 mA at 5 V supplied through the drive<br>60 mA at 24 V supplied through DeviceNet<br>Use the 60 mA value to size the network current draw<br>from the power supply. |
|---------------------------------|----------------------------------------------------------------------------------------------------|
|---------------------------------|----------------------------------------------------------------------------------------------------|

## Mechanical

| Dimensions<br>Height<br>Length<br>Width | 19 mm (0.75 inches)<br>86 mm (3.39 inches)<br>78.5 mm (3.09 inches) |
|-----------------------------------------|---------------------------------------------------------------------|
| Weight                                  | 85g (3 oz.)                                                         |

## Environmental

| Temperature<br>Operating<br>Storage | -10 to 50°C (14 to 149°F)<br>-40 to +85°C (-40 to 185°F) |
|-------------------------------------|----------------------------------------------------------|
| Relative Humidity                   | -5 to 95% non-condensing                                 |

# **Regulatory Compliance**

| UL | 508C and CUL |
|----|--------------|
| CE | EN61800-3    |

# **Adapter Parameters**

Appendix B provides information about the DeviceNet adapter parameters.

| Торіс                   | Page       |
|-------------------------|------------|
| About Parameter Numbers | <u>B-1</u> |
| Parameter List          | <u>B-1</u> |

# **About Parameter Numbers**

The parameters in the adapter are numbered consecutively. However, depending on which configuration tool you use, they may have different numbers.

| Configuration Tool |                                                  | Numbering Scheme                                                                                                    |  |
|--------------------|--------------------------------------------------|----------------------------------------------------------------------------------------------------|--|
| •                  | DriveExplorer<br>DriveTools 2000<br>HIM          | The adapter parameters begin with parameter 1. For example, Parameter 01 - [DPI Port] is parameter 1 as indicated by this manual.                              |  |
| •                  | Explicit Messaging<br>RSNetWorx for<br>DeviceNet | The adapter parameters are appended to the list of drive parameters. For example, with a drive with 300 parameters, Parameter 01- [DPI Port] is parameter 301. |  |

# **Parameter List**

| Parameter |                                                                                                    |                                                              |                                                           |
|-----------|----------------------------------------------------------------------------------------------------|--------------------------------------------------------------|-----------------------------------------------------------|
| No.       | Name and Description                                                                                               | Details                                                      |                                                           |
| 01        | [DPI Port]<br>Port to which the adapter is connected. This will<br>usually be port 5.                              | Default:<br>Minimum:<br>Maximum:<br>Type:                    | 0<br>0<br>7<br>Read Only                                  |
| 02        | [DPI Data Rate]<br>Data rate used by the drive. This data rate is set in<br>the drive, and the adapter detects it. | Default:<br>Values:<br>Type:                                 | 0 = 125 kbps<br>0 = 125 kbps<br>1 = 500 kbps<br>Read Only |
| 03        | [DN Addr Cfg]<br>Node address if the Data Rate switch is set to<br>"PGM" (Program).                                | Default:<br>Minimum:<br>Maximum:<br>Type:<br>Reset Required: | 63<br>0<br>63<br>Read/Write<br>Yes                        |

| Para | Parameter                                                                                                    |                                                                     |                                                                                                    |  |
|------|----------------------------------------------------------------------------------------------------|---------------------------------------------------------------------|----------------------------------------------------------------------------------------------------|--|
| No.  | Name and Description                                                                                                    | Details                                                             |                                                                                                    |  |
| 04   | [DN Addr Actual]<br>DeviceNet node address actually used by the<br>adapter.                                                                                                    | Default:<br>Minimum:<br>Maximum:<br>Type:                           | 63<br>0<br>63<br>Read Only                                                                                        |  |
| 05   | [DN Rate Cfg]<br>DeviceNet data rate if the data rate switch is set to<br>"PGM" (Program).                                                                                                    | Default:<br>Values:<br>Type:<br>Reset Required:                     | 3 = Autobaud<br>0 = 125 kbps<br>1 = 250 kbps<br>2 = 500 kbps<br>3 = Autobaud<br>Read/Write<br>Yes                 |  |
| 06   | [DN Rate Actual]<br>DeviceNet data rate actually used by the adapter.                                                                                                    | Default:<br>Values:<br>Type:                                        | 0 = 125 kbps<br>0 = 125 kbps<br>1 = 250 kbps<br>2 = 500 kbps<br>Read Only                                         |  |
| 07   | <b>[Ret/Fdbk Size]</b><br>Size of the Reference/Feedback. The drive<br>determines the size of the Reference/Feedback.                                                                                                    | Default:<br>Value:<br>Type:                                         | $\begin{array}{l} 0 = 16 \text{-bit} \\ 0 = 16 \text{-bit} \\ 1 = 32 \text{-bit} \\ \text{Read Only} \end{array}$ |  |
| 08   | [Datalink Size]<br>Size of each Datalink word. The drive determines<br>the size of Datalinks.                                                                                                    | Default:<br>Values:<br>Type:                                        | 0 = 16-bit<br>0 = 16-bit<br>1 = 32-bit<br>Read Only                                                               |  |
| 09   | [Reset Module]<br>No action if set to "Ready." Resets the adapter if<br>set to "Reset Module." Restores the adapter to its<br>factory default settings if set to "Set Defaults." This<br>parameter is a command. It will be reset to "0 =<br>Ready" after the command has been performed. | Default:<br>Values<br>Type:<br>Reset Required:                      | 0 = Ready<br>0 = Ready<br>1 = Reset Module<br>2 = Set Defaults<br>Read/Write<br>No                                |  |
|      | ATTENTION: Risk of injury or equipm transmitting I/O that controls the drive, adapter. Determine how your drive wil adapter.                                                                                                    | ent damage exists. I<br>the drive may fault<br>I respond before res | f the adapter is<br>when you reset the<br>etting a connected                                                      |  |
| 10   | [Comm Flt Action]<br>Action that the adapter and drive take if the<br>adapter detects that DeviceNet communications<br>have been disrupted. This setting is effective only<br>if I/O that controls the drive is transmitted through<br>the adapter.                                       | Default:<br>Values:                                                 | 0 = Fault<br>0 = Fault<br>1 = Stop<br>2 = Zero Data<br>3 = Hold Last<br>4 = Send Fit Cfg                          |  |

4 = Send Flt Cfg Read/Write Reset Required: No

ATTENTION: Risk of injury or equipment damage exists. Parameter 10 - [Comm Flt Action] lets you determine the action of the adapter and connected drive if communications are disrupted. By default, this parameter faults the drive. You can set this parameter so that the drive continues to run. Precautions should be taken to ensure that the setting of this parameter does not create a hazard of injury or equipment damage.

Type:

| Para | Parameter                                                                                                    |                                                                                                    |                                                                                                    |  |
|------|----------------------------------------------------------------------------------------------------|----------------------------------------------------------------------------------------------------|----------------------------------------------------------------------------------------------------|--|
| No.  | Name and Description                                                                                                    | Details                                                                                                    | 0 Fach                                                                                                    |  |
| 11   | [Idle Fit Action]<br>Sets the action that the adapter and drive take if<br>the adapter detects that scanner is idle because<br>the controller was switched to program mode. This<br>setting is effective only if I/O that controls the drive<br>is transmitted through the adapter. | Values:                                                                                                    | 0 = Fault<br>0 = Fault<br>1 = Stop<br>2 = Zero Data<br>3 = Hold Last<br>4 = Send Elt Cfr                            |  |
|      |                                                                                                    | Type:<br>Reset Required:                                                                                                    | Read/Write<br>No                                                                                                    |  |
|      | ATTENTION: Risk of injury or equipm<br>Action] lets you determine the action<br>scanner is idle. By default, this paramet<br>parameter so that the drive continues<br>ensure that the setting of this paramet<br>equipment damage.                                                  | ent damage exists.<br>of the adapter and o<br>eter faults the drive.<br>to run. Precautions<br>er does not create a                                                                            | Parameter 11 - [Idle FIt<br>connected drive if the<br>You can set this<br>should be taken to<br>hazard of injury or |  |
| 12   | [DN Active Cfg]<br>Source from which the adapter node address and<br>data rate are taken. This will either be switches or<br>parameters in EEPROM. It is determined by the<br>settings of the switches on the adapter.                                                              | Default:<br>Values:<br>Type:                                                                                                    | 1 = Switches<br>0 = EEPROM<br>1 = Switches<br>Read Only                                                             |  |
| 13   | [DPI I/O Config]<br>I/O that is transferred through the adapter.                                                                                                    | Default:<br>Bit Values:<br>Type:<br>Reset Required:                                                                                                    | xxx0 0001<br>0 = I/O disabled<br>1 = I/O enabled<br>Read/Write<br>Yes                                               |  |
|      | Bit 7 6 5 4 3 2 1 0<br>Default <b>x x 10 0 0 0 1</b> →                                                                                                    | $\begin{array}{l} \textbf{Bit Definitions} \\ 0 = Cmd/Ref \\ 1 = Datalink A \\ 2 = Datalink A \\ 3 = Datalink C \\ 4 = Datalink D \\ 5 = Not Used \\ 6 = Not Used \\ 7 = Not Used \end{array}$ |                                                                                                    |  |
| 14   | [DPI I/O Active]<br>I/O that the adapter is actively transmitting. The<br>value of this parameter will usually be equal to the<br>value of Parameter 13 - DPI I/O Config.                                                                                                    | Default:<br>Bit Values:<br>Type:                                                                                                    | xxx0 0001<br>0 = I/O disabled<br>1 = I/O enabled<br>Read Only                                                       |  |
|      | Bit 7 6 5 4 3 2 1 0<br>Default <b>x x 10 0 0 0 1</b> →                                                                                                    | $\begin{array}{l} \textbf{Bit Definitions} \\ 0 = Cmd/Ref \\ 1 = Datalink A \\ 2 = Datalink B \\ 3 = Datalink C \\ 4 = Datalink D \\ 5 = Not Used \\ 6 = Not Used \\ 7 = Not Used \end{array}$ |                                                                                                    |  |

| Para                                         | Parameter                                                                                                    |                                                                                                    |                                                                                                    |  |  |
|----------------------------------------------|----------------------------------------------------------------------------------------------------|----------------------------------------------------------------------------------------------------|----------------------------------------------------------------------------------------------------|--|--|
| No.                                          | Name and Description                                                                                                    | Details                                                                                                    |                                                                                                    |  |  |
| 15                                           | <ul> <li>[Flt Cfg Logic]<br/>Sets the Logic Command data that is sent to the<br/>drive if any of the following is true:</li> <li>Parameter 10 - [Comm Flt Action] is set to<br/>Send Flt Cfg and communications are<br/>disrupted.</li> <li>Parameter 11 - [Idle Flt Action] is set to Send<br/>Flt Cfg and the scanner is put into Program or<br/>Test mode.</li> <li>Parameter 34 - [Peer Flt Action] is set to Fault<br/>Cfg and communications are disrupted.</li> <li>The bit definitions will depend on the product to<br/>which the adapter is connected.</li> </ul> | Default:<br>Minimum:<br>Maximum:<br>Type:<br>Reset Required:                                                                                                    | 0000 0000 0000 0000<br>0000 0000 0000 000                                                                                                    |  |  |
| 16                                           | <ul> <li>[Fit Cfg Ref]</li> <li>Sets the Reference data that is sent to the drive if<br/>any of the following is true:</li> <li>Parameter 10 - [Comm Fit Action] is set to<br/>Send Fit Cfg and communications are<br/>disrupted.</li> <li>Parameter 11 - [Idle Fit Action] is set to Send<br/>Fit Cfg and the scanner is put into Program<br/>mode.</li> <li>Parameter 34 - [Peer Fit Action] is set to Send<br/>Fit Cfg and communications are disrupted.</li> </ul>                                                                                                    | Default:<br>Minimum:<br>Maximum:<br>Type:<br>Reset Required:<br>Important: If the d<br>Reference, the mos<br>value must be set t<br>occur.                                                                                                  | 0<br>0<br>4294967295<br>Read/Write<br>No<br>ive uses a 16-bit<br>ts significant word of this<br>to zero (0) or a fault will                     |  |  |
| 17<br>18<br>19<br>20<br>21<br>22<br>23<br>24 | <ul> <li>[Fit Cfg A1]</li> <li>[Fit Cfg A2]</li> <li>[Fit Cfg B1]</li> <li>[Fit Cfg C2]</li> <li>[Fit Cfg C2]</li> <li>[Fit Cfg D2]</li> <li>Sets the data that is sent to the Datalink in the drive if any of the following is true:</li> <li>Parameter 11 - [Idle Fit Action] is set to Send Flt Cfg and the scanner is put into Program mode.</li> <li>Parameter 10 - [Comm Flt Action] is set to Send Flt Cfg and communications are disrupted.</li> <li>Parameter 34 - [Peer Flt Action] is set to Send Flt Cfg and communications are disrupted.</li> </ul>           | Default:<br>Default:<br>Default:<br>Default:<br>Default:<br>Default:<br>Default:<br>Default:<br>Minimum:<br>Maximum:<br>Maximum:<br>Type:<br>Reset Required:<br>Important: If the d<br>Datalinks, the most<br>value must be set t<br>occur. | 0<br>0<br>0<br>0<br>0<br>0<br>0<br>4294967295<br>Read/Write<br>No<br>rive uses 16-bit<br>significant word of this<br>p zero (0) or a fault will |  |  |
| 25                                           | [M-S Input]<br>Master-Slave input data. This data is produced by<br>the scanner and consumed by the adapter.                                                                                                    | Default:<br>Bit Values:<br>Type:<br>Reset Required:<br>Bit Definitions                                                                                                    | xxx0 0001<br>0 = I/O disabled<br>1 = I/O enabled<br>Read/Write<br>Yes                                                                           |  |  |
|                                              | Bit $7 6 5 4 3 2 1 0$<br>Default $\mathbf{x} \mathbf{x} \mathbf{x} 0 0 0 0 1 \rightarrow$                                                                                                    | 0 = Cmd/Ref $1 = DL A Input$ $2 = DL B Input$ $3 = DL C Input$ $4 = DL D Input$ $5 = Not Used$ $7 = Not Used$                                                                                                    |                                                                                                    |  |  |

| Para     | meter                                                                                                    |                                                                                                    |                                                                                                    |
|----------|----------------------------------------------------------------------------------------------------|----------------------------------------------------------------------------------------------------|----------------------------------------------------------------------------------------------------|
| No.      | Name and Description                                                                                                    | Details                                                                                                    |                                                                                                    |
| 26       | [M-S Output]<br>Master-Slave output data. This data is produced<br>by the adapter and consumed by the scanner.                                                                                                    | Default:<br>Bit Values:<br>Type:<br>Reset Required:                                                                                                    | xxx0 0001<br>0 = I/O disabled<br>1 = I/O enabled<br>Read/Write<br>Yes                                                                                                   |
|          | Bit 7 6 5 4 3 2 1 0<br>Default <b>x x 10 0 0 0 1</b> →                                                                                                    | Bit Definitions           0 = Status/Fdbk           1 = DL A Output           2 = DL B Output           3 = DL C Output           4 = DL D Output           5 = Not Used           6 = Not Used           7 = Not Used |                                                                                                    |
| 27       | [COS Status Mask]<br>Mask of the 16-bit Logic Status word. Unless they<br>are masked out, the bits in the Logic Status word<br>are checked for changes when the adapter is<br>allocated using COS (Change of State). If a bit<br>changes, it is reported as a change in the Change<br>of State operation.<br>If the mask bit is 0 (Off), the bit is ignored. If the<br>mask bit is 1 (On), the bit is checked.<br>Important: The bit definitions in the Logic Status<br>word depend on the drive. | Default:<br>Values:<br>Type:<br>Reset Required:                                                                                                    | 0000 0000 0000 0000<br>0 = Off<br>1 = On<br>Read/Write<br>No                                                                                                    |
| 28       | [COS Fdbk Change]<br>Hysteresis band to determine how much the<br>Feedback word can change before it is reported<br>as a change in the COS (Change of State)<br>operation.                                                                                                    | Default:<br>Minimum:<br>Maximum:<br>Type:<br>Reset Required:                                                                                                    | 0<br>0<br>4294967295<br>Read/Write<br>No                                                                                                    |
| 29       | [COS/Cyc Interval]<br>Amount of time that a scanner will wait to check for<br>data in the adapter. When COS (Change of State)<br>data exchange has been set up, this is the<br>maximum amount of time between scans. Scans<br>will happen sooner if data changes. When Cyclic<br>data exchange has been set up, this interval is the<br>fixed time between scans. This interval is<br>configured in the scanner.                                                                                  | Default:<br>Minimum:<br>Maximum:<br>Type:                                                                                                    | 0 Seconds<br>0 Seconds<br>655.35 Seconds<br>Read Only                                                                                                    |
| 30<br>31 | [Peer A Input]<br>[Peer B Input]<br>Destination in the drive of the Peer Input. The<br>adapter receives this data from the network and<br>sends it to the drive.<br>Important: These parameters can be changed<br>only when the Parameter 37 - [Peer Inp Enable] is<br>Off.<br>Important: If a 32-bit Datalink or Beference is                                                                                                    | Default:<br>Default:<br>Values:<br>Type:<br>Reset Required:                                                                                                    | $\begin{array}{l} 0 = Off \\ 0 = Off \\ 0 = Off \\ 1 = Cmd/Ref \\ 2 = DL A Input \\ 3 = DL B Input \\ 4 = DL C Input \\ 5 = DL D Input \\ Read/Write \\ No \end{array}$ |
|          | used in Parameter 30 - [Peer A Input], Parameter 31 - [Peer B Input] cannot be used.                                                                                                    |                                                                                                    |                                                                                                    |

| Para | arameter                                                                                                    |                                                                                                    |                                                                                                    |  |  |
|------|----------------------------------------------------------------------------------------------------|----------------------------------------------------------------------------------------------------|----------------------------------------------------------------------------------------------------|--|--|
| No.  | Name and Description                                                                                                    | Details                                                                                                    |                                                                                                    |  |  |
| 32   | [Peer Cmd Mask]<br>Mask that is used for the Logic Command word<br>when it is received through peer input. If the mask<br>bit is 0 (Off), the command bit is ignored and not<br>used. If the mask bit is 1 (On), the command bit is<br>checked and used.<br>Important: If the adapter receives a Logic<br>Command from both a Master device and a Peer<br>device, each command bit must have only one<br>source. The source of command bits set to "0" will<br>be the Master device. The source of command bits<br>out to "1" will he be Dear duries of command bits | Default:<br>Minimum:<br>Type:<br>Reset Required:                                                                                       | 0000 0000 0000 0000<br>0 = Ignore bit<br>1 = Use bit<br>Read/Write<br>No                                                                                                    |  |  |
| 33   | [Peer Ref Adjust]<br>Scale of the Reference received from a peer.<br>Important: Changes to this parameter take effect<br>immediately. A drive receiving its Reference from<br>peer I/O will receive the newly scaled Reference,<br>resulting in a change of speed.                                                                                                    | Default:<br>Minimum:<br>Maximum:<br>Type:<br>Reset Required:                                                                           | 0.00<br>0.00%<br>199.99%<br>Read/Write<br>No                                                                                                    |  |  |
| 34   | [Peer Flt Action]<br>Action that the adapter and drive take if the<br>adapter detects that DeviceNet communications<br>with a peer have been disrupted. This setting is<br>effective only if I/O is transmitted through the<br>adapter.                                                                                                    | Default:<br>Values:<br>Type:<br>Reset Required:                                                                                        | $\begin{array}{l} 0 = \mbox{Fault} \\ 0 = \mbox{Fault} \\ 1 = \mbox{Stop} \\ 2 = \mbox{Zero Data} \\ 3 = \mbox{Hold Last} \\ 4 = \mbox{Fault Cfg} \\ \mbox{Read/Write} \\ \mbox{No} \end{array}$ |  |  |
|      | ATTENTION: Risk of injury or equipm<br>Fit Action] lets you determine the acti<br>adapter is unable to communicate with<br>parameter faults the drive. You can set<br>to run. Precautions should be taken to<br>does not create a hazard of injury or e                                                                                                    | ent damage exists. I<br>on of the adapter an<br>the designated peet<br>this parameter so t<br>ensure that the sett<br>quipment damage. | Parameter 34 - [Peer<br>d connected drive if the<br>er. By default, this<br>hat the drive continues<br>ing of this parameter                                                                     |  |  |
| 35   | [Peer Node to Inp]<br>Node address of the node producing the peer I/O.<br>Important: This parameter can be changed only<br>when the Parameter 37 - [Peer Inp Enable] is Off.                                                                                                    | Default:<br>Minimum:<br>Maximum:<br>Type:<br>Reset Required:                                                                           | 0<br>0<br>63<br>Read/Write<br>No                                                                                                    |  |  |
| 36   | [Peer Inp Timeout]<br>Time-out for a Change of State peer-to-peer<br>connection. If the time is reached without the<br>adapter receiving a message, the adapter will<br>respond with the action specified in Parameter 34<br>- [Peer Fit Action].<br>On the Slave drive, this parameter should be set to                                                                                                    | Default:<br>Minimum:<br>Maximum:<br>Type:<br>Reset Required:                                                                           | 10.00 Seconds<br>0.01 Seconds<br>180.00 Seconds<br>Read/Write<br>No                                                                                                    |  |  |
|      | the value calculated from the following formula:<br>Master Parameter 42 - [Peer Out Time] x Master<br>Parameter 43 - [Peer Out Skip].                                                                                                    |                                                                                                    |                                                                                                    |  |  |
| 37   | [Peer Inp Enable]<br>Determines if peer input is on or off.                                                                                                    | Default:<br>Values:<br>Type:                                                                                                    | 0 = Off<br>0 = Off<br>1 = On<br>Read/Write                                                                                                    |  |  |
|      |                                                                                                    | Reset Required:                                                                                                    | No                                                                                                    |  |  |

| Para     | Parameter                                                                                                    |                                                              |                                                                               |  |  |  |  |
|----------|----------------------------------------------------------------------------------------------------|--------------------------------------------------------------|-------------------------------------------------------------------------------|--|--|--|--|
| No.      | Name and Description                                                                                                    | Details                                                      |                                                                               |  |  |  |  |
| 38       | [Peer Inp Status]<br>Status of the consumed peer input connection.                                                                                                    | Default:<br>Values:                                          | 0 = Off<br>0 = Off<br>1 = Waiting<br>2 = Running<br>3 = Faulted<br>Paged Only |  |  |  |  |
| 39<br>40 | [Peer A Output]<br>[Peer B Output]<br>Source of Peer output data. The adapter transmits<br>this data to the network.<br>Important: These parameters can be changed<br>only when the Parameter 41 - [Peer Out Enable] is<br>Off.<br>Important: If a 32-bit Datalink or Reference is<br>used in Parameter 39 - [Peer A Output],<br>Parameter 40 - [Peer B Output] cannot be used. | Type:<br>Reset Required:                                     |                                                                               |  |  |  |  |
| 41       | [Peer Out Enable]<br>Determines if peer output is on or off.                                                                                                    | Default:<br>Values:<br>Type:<br>Reset Required:              | 0 = Off<br>0 = Off<br>1 = On<br>Read/Write<br>No                              |  |  |  |  |
| 42       | [Peer Out Time]<br>Minimum time that an adapter will wait when<br>transmitting data to a peer.                                                                                                    | Default:<br>Minimum:<br>Maximum:<br>Type:<br>Reset Required: | 10.00 Seconds<br>0.01 Seconds<br>10.00 Seconds<br>Read/Write<br>No            |  |  |  |  |
| 43       | [Peer Out Skip]<br>Maximum time that an adapter will wait when<br>transmitting data to a peer. The value of<br>Parameter 42 - [Min Peer Tx Time] is multiplied by<br>the value of this parameter to set the time.                                                                                                    | Default:<br>Minimum:<br>Maximum:<br>Type:<br>Reset Required: | 1<br>1<br>16<br>Read/Write<br>No                                              |  |  |  |  |

## Notes:

# **DeviceNet Objects**

Appendix C presents information about the DeviceNet objects that can be accessed using Explicit Messages. For information on the format of Explicit Messages and example ladder logic programs, refer to <u>Chapter 6, Using Explicit Messaging</u>.

| Object                 | Class Code |      | Page        |
|------------------------|------------|------|-------------|
|                        | Hex.       | Dec. |             |
| Identity Object        | 0x01       | 1    | <u>C-2</u>  |
| Connection Object      | 0x05       | 5    | <u>C-4</u>  |
| Register Object        | 0x07       | 7    | <u>C-6</u>  |
| Parameter Object       | 0x0F       | 15   | <u>C-8</u>  |
| Parameter Group Object | 0x10       | 16   | <u>C-11</u> |
| PCCC Object            | 0x67       | 103  | <u>C-13</u> |
| DPI Device Object      | 0x92       | 146  | <u>C-15</u> |
| DPI Parameter Object   | 0x93       | 147  | <u>C-18</u> |
| DPI Fault Object       | 0x97       | 151  | <u>C-26</u> |
| DPI Alarm Object       | 0x98       | 152  | <u>C-28</u> |
| DPI Time Object        | 0x9B       | 155  | <u>C-30</u> |

**TIP:** Refer to the DeviceNet specification for more information about DeviceNet objects. Information about the DeviceNet specification is available on the ODVA web site (http://www.odva.org).

# **Identity Object**

#### **Class Code**

| Hexadecimal | Decimal |  |
|-------------|---------|--|
| 0x01        | 1       |  |

#### Instances

The number of instances depends on the number of components in the device connected to the adapter. This number of components can be read in Instance 0, Attribute 2.

| Instance  | Description                      |
|-----------|----------------------------------|
| 0         | Class                            |
| 1         | Entire device (host and adapter) |
| 2 (n - 1) | Host components                  |
| n         | DeviceNet adapter                |

#### **Class Attributes**

| Attribute<br>ID | Access<br>Rule | Name         | Data Type | Description               |
|-----------------|----------------|--------------|-----------|---------------------------|
| 2               | Get            | Max Instance | UINT      | Total number of instances |

### **Instance Attributes**

| Attribute<br>ID | Access<br>Rule | Name                        | Data Type                   | Description                                                                                       |
|-----------------|----------------|-----------------------------|-----------------------------|---------------------------------------------------------------------------------------------------|
| 1               | Get            | Vendor ID                   | UINT                        | 1 = Allen-Bradley                                                                                 |
| 2               | Get            | Device Type                 | UINT                        | 121                                                                                               |
| 3               | Get            | Product Code                | UINT                        | Number identifying product name and rating                                                        |
| 4               | Get            | Revision:<br>Major<br>Minor | STRUCT of<br>USINT<br>USINT | Value varies<br>Value varies                                                                      |
| 5               | Get            | Status                      | WORD                        | Bit 0 = Owned<br>Bit 2 = Configured<br>Bit 10 = Recoverable fault<br>Bit 11 = Unrecoverable fault |
| 6               | Get            | Serial Number               | UDINT                       | Unique 32-bit number                                                                              |
| 7               | Get            | Product Name                | SHORT_<br>STRING            | Product name and rating                                                                           |

# Identity Object (Continued)

| Service Code | Implemented for: |          | Service Name           |
|--------------|------------------|----------|------------------------|
|              | Class            | Instance |                        |
| 0x05         | Yes              | No       | Reset                  |
| 0x0E         | Yes              | Yes      | Get_Attribute_Single   |
| 0x11         | Yes              | N/A      | Find_Next_Obj_Instance |

# **Connection Object**

### **Class Code**

| Hexadecimal | Decimal |
|-------------|---------|
| 0x05        | 5       |

### Instances

| Instance | Description                              |
|----------|------------------------------------------|
| 1        | Master-Slave Explicit Message Connection |
| 2        | Polled I/O Connection                    |
| 4        | Change of State/Cyclic Connection        |
| 6 – 10   | Explicit Message Connection              |

#### **Instance Attributes**

Refer to the DeviceNet Specification for more information.

| Attribute<br>ID | Access<br>Rule | Name                       | Data<br>Type | Description                                                                                             |
|-----------------|----------------|----------------------------|--------------|----------------------------------------------------------------------------------------------------|
| 1               | Get            | State                      | USINT        | 0 = Nonexistent<br>1 = Configuring<br>2 = Waiting for connection ID<br>3 = Established<br>4 = Timed out |
| 2               | Get            | Instance Type              | USINT        | 0 = Explicit Message<br>1 = I/O Message                                                                 |
| 3               | Get            | Transport<br>Class Trigger | USINT        | The Transport Class Trigger for this instance                                                           |
| 4               | Get            | Produced<br>Cnxn ID        | USINT        | CAN Identifier to transmit on                                                                           |
| 5               | Get            | Consumed<br>Cnxn ID        | USINT        | CAN Identifier to receive on                                                                            |
| 6               | Get            | Initial Comm<br>Char       | USINT        | Defines the DeviceNet message groups that the tx/rx Cnxn's apply                                        |
| 7               | Get            | Produced<br>Cnxn Size      | UINT         | Max bytes to transmit across this connection                                                            |
| 8               | Get            | Consumed<br>Cnxn Size      | UINT         | Max bytes to receive across this connection                                                             |
| 9               | Get/Set        | EPR                        | UINT         | Expected Packet Rate<br>(timer resolution = 2 msec.)                                                    |

# Connection Object (Continued)

## **Instance Attributes (Continued)**

Refer to the DeviceNet Specification for more information.

| Attribute<br>ID | Access<br>Rule | Name                           | Data<br>Type         | Description                                                                                          |
|-----------------|----------------|--------------------------------|----------------------|----------------------------------------------------------------------------------------------------|
| 12              | Get/Set        | Watchdog<br>Action             | USINT                | 0 = Transition to timed out<br>1 = Auto delete<br>2 = Auto reset                                     |
| 13              | Get            | Produced Path<br>Length        | UINT                 | Number of bytes of data in the produced connection path                                              |
| 14              | Get            | Produced<br>Connection<br>Path | ARRAY<br>of<br>UINT  | Byte stream which defines Application objects whose data is to be produced by this Connection object |
| 15              | Get            | Consumed<br>Path Length        | UINT                 | Number of bytes of data in the consumed connection path                                              |
| 16              | Get            | Consumed<br>Connection<br>Path | ARRAY<br>of<br>USINT | Byte stream which defines Application objects whose data is to be consumed by this Connection object |

| Service Code | Implemented for: |          | Service Name         |
|--------------|------------------|----------|----------------------|
|              | Class            | Instance |                      |
| 0x0E         | Yes              | Yes      | Get_Attribute_Single |

# **Register Object**

#### **Class Code**

| Hexadecimal | Decimal |
|-------------|---------|
| 0x07        | 7       |

#### Instances

| Instance | Description                                                  |
|----------|--------------------------------------------------------------|
| 1        | All polled data being read from the DPI device (read-only)   |
| 2        | All polled data written to the DPI device (read/write)       |
| 3        | Logic Status and Feedback data (read-only)                   |
| 4        | Logic Command and Reference data (read/write)                |
| 5        | Datalink A (input data from device to scanner) (read only)   |
| 6        | Datalink A (output data from scanner to device) (read/write) |
| 7        | Datalink B (input data from device to scanner) (read only)   |
| 8        | Datalink B (output data from scanner to device) (read/write) |
| 9        | Datalink C (input data from device to scanner) (read only)   |
| 10       | Datalink C (output data from scanner to device) (read/write) |
| 11       | Datalink D (input data from device to scanner) (read only)   |
| 12       | Datalink D (output data from scanner to device) (read/write) |
| 13       | Logic Status and Feedback Data (read-only)                   |
| 14       | Mask <sup>(1)</sup> (read/write)                             |

(1) The mask command word is set to the value of the first word of the data where there are ones in the second word of the data. Command = (word 1 and not word 2) or (word 1 and word 2). This only controls specified bits in the Logic Command data to the DPI product and does not change the Reference value.

### **Class Attributes**

Not supported.

# Register Object (Continued)

| Attribute<br>ID | Access Rule                | Name      | Data Type        | Description                                                                                                 |
|-----------------|----------------------------|-----------|------------------|----------------------------------------------------------------------------------------------------|
| 1               | Get                        | Bad Flag  | BOOL             | If set to 1, then attribute 4 may contain<br>invalid, bad or otherwise corrupt data.<br>0 = good<br>1 = bad |
| 2               | Get                        | Direction | BOOL             | Direction of data transfer<br>0 = Producer Register<br>1 = Consumer Register                                |
| 3               | Get                        | Size      | UINT             | Size of register data in bits                                                                               |
| 4               | Conditional <sup>(1)</sup> | Data      | ARRAY of<br>BITS | Data to be transferred                                                                                      |

#### Instance Attributes

<sup>(1)</sup> The access rule of Set is optional if attribute 2, Direction = 1. If Direction = 0, the access rule is Get.

**Important:** Setting a register object attribute can only be accomplished through a connection with a non-zero expected packet rate (EPR). This feature is to prevent accidental control of a DPI device.

| Service Code | Implemented for: |          | Service Name         |
|--------------|------------------|----------|----------------------|
|              | Class            | Instance |                      |
| 0x0E         | Yes              | Yes      | Get_Attribute_Single |
| 0x10         | No               | Yes      | Set_Attribute_Single |

# **Parameter Object**

#### **Class Code**

| Hexadecimal | Decimal |
|-------------|---------|
| 0x0F        | 15      |

#### Instances

The number of instances depends on the number of parameters in the DPI drive. The adapter parameters are appended to the list of drive parameters. The total number of parameters can be read in Instance 0, Attribute 2

| Instance | Description                       |  |
|----------|-----------------------------------|--|
| 0        | Class Attributes                  |  |
| 1        | Drive Parameter 1 Attributes      |  |
| :        | :                                 |  |
| n        | Last Drive Parameter Attributes   |  |
| n + 1    | Adapter Parameter 1 Attributes    |  |
| :        | :                                 |  |
| n + 43   | Last Adapter Parameter Attributes |  |

### **Class Attributes**

| Attribute<br>ID | Access<br>Rule | Name                                  | Data Type | Description                                                                                                    |
|-----------------|----------------|---------------------------------------|-----------|----------------------------------------------------------------------------------------------------|
| 1               | Get            | Revision                              | UINT      | 1                                                                                                    |
| 2               | Get            | Max Instance                          | UINT      | Number of parameters                                                                                                    |
| 8               | Get            | Parameter<br>Class<br>Descriptor      | WORD      | Bits that describe parameters.                                                                                                    |
| 9               | Get            | Configuration<br>Assembly<br>Instance | UINT      | 0                                                                                                    |
| 10              | Get            | Native<br>Language                    | USINT     | 0 = English<br>1 = French<br>2 = Spanish<br>3 = Italian<br>4 = German<br>5 = Japanese<br>6 = Portuguese<br>7 = Mandarin Chinese<br>8 = Russian<br>9 = Dutch |

# Parameter Object (Continued)

## **Instance Attributes**

| Attribute<br>ID | Access<br>Rule | Name                     | Data Type        | Description                                                                                                    |
|-----------------|----------------|--------------------------|------------------|----------------------------------------------------------------------------------------------------|
| 1               | (1)            | Parameter Value          | (2)              | (3)                                                                                                    |
| 2               | Get            | Link Path Size           | USINT            | 0 = No link specified<br>n = Link specified                                                                                                    |
| 3               | Get            | Link Path                |                  | (4)                                                                                                    |
| 4               | Get            | Descriptor               | WORD             | 0 = False, 1 = True<br>Bit 1 = Supports ENUMs<br>Bit 2 = Supports scaling<br>Bit 3 = Supports scaling links<br>Bit 4 = Read only<br>Bit 5 = Monitor<br>Bit 6 = Extended precision scaling |
| 5               | Get            | Data Type                | USINT            | 1 = WORD (16-bit)<br>2 = UINT (16-bit)<br>3 = INT (16-bit)<br>4 = BOOL<br>5 = SINT<br>6 = DINT<br>7 = LINT<br>8 = USINT                                                                   |
| 6               | Get            | Data Size                | USINT            | (3)                                                                                                    |
| 7               | Get            | Parameter Name<br>String | SHORT_<br>STRING | (3)                                                                                                    |
| 8               | Get            | Units String             | SHORT_<br>STRING | (3)                                                                                                    |
| 9               | Get            | Help String              | SHORT_<br>STRING | 0                                                                                                    |
| 10              | Get            | Minimum Value            | (1)              | (3)                                                                                                    |
| 11              | Get            | Maximum Value            | (1)              | (3)                                                                                                    |
| 12              | Get            | Default Value            | (1)              | (3)                                                                                                    |
| 13              | Get            | Scaling Multiplier       | UINT             | (3)                                                                                                    |
| 14              | Get            | Scaling Divisor          | UINT             | (3)                                                                                                    |
| 15              | Get            | Scaling Base             | UINT             | (3)                                                                                                    |
| 16              | Get            | Scaling Offset           | UINT             | (3)                                                                                                    |
| 17              | Get            | Multiplier Link          | UINT             | (3)                                                                                                    |
| 18              | Get            | Divisor Link             | UINT             | (3)                                                                                                    |
| 19              | Get            | Base Link                | UINT             | (3)                                                                                                    |
| 20              | Get            | Offset Link              | UINT             | (3)                                                                                                    |
| 21              | Get            | Decimal<br>Precision     | USINT            | <u>(3)</u>                                                                                                    |

 $^{(1)}$  Access rule is defined in bit 4 of instance attribute 4. 0 = Get/Set, 1 = Get.

 $^{(2)}$   $\,$  Specified in descriptor, data type, and data size.

 $^{\rm (3)}$   $\,$  Value varies based on parameter instance.

 $^{\rm (4)}$   $\,$  Refer to the DeviceNet specification for a description of the connection path.

# Parameter Object (Continued)

| Service Code | Implemented for: |          | Service Name         |
|--------------|------------------|----------|----------------------|
|              | Class            | Instance |                      |
| 0x01         | No               | Yes      | Get_Attribute_All    |
| 0x05         | Yes              | No       | Reset                |
| 0x0E         | Yes              | Yes      | Get_Attribute_Single |
| 0x10         | No               | Yes      | Set_Attribute_Single |
| 0x15         | Yes              | No       | Restore_Request      |
| 0x16         | Yes              | No       | Save_Request         |
| 0x4B         | No               | Yes      | Get_Enum_String      |

# **Parameter Group Object**

#### **Class Code**

| Hexadecimal | Decimal |
|-------------|---------|
| 0x10        | 16      |

#### Instances

The number of instances depends on the number of groups in the device. A group of adapter parameters is appended to the list of groups in the device. The total number of groups can be read in Instance 0, Attribute 2.

| Number | Description                 |  |  |
|--------|-----------------------------|--|--|
| 0      | Class Attributes            |  |  |
| 1      | Drive Group 1 Attributes    |  |  |
| :      | :                           |  |  |
| n      | Last Drive Group Attributes |  |  |
| n + 1  | Adapter Group Attributes    |  |  |

#### **Class Attributes**

| Attribute<br>ID | Access<br>Rule | Name                    | Data<br>Type | Description                                                                                                    |
|-----------------|----------------|-------------------------|--------------|----------------------------------------------------------------------------------------------------|
| 1               | Get            | Parameter group version | UINT         | 1                                                                                                    |
| 2               | Get            | Max Instance            | UINT         | Total number of groups                                                                                                    |
| 8               | Get            | Native<br>Language      | USINT        | 0 = English<br>1 = French<br>2 = Spanish (Mexican)<br>3 = Italian<br>4 = German<br>5 = Japanese<br>6 = Portuguese<br>7 = Mandarin Chinese<br>8 = Russian<br>9 = Dutch |

# Parameter Group Object (Continued)

## **Instance Attributes**

| Attribute<br>ID | Access<br>Rule | Name                             | Data<br>Type     | Description                    |
|-----------------|----------------|----------------------------------|------------------|--------------------------------|
| 1               | Get            | Group Name String                | SHORT_<br>STRING | Group name                     |
| 2               | Get            | Number of Members<br>in Group    | UINT             | Number of parameters in group. |
| 3               | Get            | 1st Parameter Number<br>in Group | UINT             | (1)                            |
| 4               | Get            | 2nd Parameter<br>Number in Group | UINT             | (1)                            |
| n               | Get            | :                                | UINT             | (1)                            |

<sup>(1)</sup> Value varies based on group instance.

| Service Code | Implemented for: | Service Name |                      |
|--------------|------------------|--------------|----------------------|
|              | Class            | Instance     |                      |
| 0x0E         | Yes              | Yes          | Get_Attribute_Single |

# PCCC Object

### **Class Code**

| Hexadecimal | Decimal |  |
|-------------|---------|--|
| 0x67        | 103     |  |

### Instances

Not supported

## **Class Attributes**

Not supported.

#### **Instance Attributes**

Not supported.

| Service Code | Implemented for: | Service Name |                    |
|--------------|------------------|--------------|--------------------|
|              | Class            | Instance     |                    |
| 0x4B         | No               | Yes          | Execute_PCCC       |
| 0x4D         | No               | Yes          | Execute_Local_PCCC |

# PCCC Object (Continued)

| Request          |                      |                                                       | Response         |                      |                                                    |  |
|------------------|----------------------|-------------------------------------------------------|------------------|----------------------|----------------------------------------------------|--|
| Name             | Data<br>Type         | Description                                           | Name             | Data<br>Type         | Description                                        |  |
| Length           | USINT                | Length of<br>requestor ID                             | Length           | USINT                | Length of requestor ID                             |  |
| Vendor           | UINT                 | Vendor number<br>of requestor                         | Vendor           | UINT                 | Vendor number of requestor                         |  |
| Serial<br>Number | UDINT                | ASA serial<br>number of<br>requestor                  | Serial<br>Number | UDINT                | ASA serial number of requestor                     |  |
| Other            | Product<br>Specific  | Identifier of user,<br>task, etc. on the<br>requestor | Other            | Product<br>Specific  | Identifier of user, task, etc.<br>on the requestor |  |
| CMD              | USINT                | Command byte                                          | CMD              | USINT                | Command byte                                       |  |
| STS              | USINT                | 0                                                     | STS              | USINT                | Status byte                                        |  |
| TNSW             | UINT                 | Transport word                                        | TNSW             | UINT                 | Transport word. Same value as the request.         |  |
| FNC              | USINT                | Function code.<br>Not used for all<br>CMD's.          | EXT_STS          | USINT                | Extended status. Not used for all CMD's.           |  |
| PCCC_<br>params  | ARRAY<br>of<br>USINT | CMD/FNC<br>specific<br>parameters                     | PCCC_<br>results | ARRAY<br>of<br>USINT | CMD/FNC specific result data                       |  |

## Message Structure for Execute\_PCCC

## Message Structure for Execute\_Local\_PCCC

| Request             |                      |                                              | Response         |                   |                                            |  |
|---------------------|----------------------|----------------------------------------------|------------------|-------------------|--------------------------------------------|--|
| Name                | Data<br>Type         | Description                                  | Name             | Data<br>Type      | Description                                |  |
| CMD                 | USINT                | Command byte                                 | CMD              | USINT             | Command byte                               |  |
| STS                 | USINT                | 0                                            | STS              | USINT             | Status byte                                |  |
| TNSW                | UINT                 | Transport word                               | TNSW             | UINT              | Transport word. Same value as the request. |  |
| FNC                 | USINT                | Function code.<br>Not used for all<br>CMD's. | EXT_STS          | USINT             | Extended status. Not used for all CMD's.   |  |
| PCCC<br>_para<br>ms | ARRAY<br>of<br>USINT | CMD/FNC<br>specific<br>parameters            | PCCC_<br>results | ARRAY of<br>USINT | CMD/FNC specific result data               |  |

# **DPI Device Object**

### **Class Code**

| Hexadecimal | Decimal |  |
|-------------|---------|--|
| 0x92        | 146     |  |

#### Instances

The number of instances depends on the number of components in the device. The total number of components can be read in Instance 0, Attribute 4.

| Number | Description                |
|--------|----------------------------|
| 0      | Class Attributes (Drive)   |
| 1      | Drive Component 1          |
| 2      | Drive Component 2          |
| :      | :                          |
| 16384  | Class Attributes (Adapter) |
| 16385  | Adapter Component 1        |
| :      | 1                          |

### **Class Attributes**

| Attribute<br>ID | Access<br>Rule | Name                    | Data Type  | Description                                                                                                    |
|-----------------|----------------|-------------------------|------------|----------------------------------------------------------------------------------------------------|
| 0               | Get            | Family Code             | BYTE       | 0x00 = Communications Adapter<br>0x30 = PowerFlex 70<br>0x38 = PowerFlex 700<br>0x40 = PowerFlex 7000<br>0xFF = HIM                                         |
| 1               | Get            | Family Text             | STRING[16] | Text identifying the device.                                                                                                    |
| 2               | Get/Set        | Language Code           | BYTE       | 0 = English<br>1 = French<br>2 = Spanish<br>3 = Italian<br>4 = German<br>5 = Japanese<br>6 = Portuguese<br>7 = Mandarin Chinese<br>8 = Russian<br>9 = Dutch |
| 3               | Get            | Product Series          | BYTE       | 1 = A<br>2 = B<br>                                                                                                    |
| 4               | Get            | Number of<br>Components | BYTE       | Number of components (e.g., main control board, I/O boards) in the device.                                                                                  |
| 5               | Get/Set        | User Definable<br>Text  | STRING[16] | Text identifying the device with a user-supplied name                                                                                                    |
| 6               | Get            | Status Text             | STRING[12] | Text describing the status of the drive.                                                                                                    |

# DPI Device Object (Continued)

# **Class Attributes (Continued)**

| Attribute<br>ID | Access<br>Rule | Name                               | Data Type                         | Description                                                                                                    |
|-----------------|----------------|------------------------------------|-----------------------------------|----------------------------------------------------------------------------------------------------|
| 7               | Get            | Configuration<br>Code              | BYTE                              | Identification of variations.                                                                                                    |
| 8               | Get            | Configuration Text                 | STRING[16]                        | Text identifying a variation of a family device.                                                                                                    |
| 9               | Get            | Brand Code                         | WORD                              | 0x0001 = Allen-Bradley                                                                                                    |
| 11              | Get            | NVS Checksum                       | WORD                              | Checksum of the Non-Volatile Storage in a device.                                                                                                    |
| 12              | Get            | Class Revision                     | WORD                              | 2 = DPI                                                                                                    |
| 13              | Get            | Character Set<br>Code              | ВҮТЕ                              | 0 = SCANport HIM<br>1 = ISO 8859-1 (Latin 1)<br>2 = ISO 8859-2 (Latin 2)<br>3 = ISO 8859-3 (Latin 3)<br>4 = ISO 8859-3 (Latin 4)<br>5 = ISO 8859-5 (Cyrillic)<br>6 = ISO 8859-6 (Arabic)<br>7 = ISO 8859-7 (Greek)<br>8 = ISO 8859-7 (Greek)<br>9 = ISO 8859-9 (Turkish)<br>10 = ISO 8859-10 (Nordic)<br>255 = ISO 10646 (Unicode) |
| 15              | Get            | Languages<br>Supported             | STRUCT of<br>BYTE<br>BYTE[n]      | Number of Languages<br>Language Codes (See Class Attribute 2)                                                                                                    |
| 16              | Get            | Date of<br>Manufacture             | STRUCT of<br>WORD<br>BYTE<br>BYTE | Year<br>Month<br>Day                                                                                                    |
| 17              | Get            | Product Revision                   | STRUCT of<br>BYTE<br>BYTE         | Major Firmware Release<br>Minor Firmware Release                                                                                                    |
| 18              | Get            | Serial Number                      | DWORD                             | Value between 0x00 and 0xFFFFFFFF                                                                                                    |
| 19              | Get/Set        | Language<br>Selected               | BYTE                              | 0 = Default (HIM will prompt at start up)<br>1 = Language was selected (no prompt)                                                                                                    |
| 20              | Get/Set        | Customer-<br>Generated<br>Firmware | STRING[36]                        | GUID (Globally Unique Identifier)<br>identifying customer firmware flashed into<br>the device.                                                                                                    |
| 128             | Get            | Customization<br>Code              | WORD                              | Code identifying the customized device.                                                                                                    |
| 129             | Get            | Customization<br>Revision Number   | WORD                              | Revision of the customized device.                                                                                                    |
| 130             | Get            | Customization<br>Device Text       | STRING[32]                        | Text identifying the customized device.                                                                                                    |

# DPI Device Object (Continued)

| Attribute<br>ID | Access<br>Rule | Name                                   | Data Type                 | Description                                                         |
|-----------------|----------------|----------------------------------------|---------------------------|---------------------------------------------------------------------|
| 3               | Get            | Component<br>Name                      | STRING[32]                | Name of the component                                               |
| 4               | Get            | Component<br>Firmware<br>Revision      | STRUCT of<br>BYTE<br>BYTE | Major Revision<br>Minor Revision                                    |
| 5               | Get            | Component<br>Hardware<br>Change Number | BYTE                      | 0 = Not Available                                                   |
| 6               | Get            | First Flash Object<br>Instance         | WORD                      | Instance in the Flash Object used for the firmware in the component |
| 7               | Get            | Number of Flash<br>Object Instances    | BYTE                      | Number of segments in memory that can be flashed.                   |
| 8               | Get            | Component<br>Serial Number             | DWORD                     | Value between 0x00 and 0xFFFFFFFF                                   |

## **Instance Attributes**

| Service Code | Implemented for: |          | Service Name         |
|--------------|------------------|----------|----------------------|
|              | Class            | Instance |                      |
| 0x0E         | Yes              | Yes      | Get_Attribute_Single |
| 0x10         | Yes              | Yes      | Set_Attribute_Single |

# **DPI Parameter Object**

### **Class Code**

| Hexadecimal | Decimal |
|-------------|---------|
| 0x93        | 147     |

#### Instances

The number of instances depends on the number of parameters in the device. The total number of parameters can be read in Instance 0, Attribute 0.

| Number | Description                    |  |  |
|--------|--------------------------------|--|--|
| 0      | Class Attributes (Drive)       |  |  |
| 1      | Drive Parameter 1 Attributes   |  |  |
| 2      | Drive Parameter 2 Attributes   |  |  |
| :      | :                              |  |  |
| 16384  | Class Attributes (Adapter)     |  |  |
| 16385  | Adapter Parameter 1 Attributes |  |  |
| :      | 1                              |  |  |

### **Class Attributes**

| Attribute<br>ID | Access<br>Rule | Name                                | Data Type | Description                                                                                                    |
|-----------------|----------------|-------------------------------------|-----------|----------------------------------------------------------------------------------------------------|
| 0               | Get            | Number of<br>Instances              | WORD      | Number of parameters in the device                                                                                                    |
| 1               | Get/Set        | Write Protect<br>Password           | WORD      | 0 = Password disabled<br>n = Password                                                                                                    |
| 2               | Set            | NVS Command<br>Write                | BYTE      | 0 = No Operation<br>1 = Store values in active memory to NVS<br>2 = Load values in NVS to active memory<br>3 = Load default values to active memory |
| 3               | Get            | NVS Parameter<br>Value Checksum     | WORD      | Checksum of all parameter values in a<br>user set in NVS                                                                                            |
| 4               | Get            | NVS Link Value<br>Checksum          | WORD      | Checksum of parameter links in a user set in NVS                                                                                                    |
| 5               | Get            | First Accessible<br>Parameter       | WORD      | First parameter available if parameters<br>are protected by passwords. A "0"<br>indicates all parameters are protected.                             |
| 7               | Get            | Class Revision                      | WORD      | 2 = DPI                                                                                                    |
| 8               | Get            | First Parameter<br>Processing Error | WORD      | The first parameter that has been written with a value outside of its range. A "0" indicates no errors.                                             |
| 9               | Set            | Link Command                        | BYTE      | 0 = No Operation<br>1 = Clear All Parameter Links (This does<br>not clear links to function blocks.)                                                |
| Attribute<br>ID | Access<br>Rule | Name                          | Data Type                                                                                                    | Description                                                                                                    |
|-----------------|----------------|-------------------------------|----------------------------------------------------------------------------------------------------|----------------------------------------------------------------------------------------------------|
| 7               | Get            | DPI Online Read<br>Full       | STRUCT of<br>BOOL[32]<br>CONTAINER<br>CONTAINER<br>CONTAINER<br>CONTAINER<br>WORD<br>WORD<br>STRING[4]<br>UINT<br>UINT<br>UINT<br>UINT<br>BYTE[3]<br>BYTE[3]<br>BYTE[3]<br>BYTE[16] | Descriptor (Refer to pages <u>C-20</u> – <u>C-21</u> )<br>Parameter value<br>Minimum value<br>Default value<br>Next parameter<br>Previous parameter<br>Units (e.g., Amp, Hz)<br>Multiplier <sup>(2)</sup><br>Base <sup>(2)</sup><br>Offset <sup>(2)</sup><br>Link (source of the value) (0 = no link)<br>Always zero (0)<br>Parameter name |
| 8               | Get            | DPI Descriptor                | BOOL[32]                                                                                                    | Descriptor (Refer to pages C-20 - C-21)                                                                                                    |
| 9               | Get/Set        | DPI Parameter<br>Value        | Various                                                                                                    | Parameter value in NVS. <sup>(3)</sup>                                                                                                    |
| 10              | Get/Set        | DPI RAM<br>Parameter Value    | Various                                                                                                    | Parameter value in temporary memory.                                                                                                    |
| 11              | Get/Set        | DPI Link                      | BYTE[3]                                                                                                    | Link (parameter or function block that is the source of the value) (0 = no link)                                                                                                    |
| 12              | Get            | Help Object<br>Instance       | WORD                                                                                                    | ID for help text for this parameter                                                                                                    |
| 13              | Get            | DPI Read Basic                | STRUCT of<br>BOOL[32]<br>CONTAINER<br>CONTAINER<br>CONTAINER<br>CONTAINER<br>STRING[16]<br>STRING[4]                                                                                | Descriptor (Refer to pages <u>C-20</u> – <u>C-21</u> )<br>Parameter value<br>Minimum value<br>Maximum value<br>Default value<br>Parameter name<br>Units (e.g., Amp, Hz)                                                                                                    |
| 14              | Get            | DPI Parameter<br>Name         | STRING[16]                                                                                                    | Parameter name                                                                                                    |
| 15              | Get            | DPI Parameter<br>Alias        | STRING[16]                                                                                                    | Customer supplied parameter name. Only<br>supported by PowerFlex 700S at time of<br>publication.                                                                                                    |
| 16              | Get            | Parameter<br>Processing Error | BYTE                                                                                                    | 0 = No error<br>1 = Value is less than the minimum<br>2 = Value is greater than the maximum                                                                                                    |

### **Instance Attributes**

(1) A CONTAINER is a 32-bit block of data that contains the data type used by a parameter value. If signed, the value is sign extended. Padding is used in the CONTAINER to ensure that it is always 32-bits.

(2) This value is used in the formulas used to convert the parameter value between display units and internal units. Refer to <u>Formulas for Converting</u> on page <u>C-21</u>.

<sup>(3)</sup> Do NOT continually write parameter data to NVS. Refer to the attention on page <u>6-1</u>.

### **Descriptor Attributes**

| Bit | Name                          | Description                                                                                                    |  |
|-----|-------------------------------|----------------------------------------------------------------------------------------------------|--|
| 0   | Data Type (Bit 1)             | Right bit is least significant bit (0).<br>000 = BYTE used as an array of Boolean<br>001 = WORD used as an array of Boolean                                                         |  |
| 1   | Data Type (Bit 2)             | 010 = BYTE (8-bit integer)<br>011 = WORD (16-bit integer)<br>100 = DWORD (22 bit integer)                                                                                           |  |
| 2   | Data Type (Bit 3)             | 101 = TCHAR (8-bit (not unicode) or 16-bits (unicod<br>110 = TCHAR (8-bit (not unicode) or 16-bits (unicod<br>110 = REAL (32-bit floating point value)<br>111 = Use bits 16, 17, 18 |  |
| 3   | Sign Type                     | 0 = unsigned<br>1 = signed                                                                                                    |  |
| 4   | Hidden                        | 0 = visible<br>1 = hidden                                                                                                    |  |
| 5   | Not a Link Sink               | 0 = Parameter can sink a link<br>1 = Parameter cannot sink a link                                                                                                    |  |
| 6   | Not Recallable                | 0 = Recallable from NVS<br>1 = Not Recallable from NVS                                                                                                    |  |
| 7   | ENUM                          | 0 = No ENUM text<br>1 = ENUM text                                                                                                    |  |
| 8   | Writable                      | 0 = Read only<br>1 = Read/write                                                                                                    |  |
| 9   | Not Writable When<br>Enabled  | 0 = Writable when enabled (e.g., drive running)<br>1 = Not writable when enabled                                                                                                    |  |
| 10  | Instance                      | <ul> <li>0 = Parameter value is not a Reference to another<br/>parameter</li> <li>1 = Parameter value refers to another parameter</li> </ul>                                        |  |
| 11  | Reserved                      | Must be zero                                                                                                    |  |
| 12  | Decimal Place (Bit 0)         | Number of digits to the right of the decimal point.                                                                                                    |  |
| 13  | Decimal Place (Bit 1)         | 0000 = 0                                                                                                    |  |
| 14  | Decimal Place (Bit 2)         |                                                                                                    |  |
| 15  | Decimal Place (Bit 3)         |                                                                                                    |  |
| 16  | Extended<br>Data Type (Bit 1) | Right bit is least significant bit (16).<br>000 = Reserved                                                                                                    |  |
| 17  | Extended<br>Data Type (Bit 2) | 001 = DWORD used as an array of Boolean<br>010 = Reserved<br>011 - Reserved                                                                                                    |  |
| 18  | Extended<br>Data Type (Bit 2) | 100 = Reserved<br>101 = Reserved<br>110 = Reserved<br>111 = Reserved                                                                                                    |  |

#### **Descriptor Attributes**

| Bit | Name                 | Description                                                                             |
|-----|----------------------|-----------------------------------------------------------------------------------------|
| 19  | Parameter Exists     | Reserved                                                                                |
| 20  | Not Used             | Reserved                                                                                |
| 21  | Formula Links        | Reserved                                                                                |
| 22  | Access Level (Bit 1) | Reserved                                                                                |
| 23  | Access Level (Blt 2) | Reserved                                                                                |
| 24  | Access Level (Bit 3) | Reserved                                                                                |
| 25  | Writable ENUM        | Reserved                                                                                |
| 26  | Not a Link Source    | 0 = Parameter can be a source for a link<br>1 = Parameter cannot be a source for a link |
| 27  | Enhanced Bit ENUM    | Reserved                                                                                |
| 28  | Enhanced ENUM        | Reserved                                                                                |
| 29  | Not Used             | Reserved                                                                                |
| 30  | Not Used             | Reserved                                                                                |
| 31  | Not Used             | Reserved                                                                                |

### Formulas for Converting

Display Value = ((Internal Value + Offset) x Multiplier x Base) / (Divisor x 10<sup>Decimal Places</sup>) Internal Value = ((Display Value x Divisor x 10<sup>Decimal Places</sup>) / (Multiplier x Base)) - Offset

#### **Common Services**

| Service Code | Implemented for: |          | Service Name         |  |
|--------------|------------------|----------|----------------------|--|
| Class        |                  | Instance |                      |  |
| 0x0E         | Yes              | Yes      | Get_Attribute_Single |  |
| 0x10         | Yes              | Yes      | Set_Attribute_Single |  |

### **Object Specific Services**

| Service Code | Implemented for: |     | Service Name             |
|--------------|------------------|-----|--------------------------|
|              | Class            |     |                          |
| 0x4B         | Yes              | Yes | Get_Attributes_Scattered |
| 0x4C         | Yes              | Yes | Set_Attributes_Scattered |

### Format for Get\_Attributes\_Scattered Service

The structure shown below can get up to eight parameters in a single message. In the Response Message, a parameter number with the high bit set indicates that the associated parameter value field actually contains an error code.

|             | Request          |          |  |  |
|-------------|------------------|----------|--|--|
| Word 0      | TXID             | Command  |  |  |
| 1           | Port             | Size     |  |  |
| 2           | Service          | Address  |  |  |
| 3           | Class            |          |  |  |
| 4           | Instance         |          |  |  |
| 5           | Attribute        |          |  |  |
| 6           | Parameter Nu     | mber     |  |  |
| 7           | Pad Word         |          |  |  |
| 8           | Pad Word         |          |  |  |
| 9           | Parameter Nu     | mber     |  |  |
| 10          | Pad Word         |          |  |  |
| 11          | Pad Word         |          |  |  |
| 12          | Parameter Number |          |  |  |
| 13          | Pad Word         |          |  |  |
| 14          | Pad Word         |          |  |  |
| 15          | Parameter Number |          |  |  |
| 16          | Pad Word         | Pad Word |  |  |
| 17          | Pad Word         |          |  |  |
| 18          | Parameter Number |          |  |  |
| 19          | Pad Word         |          |  |  |
| 20          | Pad Word         |          |  |  |
| 21          | Parameter Nu     | mber     |  |  |
| 22          | Pad Word         |          |  |  |
| 23          | Pad Word         |          |  |  |
| 24          | Parameter Nu     | mber     |  |  |
| 25          | Pad Word         |          |  |  |
| 26          | Pad Word         |          |  |  |
| 27          | Parameter Number |          |  |  |
| 28          | Pad Word         |          |  |  |
| 29          | Pad Word         |          |  |  |
| 30 Not Used |                  |          |  |  |
| Word 31     | Not Used         |          |  |  |

| незр             | onse    |  |  |  |
|------------------|---------|--|--|--|
| TXID             | Status  |  |  |  |
| Port             | Size    |  |  |  |
| Service          | Address |  |  |  |
| Parameter Num    | iber    |  |  |  |
| Parameter Valu   | e LSW   |  |  |  |
| Parameter Valu   | e MSW   |  |  |  |
| Parameter Num    | iber    |  |  |  |
| Parameter Valu   | e LSW   |  |  |  |
| Parameter Valu   | e MSW   |  |  |  |
| Parameter Num    | iber    |  |  |  |
| Parameter Valu   | e LSW   |  |  |  |
| Parameter Valu   | e MSW   |  |  |  |
| Parameter Nurr   | nber    |  |  |  |
| Parameter Valu   | e LSW   |  |  |  |
| Parameter Valu   | e MSW   |  |  |  |
| Parameter Number |         |  |  |  |
| Parameter Valu   | e LSW   |  |  |  |
| Parameter Valu   | e MSW   |  |  |  |
| Parameter Nurr   | nber    |  |  |  |
| Parameter Valu   | e LSW   |  |  |  |
| Parameter Valu   | e MSW   |  |  |  |
| Parameter Nurr   | nber    |  |  |  |
| Parameter Valu   | e LSW   |  |  |  |
| Parameter Valu   | e MSW   |  |  |  |
| Parameter Nurr   | nber    |  |  |  |
| Parameter Valu   | e LSW   |  |  |  |
| Parameter Valu   | e MSW   |  |  |  |
| Not Used         |         |  |  |  |
| Not Used         |         |  |  |  |
| Not Used         |         |  |  |  |
| Not Used         |         |  |  |  |
| Not Used         |         |  |  |  |

The PLC data in this example is for a Get\_Attributes\_Scattered of PowerFlex 70 parameters; 1 - [Output Freq], 3 - [Output Current] and 6 - [Output Voltage] from a device at node address 1.

| Address | Value (hex) | Description                             | Refer to    |
|---------|-------------|-----------------------------------------|-------------|
| N30:0   | 0101        | TXID = 01, Command = 01 (execute)       | <u>6-5</u>  |
| N30:1   | 0018        | Port = 00, Size = 24 bytes (18 hex)     | <u>6-5</u>  |
| N30:2   | 4B01        | Service = 4B (Get_Attributes_Scattered) | <u>C-21</u> |
|         |             | Address = 01 (Node Address)             | <u>6-5</u>  |
| N30:3   | 0093        | Class = 93 (DPI Parameter Object)       | <u>C-18</u> |
| N30:4   | 0000        | Instance = Class Attributes (drive)     | <u>C-18</u> |
| N30:5   | 0000        | Attribute (not used for this service)   | <u>C-18</u> |
| N30:6   | 0001        | Parameter Number 1                      |             |
| N30:7   | 0000        | Pad Word                                |             |
| N30:8   | 0000        | Pad Word                                |             |
| N30:9   | 0003        | Parameter Number 3                      |             |
| N30:10  | 0000        | Pad Word                                |             |
| N30:11  | 0000        | Pad Word                                |             |
| N30:12  | 0006        | Parameter Number 6                      |             |
| N30:13  | 0000        | Pad Word                                |             |
| N30:14  | 0000        | Pad Word                                |             |

Request Data for Get\_Attributes\_Scattered

#### Response Data for Get\_Attributes\_Scattered

| Address | Value (hex) | Description                                     | Refer to   |
|---------|-------------|-------------------------------------------------|------------|
| N30:70  | 0101        | TXID = 01, Status = 01 (successful transaction) | <u>6-6</u> |
| N30:71  | 0012        | Port = 00, Size = 18 bytes (12 hex)             | <u>6-6</u> |
| N30:72  | CB01        | Service = CB (successful)                       | <u>6-6</u> |
|         |             | Address = 01 (Node Address)                     | <u>6-6</u> |
| N30:73  | 0001        | Parameter Number 1                              |            |
| N30:74  | 0258        | Value = 600 (258 hex) = 60.0 Hz                 |            |
| N30:75  | 0000        |                                                 |            |
| N30:76  | 0003        | Parameter Number 3                              |            |
| N30:77  | 0001        | Value = 1 (1 hex) = 0.1A                        |            |
| N30:78  | 0000        |                                                 |            |
| N30:79  | 0006        | Parameter Number 6                              |            |
| N30:80  | 0864        | Value = 2148 (864 hex) = 214.8V AC              |            |
| N30:81  | 0000        |                                                 |            |

### Format for Set\_Attributes\_Scattered Service

The structure shown below can get up to eight parameters in a single message. In the Response Message, a parameter number with the high bit set indicates that the associated pad word field contains an error code.

|         | Request                |         |  |
|---------|------------------------|---------|--|
| Word 0  | TXID                   | Command |  |
| 1       | Port                   | Size    |  |
| 2       | Service                | Address |  |
| 3       | Class                  |         |  |
| 4       | Instance               |         |  |
| 5       | Attribute              |         |  |
| 6       | Parameter Num          | nber    |  |
| 7       | Parameter Valu         | ie LSW  |  |
| 8       | Parameter Valu         | ie MSW  |  |
| 9       | Parameter Num          | nber    |  |
| 10      | Parameter Valu         | ie LSW  |  |
| 11      | Parameter Valu         | ie MSW  |  |
| 12      | Parameter Number       |         |  |
| 13      | Parameter Value LSW    |         |  |
| 14      | Parameter Value MSW    |         |  |
| 15      | Parameter Number       |         |  |
| 16      | Parameter Value LSW    |         |  |
| 17      | Parameter Value MSW    |         |  |
| 18      | Parameter Number       |         |  |
| 19      | Parameter Value LSW    |         |  |
| 20      | Parameter Value MSW    |         |  |
| 21      | Parameter Num          | nber    |  |
| 22      | Parameter Valu         | ie LSW  |  |
| 23      | Parameter Value MSW    |         |  |
| 24      | Parameter Number       |         |  |
| 25      | Parameter Value LSW    |         |  |
| 26      | Parameter Value MSW    |         |  |
| 27      | Parameter Number       |         |  |
| 28      | 28 Parameter Value LSW |         |  |
| 29      | Parameter Value MSW    |         |  |
| 30      | Not Used               |         |  |
| Word 31 | Not Used               |         |  |

| Response               |          |  |  |
|------------------------|----------|--|--|
| TXID                   | Status   |  |  |
| Port                   | Size     |  |  |
| Service                | Address  |  |  |
| Parameter Num          | ber      |  |  |
| Pad Word or Er         | ror Code |  |  |
| Pad Word               |          |  |  |
| Parameter Num          | ber      |  |  |
| Pad Word or Er         | ror Code |  |  |
| Pad Word               |          |  |  |
| Parameter Num          | ber      |  |  |
| Pad Word or Er         | ror Code |  |  |
| Pad Word               |          |  |  |
| Parameter Num          | ber      |  |  |
| Pad Word or Er         | ror Code |  |  |
| Pad Word               | Pad Word |  |  |
| Parameter Number       |          |  |  |
| Pad Word or Er         | ror Code |  |  |
| Pad Word               |          |  |  |
| Parameter Num          | ber      |  |  |
| Pad Word or Er         | ror Code |  |  |
| Pad Word               |          |  |  |
| Parameter Num          | ber      |  |  |
| Pad Word or Er         | ror Code |  |  |
| Pad Word               |          |  |  |
| Parameter Num          | ber      |  |  |
| Pad Word or Error Code |          |  |  |
| Pad Word               |          |  |  |
| Not Used               |          |  |  |
| Not Used               |          |  |  |
| Not Used               |          |  |  |
| Not Used               |          |  |  |
| Not Used               |          |  |  |

The PLC data in this example is for a Set\_Attributes\_Scattered of PowerFlex 70 parameters; 140 - [Accel Time 1], 142 - [Decel Time 1] and 100 - [Jog Speed] to a device at node address 1.

| Address | Value (hex) | Description                             | Refer to    |
|---------|-------------|-----------------------------------------|-------------|
| N30:0   | 0101        | TXID = 01, Command = 01 (execute)       | <u>6-5</u>  |
| N30:1   | 0018        | Port = 00, Size = 24 bytes (18 hex)     | <u>6-5</u>  |
| N30:2   | 4C01        | Service = 4C (Set_Attributes_Scattered) | <u>C-21</u> |
|         |             | Address = 01 (Node Address)             | <u>6-5</u>  |
| N30:3   | 0093        | Class = 93 (DPI Parameter Object)       | <u>C-18</u> |
| N30:4   | 0000        | Instance = Class Attributes (drive)     | <u>C-18</u> |
| N30:5   | 0000        | Attribute (not used for this service)   |             |
| N30:6   | 008C        | Parameter Number 140 (8C hex)           |             |
| N30:7   | 0032        | Value = 50 (32 hex) = 5.0 seconds       |             |
| N30:8   | 0000        |                                         |             |
| N30:9   | 008E        | Parameter Number 142 (8E hex)           |             |
| N30:10  | 0032        | Value = 50 (32 hex) = 5.0 seconds       |             |
| N30:11  | 0000        |                                         |             |
| N30:12  | 0064        | Parameter Number 100 (64 hex)           |             |
| N30:13  | 0064        | Value = 100 (64 hex) = 10.0 Hz          |             |
| N30:14  | 0000        |                                         |             |

Request Data for Set\_Attributes\_Scattered

#### Response Data for Set\_Attributes\_Scattered

| Address | Value (hex) | Description                                     | Refer to   |
|---------|-------------|-------------------------------------------------|------------|
| N30:70  | 0101        | TXID = 01, Status = 01 (successful transaction) | <u>6-6</u> |
| N30:71  | 0012        | Port = 00, Size = 18 bytes (12 hex)             | <u>6-6</u> |
| N30:72  | CC01        | Service = CC (successful)                       | <u>6-6</u> |
|         |             | Address = 01 (Node Address)                     | <u>6-6</u> |
| N30:73  | 008C        | Parameter Number 140 (8C hex)                   |            |
| N30:74  | 0000        |                                                 |            |
| N30:75  | 0000        |                                                 |            |
| N30:76  | 008E        | Parameter Number 142 (8E hex)                   |            |
| N30:77  | 0000        |                                                 |            |
| N30:78  | 0000        |                                                 |            |
| N30:79  | 0064        | Parameter Number 100 (64 hex)                   |            |
| N30:80  | 0000        |                                                 |            |
| N30:81  | 0000        |                                                 |            |

# **DPI Fault Object**

#### **Class Code**

| Hexadecimal | Decimal |  |
|-------------|---------|--|
| 0x97        | 151     |  |

Products such as PowerFlex drives use this object for faults. Adapters use this object for events.

#### Instances

The number of instances depends on the maximum number of faults or events supported in the queue. The maximum number of faults/events can be read in Instance 0, Attribute 2.

| Number | Description                          |
|--------|--------------------------------------|
| 0      | Class Attributes (Drive)             |
| 1      | Most Recent Drive Fault/Event        |
| 2      | Second Most Recent Drive Fault/Event |
| :      | :                                    |
| 16384  | Class Attributes (Adapter)           |
| 16385  | Most Recent Adapter Fault/Event      |
| :      | :                                    |

#### **Class Attributes**

| Attribute<br>ID | Access<br>Rule | Name                         | Data Type                            | Description                                                                                  |
|-----------------|----------------|------------------------------|--------------------------------------|----------------------------------------------------------------------------------------------|
| 1               | Get            | Class Revision               | WORD                                 | Revision of object                                                                           |
| 2               | Get            | Number of<br>Instances       | WORD                                 | Maximum number of faults/events that the device can record in its queue                      |
| 3               | Set            | Fault Command<br>Write       | BYTE                                 | 0 = No Operation<br>1 = Clear Fault/Event<br>2 = Clear Fault/Event Queue<br>3 = Reset Device |
| 4               | Get            | Fault Trip<br>Instance Read  | WORD                                 | Fault that tripped the device. For adapters, this value is always 1 when faulted.            |
| 5               | Get            | Fault Data List              | STRUCT of<br>BYTE<br>BYTE<br>WORD[n] | Reserved                                                                                     |
| 6               | Get            | Number of<br>Recorded Faults | WORD                                 | Number of faults/events in the queue. A "0" indicates the fault queue is empty.              |
| 7               | Get            | Fault Parameter<br>Reference | WORD                                 | Reserved                                                                                     |

# DPI Fault Object (Continued)

| Attribute<br>ID | Access<br>Rule | Name                    | Data Type                                                                                                    | Description                                                                                                    |
|-----------------|----------------|-------------------------|----------------------------------------------------------------------------------------------------|----------------------------------------------------------------------------------------------------|
| 0               | Get            | Full/All<br>Information | STRUCT of<br>WORD<br>STRUCT of<br>BYTE<br>STRING[16]<br>STRUCT of<br>LWORD<br>BOOL[16]<br>WORD<br>CONTAINER[n] | Fault code<br>Fault source<br>DPI port<br>DPI Device Object<br>Fault text<br>Fault time stamp<br>Timer value (0 = Timer not supported)<br>BOOL[0]: (0 = invalid data, 1 = valid data)<br>BOOL[1]: (0 = elapsed time, 1 = real time)<br>BOOL[2 - 15]: Not used<br>Reserved<br>Reserved |
| 1               | Get            | Basic<br>Information    | STRUCT of<br>WORD<br>STRUCT of<br>BYTE<br>BYTE<br>STRUCT of<br>LWORD<br>BOOL[16]                               | Fault code<br>Fault source<br>DPI port<br>DPI Device Object<br>Fault time stamp<br>Timer value (0 = Timer not supported)<br>BOOL[0]: (0 = invalid data, 1 = valid data)<br>BOOL[1]: (0 = elapsed time, 1 = real time)<br>BOOL[2 - 15]: Not used                                       |

### Instance Attributes

### Services

| Service Code | Implemented for: |          | Service Name         |
|--------------|------------------|----------|----------------------|
|              | Class            | Instance |                      |
| 0x0E         | Yes              | Yes      | Get_Attribute_Single |
| 0x10         | Yes              | Yes      | Set_Attribute_Single |

# **DPI Alarm Object**

#### **Class Code**

| Hexadecimal | Decimal |
|-------------|---------|
| 0x98        | 152     |

Products such as PowerFlex drives use this object for alarms or warnings. Adapters do not support this object.

#### Instances

The number of instances depends on the maximum number of alarms supported by the queue. The maximum number of alarms can be read in Instance 0, Attribute 2.

| Number | Description              |
|--------|--------------------------|
| 0      | Class Attributes         |
| 1      | Most Recent Alarm        |
| 2      | Second Most Recent Alarm |
| :      | :                        |

### **Class Attributes**

| Attribute<br>ID | Access<br>Rule | Name                         | Data Type                            | Description                                                                      |
|-----------------|----------------|------------------------------|--------------------------------------|----------------------------------------------------------------------------------|
| 1               | Get            | Class Revision               | WORD                                 | Revision of object                                                               |
| 2               | Get            | Number of<br>Instances       | WORD                                 | Maximum number of alarms that the device can record in its queue                 |
| 3               | Set            | Alarm Command<br>Write       | BYTE                                 | 0 = No Operation<br>1 = Clear Alarm<br>2 = Clear Alarm Queue<br>3 = Reset Device |
| 4               | Get            | Fault Data List              | STRUCT of<br>BYTE<br>BYTE<br>WORD[n] | Reserved                                                                         |
| 5               | Get            | Number of<br>Recorded Alarms | WORD                                 | Number of alarms in the queue. A "0" indicates the alarm queue is empty.         |

# DPI Alarm Object (Continued)

| Attribute<br>ID | Access<br>Rule | Name                    | Data Type                                                                                                    | Description                                                                                                    |
|-----------------|----------------|-------------------------|----------------------------------------------------------------------------------------------------|----------------------------------------------------------------------------------------------------|
| 0               | Get            | Full/All<br>Information | STRUCT of<br>WORD<br>STRUCT of<br>BYTE<br>STRING[16]<br>STRUCT of<br>LWORD<br>BOOL[16]<br>WORD<br>CONTAINER[n] | Alarm code<br>Alarm source<br>DPI port<br>DPI Device Object<br>Alarm text<br>Alarm time stamp<br>Timer value (0 = Timer not supported)<br>BOOL[0]: (0 = invalid data, 1 = valid data)<br>BOOL[1]: (0 = elapsed time, 1 = real time)<br>BOOL[2 - 15] Reserved<br>Reserved<br>Reserved |
| 1               | Get            | Basic<br>Information    | STRUCT of<br>WORD<br>STRUCT of<br>BYTE<br>BYTE<br>STRUCT of<br>LWORD<br>BOOL[16]                               | Alarm code<br>Alarm source<br>DPI port<br>DPI Device Object<br>Alarm time stamp<br>Timer value (0 = Timer not supported)<br>BOOL[0]: (0 = elapsed time, 1 = real time)<br>BOOL[1]: (0 = elapsed time, 1 = real time)<br>BOOL[2 - 15] Reserved                                        |

### Instance Attributes

### Services

| Service Code | Implemented for: |          | Service Name         |
|--------------|------------------|----------|----------------------|
|              | Class            | Instance |                      |
| 0x0E         | Yes              | Yes      | Get_Attribute_Single |
| 0x10         | Yes              | Yes      | Set_Attribute_Single |

## **DPI Time Object**

#### **Class Code**

| Hexadecimal | Decimal |  |
|-------------|---------|--|
| 0x9B        | 155     |  |

#### Instances

The number of instances depends on the number of timers in the device. Instance 1 is always reserved for a real time clock although a device may not support it. The total number of timers can be read in Instance 0, Attribute 2.

| Number | Description                                            |
|--------|--------------------------------------------------------|
| 0      | Class Attributes                                       |
| 1      | Real Time Clock (Predefined)<br>(Not always supported) |
| 2      | Timer 1                                                |
| 3      | Timer 2                                                |
| :      | 1                                                      |

### **Class Attributes**

| Attribute<br>ID | Access<br>Rule | Name                           | Data Type | Description                                                                                          |
|-----------------|----------------|--------------------------------|-----------|----------------------------------------------------------------------------------------------------|
| 1               | Get            | Class Revision                 | WORD      | Revision of object                                                                                   |
| 2               | Get            | Number of<br>Instances         | WORD      | Number of timers in the object, excluding the real time clock that is predefined.                    |
| 3               | Get            | First Device<br>Specific Timer | WORD      | Instance of the first timer that is not predefined.                                                  |
| 4               | Set            | Time Command<br>Write          | BYTE      | 0 = No Operation<br>1 = Clear all timers (Does not clear the<br>real time clock or read only timers) |

# DPI Time Object (Continued)

| Attribute<br>ID | Access<br>Rule | Name                | Data Type                                                                                  | Description                                                                                                    |
|-----------------|----------------|---------------------|--------------------------------------------------------------------------------------------|----------------------------------------------------------------------------------------------------|
| 0               | Get            | Read Full           | STRUCT of<br>STRING[16]<br>LWORD or<br>STRUCT<br>BOOL[16]                                  | Name of the timer<br>Elapsed time in milliseconds unless timer<br>is a real time clock (See attribute 2)<br>See Attribute 3                                                                                                    |
| 1               | Get            | Timer Text          | STRING[16]                                                                                 | Name of the timer                                                                                                    |
| 2               | Get/Set        | Timer Value         | LWORD<br>-OR-<br>STRUCT of<br>WORD<br>BYTE<br>BYTE<br>BYTE<br>BYTE<br>BYTE<br>BYTE<br>BYTE | Elapsed time in milliseconds unless the timer is a real time clock.<br>Real Time Clock Data:<br>Milliseconds (0 – 999)<br>Seconds (0 – 59)<br>Minutes (0 – 59)<br>Hours (0 – 23)<br>Days (1 – 31)<br>Months (1 = January, 12 = December)<br>Years (since 1972) |
| 3               | Get            | Timer<br>Descriptor | BOOL[16]                                                                                   | BOOL[0]: (0 = invalid data, 1 = valid data)<br>BOOL[1]: (0 = elapsed time, 1 = real time)<br>BOOL[2 - 15]: Not used                                                                                                    |

### Instance Attributes

### Services

| Service Code | Implemented for: |          | Service Name         |
|--------------|------------------|----------|----------------------|
|              | Class            | Instance |                      |
| 0x0E         | Yes              | Yes      | Get_Attribute_Single |
| 0x10         | Yes              | Yes      | Set_Attribute_Single |

### Notes:

# Logic Command/Status Words

Appendix D provides the definitions of the Logic Command/Logic Status words that are used for some products that can be connected to the DeviceNet adapter. If you do not see the Logic Command/Logic Status for the product that you are using, refer to your product's documentation.

### PowerFlex 70 and PowerFlex 700 Drives

| Lo | ogic Bits |    |    |    |    |   |   |   |   |   |   |   |   |   |   |                     |                                                                                                    |
|----|-----------|----|----|----|----|---|---|---|---|---|---|---|---|---|---|---------------------|----------------------------------------------------------------------------------------------------|
| 15 | 14        | 13 | 12 | 11 | 10 | 9 | 8 | 7 | 6 | 5 | 4 | 3 | 2 | 1 | 0 | Command             | Description                                                                                                    |
|    |           |    |    |    |    |   |   |   |   |   |   |   |   |   | x | Stop                | 0 = Not Stop<br>1 = Stop                                                                                                    |
|    |           |    |    |    |    |   |   |   |   |   |   |   |   | х |   | Start*              | 0 = Not Start<br>1 = Start                                                                                                    |
|    |           |    |    |    |    |   |   |   |   |   |   |   | x |   |   | Jog                 | 0 = Not Jog<br>1 = Jog                                                                                                    |
|    |           |    |    |    |    |   |   |   |   |   |   | х |   |   |   | Clear<br>Faults     | 0 = Not Clear Faults<br>1 = Clear Faults                                                                                                    |
|    |           |    |    |    |    |   |   |   |   | x | x |   |   |   |   | Direction           | 00 = No Command<br>01 = Forward Command<br>10 = Reverse Command<br>11 = Hold Direction Control                                                                                                    |
|    |           |    |    |    |    |   |   |   | x |   |   |   |   |   |   | Local<br>Control    | 0 = No Local Control<br>1 = Local Control                                                                                                    |
|    |           |    |    |    |    |   |   | х |   |   |   |   |   |   |   | MOP<br>Increment    | 0 = Not Increment<br>1 = Increment                                                                                                    |
|    |           |    |    |    |    | x | x |   |   |   |   |   |   |   |   | Accel Rate          | 00 = No Command<br>01 = Accel Rate 1 Command<br>10 = Accel Rate 2 Command<br>11 = Hold Accel Rate                                                                                                    |
|    |           |    |    | x  | x  |   |   |   |   |   |   |   |   |   |   | Decel Rate          | 00 = No Command<br>01 = Decel Rate 1 Command<br>10 = Decel Rate 2 Command<br>11 = Hold Decel Rate                                                                                                    |
|    | x         | x  | x  |    |    |   |   |   |   |   |   |   |   |   |   | Reference<br>Select | 000 = No Command<br>001 = Ref. 1 (Ref A Select)<br>010 = Ref. 2 (Ref B Select)<br>011 = Ref. 3 (Preset 3)<br>100 = Ref. 4 (Preset 4)<br>101 = Ref. 5 (Preset 5)<br>110 = Ref. 6 (Preset 6)<br>111 = Ref. 7 (Preset 7) |
| х  |           |    |    |    |    |   |   |   |   |   |   |   |   |   |   | MOP<br>Decrement    | 0 = Not Decrement<br>1 = Decrement                                                                                                    |

### Logic Command Word

\* A 0 = Not Stop condition (logic 0) must first be present before a 1 = Start condition will start the drive.

# PowerFlex 70 and PowerFlex 700 Drives

| Lo | Logic Bits |    |    |    |    |   |   |   |   |   |   |   |   |   |   |                      |                                                                                                    |
|----|------------|----|----|----|----|---|---|---|---|---|---|---|---|---|---|----------------------|----------------------------------------------------------------------------------------------------|
| 15 | 14         | 13 | 12 | 11 | 10 | 9 | 8 | 7 | 6 | 5 | 4 | 3 | 2 | 1 | 0 | Status               | Description                                                                                                    |
|    |            |    |    |    |    |   |   |   |   |   |   |   |   |   | x | Ready                | 0 = Not Ready<br>1 = Ready                                                                                                    |
|    |            |    |    |    |    |   |   |   |   |   |   |   |   | х |   | Active               | 0 = Not Active<br>1 = Active                                                                                                    |
|    |            |    |    |    |    |   |   |   |   |   |   |   | x |   |   | Command<br>Direction | 0 = Reverse<br>1 = Forward                                                                                                    |
|    |            |    |    |    |    |   |   |   |   |   |   | x |   |   |   | Actual<br>Direction  | 0 = Reverse<br>1 = Forward                                                                                                    |
|    |            |    |    |    |    |   |   |   |   |   | x |   |   |   |   | Accel                | 0 = Not Accelerating<br>1 = Accelerating                                                                                                    |
|    |            |    |    |    |    |   |   |   |   | х |   |   |   |   |   | Decel                | 0 = Not Decelerating<br>1 = Decelerating                                                                                                    |
|    |            |    |    |    |    |   |   |   | x |   |   |   |   |   |   | Alarm                | 0 = No Alarm<br>1 = Alarm                                                                                                    |
|    |            |    |    |    |    |   |   | x |   |   |   |   |   |   |   | Fault                | 0 = No Fault<br>1 = Fault                                                                                                    |
|    |            |    |    |    |    |   | x |   |   |   |   |   |   |   |   | At Speed             | 0 = Not At Reference<br>1 = At Reference                                                                                                    |
|    |            |    |    | x  | x  | x |   |   |   |   |   |   |   |   |   | Local<br>Control     | 000 = Port 0 (TB)<br>001 = Port 1<br>010 = Port 2<br>011 = Port 3<br>100 = Port 4<br>101 = Port 5<br>110 = Port 6<br>111 = No Local                                                                                                    |
| X  | x          | x  | x  |    |    |   |   |   |   |   |   |   |   |   |   | Reference            | 0000 = Ref A Auto<br>0001 = Ref B Auto<br>0011 = Preset 2 Auto<br>0011 = Preset 3 Auto<br>0100 = Preset 4 Auto<br>0101 = Preset 5 Auto<br>0111 = Preset 6 Auto<br>0111 = Preset 7 Auto<br>1000 = Term Blk Manual<br>1001 = DPI 1 Manual<br>1010 = DPI 2 Manual<br>1011 = DPI 3 Manual<br>1100 = DPI 4 Manual<br>1110 = DPI 6 Manual<br>1111 = Jon Ref |

### Logic Status Word

# Master-Slave I/O Configuration

Appendix E lists possible configurations for the M-S Input/Output parameters and the possible data size allocation associated with each value depending on the method of data transfer.

| Торіс                               | Page       |
|-------------------------------------|------------|
| M-S Input Parameter Configurations  | <u>E-1</u> |
| M-S Output Parameter Configurations | <u>E-5</u> |

### **M-S Input Parameter Configurations**

Parameter 25 - [M-S Input] has the following five configurable bits.

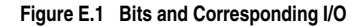

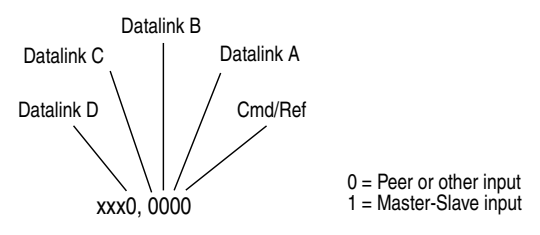

When you enable *Cmd/Ref* or *Datalink* in the adapter, you must set the corresponding bit in **Parameter 25 - [M-S Input]** if you want the input data to come from the scanner or master device.

Tables **E.A** and **E.B** list possible configurations for **Parameter 25** - **[M-S Input]** and the possible data size allocation associated with each value depending on the method of data transfer.

|       |        | Allocation (Number of Bytes) |              |               |             |               |  |  |  |
|-------|--------|------------------------------|--------------|---------------|-------------|---------------|--|--|--|
| M-S   | M-S    | Data Size s                  | ent from the | Controller to | the Adapter |               |  |  |  |
| Input | Output | Poll Only                    | COS Only     | Cyclic Only   | Poll & COS  | Poll & Cyclic |  |  |  |
| 00000 | xxxx0  | 0                            | NA           | NA            | NA          | NA            |  |  |  |
| 00001 | xxxx0  | 4                            | NA           | NA            | NA          | NA            |  |  |  |
| 00010 | xxxx0  | 4                            | NA           | NA            | NA          | NA            |  |  |  |
| 00011 | xxxx0  | 8                            | NA           | NA            | NA          | NA            |  |  |  |
| 00100 | xxxx0  | 4                            | NA           | NA            | NA          | NA            |  |  |  |
| 00101 | xxxx0  | 8                            | NA           | NA            | NA          | NA            |  |  |  |
| 00110 | xxxx0  | 8                            | NA           | NA            | NA          | NA            |  |  |  |
| 00111 | xxxx0  | 12                           | NA           | NA            | NA          | NA            |  |  |  |
| 01000 | xxxx0  | 4                            | NA           | NA            | NA          | NA            |  |  |  |
| 01001 | xxxx0  | 8                            | NA           | NA            | NA          | NA            |  |  |  |
| 01010 | xxxx0  | 8                            | NA           | NA            | NA          | NA            |  |  |  |
| 01011 | xxxx0  | 12                           | NA           | NA            | NA          | NA            |  |  |  |
| 01100 | xxxx0  | 8                            | NA           | NA            | NA          | NA            |  |  |  |
| 01101 | xxxx0  | 12                           | NA           | NA            | NA          | NA            |  |  |  |
| 01110 | xxxx0  | 12                           | NA           | NA            | NA          | NA            |  |  |  |
| 01111 | xxxx0  | 16                           | NA           | NA            | NA          | NA            |  |  |  |
| 10000 | xxxx0  | 4                            | NA           | NA            | NA          | NA            |  |  |  |
| 10001 | xxxx0  | 8                            | NA           | NA            | NA          | NA            |  |  |  |
| 10010 | xxxx0  | 8                            | NA           | NA            | NA          | NA            |  |  |  |
| 10011 | xxxx0  | 12                           | NA           | NA            | NA          | NA            |  |  |  |
| 10100 | xxxx0  | 8                            | NA           | NA            | NA          | NA            |  |  |  |
| 10101 | xxxx0  | 12                           | NA           | NA            | NA          | NA            |  |  |  |
| 10110 | xxxx0  | 12                           | NA           | NA            | NA          | NA            |  |  |  |
| 10111 | xxxx0  | 16                           | NA           | NA            | NA          | NA            |  |  |  |
| 11000 | xxxx0  | 8                            | NA           | NA            | NA          | NA            |  |  |  |
| 11001 | xxxx0  | 12                           | NA           | NA            | NA          | NA            |  |  |  |
| 11011 | xxxx0  | 16                           | NA           | NA            | NA          | NA            |  |  |  |
| 11100 | xxxx0  | 12                           | NA           | NA            | NA          | NA            |  |  |  |
| 11101 | xxxx0  | 16                           | NA           | NA            | NA          | NA            |  |  |  |
| 11110 | xxxx0  | 16                           | NA           | NA            | NA          | NA            |  |  |  |
| 11111 | xxxx0  | 20                           | NA           | NA            | NA          | NA            |  |  |  |
| 00000 | xxxx1  | 0                            | 0            | 0             | 0&0         | 0&0           |  |  |  |
| 00001 | xxxx1  | 4                            | 4            | 4             | 4 & 0       | 4 & 0         |  |  |  |
| 00010 | xxxx1  | 4                            | 4            | 4             | 4 & 0       | 4 & 0         |  |  |  |
| 00011 | xxxx1  | 8                            | 8            | 8             | 8&0         | 8&0           |  |  |  |
| 00100 | xxxx1  | 4                            | 4            | 4             | 4 & 0       | 4 & 0         |  |  |  |
| 00101 | xxxx1  | 8                            | 8            | 8             | 8&0         | 8&0           |  |  |  |
| 00110 | xxxx1  | 8                            | 8            | 8             | 8&0         | 8&0           |  |  |  |
| 00111 | xxxx1  | 12                           | 12           | 12            | 12 & 0      | 12 & 0        |  |  |  |
| 01000 | xxxx1  | 4                            | 4            | 4             | 4 & 0       | 4 & 0         |  |  |  |
| 01001 | xxxx1  | 8                            | 8            | 8             | 8&0         | 8&0           |  |  |  |
| 01010 | xxxx1  | 8                            | 8            | 8             | 8&0         | 8 & 0         |  |  |  |

### Table E.A Host Products using 16-bit Reference/Feedback & Datalinks

|       |        | Allocation (Number of Bytes) |               |               |             |               |  |  |  |
|-------|--------|------------------------------|---------------|---------------|-------------|---------------|--|--|--|
| M-S   | M-S    | Data Size s                  | sent from the | Controller to | the Adapter |               |  |  |  |
| Input | Output | Poll Only                    | COS Only      | Cyclic Only   | Poll & COS  | Poll & Cyclic |  |  |  |
| 01011 | xxxx1  | 12                           | 12            | 12            | 12 & 0      | 12 & 0        |  |  |  |
| 01100 | xxxx1  | 8                            | 8             | 8             | 8&0         | 8&0           |  |  |  |
| 01101 | xxxx1  | 12                           | 12            | 12            | 12 & 0      | 12 & 0        |  |  |  |
| 01110 | xxxx1  | 12                           | 12            | 12            | 12 & 0      | 12 & 0        |  |  |  |
| 01111 | xxxx1  | 16                           | 16            | 16            | 16 & 0      | 16 & 0        |  |  |  |
| 10000 | xxxx1  | 4                            | 4             | 4             | 4 & 0       | 4 & 0         |  |  |  |
| 10001 | xxxx1  | 8                            | 8             | 8             | 8&0         | 8&0           |  |  |  |
| 10010 | xxxx1  | 8                            | 8             | 8             | 8&0         | 8&0           |  |  |  |
| 10011 | xxxx1  | 12                           | 12            | 12            | 12 & 0      | 12 & 0        |  |  |  |
| 10100 | xxxx1  | 8                            | 8             | 8             | 8&0         | 8&0           |  |  |  |
| 10101 | xxxx1  | 12                           | 12            | 12            | 12 & 0      | 12 & 0        |  |  |  |
| 10110 | xxxx1  | 12                           | 12            | 12            | 12 & 0      | 12 & 0        |  |  |  |
| 10111 | xxxx1  | 16                           | 16            | 16            | 16 & 0      | 16 & 0        |  |  |  |
| 11000 | xxxx1  | 8                            | 8             | 8             | 8&0         | 8&0           |  |  |  |
| 11001 | xxxx1  | 12                           | 12            | 12            | 12 & 0      | 12 & 0        |  |  |  |
| 11011 | xxxx1  | 16                           | 16            | 16            | 16 & 0      | 16 & 0        |  |  |  |
| 11100 | xxxx1  | 12                           | 12            | 12            | 12 & 0      | 12 & 0        |  |  |  |
| 11101 | xxxx1  | 16                           | 16            | 16            | 16 & 0      | 16 & 0        |  |  |  |
| 11110 | xxxx1  | 16                           | 16            | 16            | 16 & 0      | 16 & 0        |  |  |  |
| 11111 | xxxx1  | 20                           | 20            | 20            | 20 & 0      | 20 & 0        |  |  |  |

|       |        | Allocation (Number of Bytes) |              |               |             |               |  |  |  |
|-------|--------|------------------------------|--------------|---------------|-------------|---------------|--|--|--|
| M-S   | M-S    | Data Size s                  | ent from the | Controller to | the Adapter |               |  |  |  |
| Input | Output | Poll Only                    | COS Only     | Cyclic Only   | Poll & COS  | Poll & Cyclic |  |  |  |
| 00000 | xxxx0  | 0                            | NA           | NA            | NA          | NA            |  |  |  |
| 00001 | xxxx0  | 8                            | NA           | NA            | NA          | NA            |  |  |  |
| 00010 | xxxx0  | 8                            | NA           | NA            | NA          | NA            |  |  |  |
| 00011 | xxxx0  | 16                           | NA           | NA            | NA          | NA            |  |  |  |
| 00100 | xxxx0  | 8                            | NA           | NA            | NA          | NA            |  |  |  |
| 00101 | xxxx0  | 16                           | NA           | NA            | NA          | NA            |  |  |  |
| 00110 | xxxx0  | 16                           | NA           | NA            | NA          | NA            |  |  |  |
| 00111 | xxxx0  | 24                           | NA           | NA            | NA          | NA            |  |  |  |
| 01000 | xxxx0  | 8                            | NA           | NA            | NA          | NA            |  |  |  |
| 01001 | xxxx0  | 16                           | NA           | NA            | NA          | NA            |  |  |  |
| 01010 | xxxx0  | 16                           | NA           | NA            | NA          | NA            |  |  |  |
| 01011 | xxxx0  | 24                           | NA           | NA            | NA          | NA            |  |  |  |
| 01100 | xxxx0  | 16                           | NA           | NA            | NA          | NA            |  |  |  |
| 01101 | xxxx0  | 24                           | NA           | NA            | NA          | NA            |  |  |  |
| 01110 | xxxx0  | 24                           | NA           | NA            | NA          | NA            |  |  |  |
| 01111 | xxxx0  | 32                           | NA           | NA            | NA          | NA            |  |  |  |
| 10000 | xxxx0  | 8                            | NA           | NA            | NA          | NA            |  |  |  |
| 10001 | xxxx0  | 16                           | NA           | NA            | NA          | NA            |  |  |  |
| 10010 | xxxx0  | 16                           | NA           | NA            | NA          | NA            |  |  |  |
| 10011 | xxxx0  | 24                           | NA           | NA            | NA          | NA            |  |  |  |
| 10100 | xxxx0  | 16                           | NA           | NA            | NA          | NA            |  |  |  |
| 10101 | xxxx0  | 24                           | NA           | NA            | NA          | NA            |  |  |  |
| 10110 | xxxx0  | 24                           | NA           | NA            | NA          | NA            |  |  |  |
| 10111 | xxxx0  | 32                           | NA           | NA            | NA          | NA            |  |  |  |
| 11000 | xxxx0  | 16                           | NA           | NA            | NA          | NA            |  |  |  |
| 11001 | xxxx0  | 24                           | NA           | NA            | NA          | NA            |  |  |  |
| 11011 | xxxx0  | 32                           | NA           | NA            | NA          | NA            |  |  |  |
| 11100 | xxxx0  | 24                           | NA           | NA            | NA          | NA            |  |  |  |
| 11101 | xxxx0  | 32                           | NA           | NA            | NA          | NA            |  |  |  |
| 11110 | xxxx0  | 32                           | NA           | NA            | NA          | NA            |  |  |  |
| 11111 | xxxx0  | 40                           | NA           | NA            | NA          | NA            |  |  |  |
| 00000 | xxxx1  | 0                            | 0            | 0             | 0&0         | 0&0           |  |  |  |
| 00001 | xxxx1  | 8                            | 8            | 8             | 8&0         | 8&0           |  |  |  |
| 00010 | xxxx1  | 8                            | 8            | 8             | 8&0         | 8&0           |  |  |  |
| 00011 | xxxx1  | 16                           | 16           | 16            | 16 & 0      | 16 & 0        |  |  |  |
| 00100 | xxxx1  | 8                            | 8            | 8             | 8&0         | 8&0           |  |  |  |
| 00101 | xxxx1  | 16                           | 16           | 16            | 16 & 0      | 16 & 0        |  |  |  |
| 00110 | xxxx1  | 16                           | 16           | 16            | 16 & 0      | 16 & 0        |  |  |  |
| 00111 | xxxx1  | 24                           | 24           | 24            | 24 & 0      | 24 & 0        |  |  |  |
| 01000 | xxxx1  | 8                            | 8            | 8             | 8 & 0       | 8 & 0         |  |  |  |
| 01001 | xxxx1  | 16                           | 16           | 16            | 16 & 0      | 16 & 0        |  |  |  |
| 01010 | xxxx1  | 16                           | 16           | 16            | 16 & 0      | 16 & 0        |  |  |  |

### Table E.B Host Products using 32-bit Reference/Feedback & Datalinks

|       |        | Allocation (Number of Bytes) |               |               |             |               |  |  |  |
|-------|--------|------------------------------|---------------|---------------|-------------|---------------|--|--|--|
| M-S   | M-S    | Data Size s                  | sent from the | Controller to | the Adapter |               |  |  |  |
| Input | Output | Poll Only                    | COS Only      | Cyclic Only   | Poll & COS  | Poll & Cyclic |  |  |  |
| 01011 | xxxx1  | 24                           | 24            | 24            | 24 & 0      | 24 & 0        |  |  |  |
| 01100 | xxxx1  | 16                           | 16            | 16            | 16 & 0      | 16 & 0        |  |  |  |
| 01101 | xxxx1  | 24                           | 24            | 24            | 24 & 0      | 24 & 0        |  |  |  |
| 01110 | xxxx1  | 24                           | 24            | 24            | 24 & 0      | 24 & 0        |  |  |  |
| 01111 | xxxx1  | 32                           | 32            | 32            | 32 & 0      | 32 & 0        |  |  |  |
| 10000 | xxxx1  | 8                            | 8             | 8             | 8&0         | 8&0           |  |  |  |
| 10001 | xxxx1  | 16                           | 16            | 16            | 16 & 0      | 16 & 0        |  |  |  |
| 10010 | xxxx1  | 16                           | 16            | 16            | 16 & 0      | 16 & 0        |  |  |  |
| 10011 | xxxx1  | 24                           | 24            | 24            | 24 & 0      | 24 & 0        |  |  |  |
| 10100 | xxxx1  | 16                           | 16            | 16            | 16 & 0      | 16 & 0        |  |  |  |
| 10101 | xxxx1  | 24                           | 24            | 24            | 24 & 0      | 24 & 0        |  |  |  |
| 10110 | xxxx1  | 24                           | 24            | 24            | 24 & 0      | 24 & 0        |  |  |  |
| 10111 | xxxx1  | 32                           | 32            | 32            | 32 & 0      | 32 & 0        |  |  |  |
| 11000 | xxxx1  | 16                           | 16            | 16            | 16 & 0      | 16 & 0        |  |  |  |
| 11001 | xxxx1  | 24                           | 24            | 24            | 24 & 0      | 24 & 0        |  |  |  |
| 11011 | xxxx1  | 32                           | 32            | 32            | 32 & 0      | 32 & 0        |  |  |  |
| 11100 | xxxx1  | 24                           | 24            | 24            | 24 & 0      | 24 & 0        |  |  |  |
| 11101 | xxxx1  | 32                           | 32            | 32            | 32 & 0      | 32 & 0        |  |  |  |
| 11110 | xxxx1  | 32                           | 32            | 32            | 32 & 0      | 32 & 0        |  |  |  |
| 11111 | xxxx1  | 40                           | 40            | 40            | 40 & 0      | 40 & 0        |  |  |  |

### **M-S Output Parameter Configurations**

Parameter 26 - [M-S Output] has the following five configurable bits.

Figure E.2 Bits and Corresponding I/O

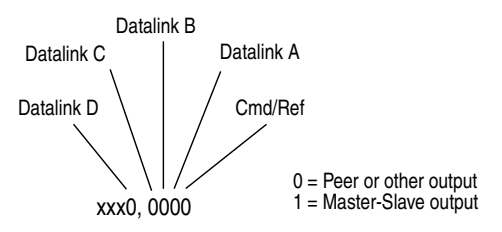

When you enable *Cmd/Ref* or *Datalink* in the adapter, you must set the corresponding bit in **Parameter 26 - [M-S Output]** if you want the output data to be sent to the scanner or master device.

Tables <u>E.C</u> and <u>E.D</u> list possible configurations for **Parameter 26** - [**M-S Output**] and the possible data size allocation associated with each value depending on the method of data transfer.

|       |        | Allocation (Number of Bytes) |              |                |               |               |  |  |  |
|-------|--------|------------------------------|--------------|----------------|---------------|---------------|--|--|--|
| M-S   | M-S    | Data Size s                  | ent from the | Adapter to the | ne Controller |               |  |  |  |
| Input | Output | Poll Only                    | COS Only     | Cyclic Only    | Poll & COS    | Poll & Cyclic |  |  |  |
| XXXXX | 00000  | 0                            | NA           | NA             | NA            | NA            |  |  |  |
| XXXXX | 00010  | 4                            | NA           | NA             | NA            | NA            |  |  |  |
| XXXXX | 00100  | 4                            | NA           | NA             | NA            | NA            |  |  |  |
| XXXXX | 00110  | 8                            | NA           | NA             | NA            | NA            |  |  |  |
| XXXXX | 01000  | 4                            | NA           | NA             | NA            | NA            |  |  |  |
| XXXXX | 01010  | 8                            | NA           | NA             | NA            | NA            |  |  |  |
| XXXXX | 01100  | 8                            | NA           | NA             | NA            | NA            |  |  |  |
| XXXXX | 11100  | 12                           | NA           | NA             | NA            | NA            |  |  |  |
| XXXXX | 10000  | 4                            | NA           | NA             | NA            | NA            |  |  |  |
| XXXXX | 10010  | 8                            | NA           | NA             | NA            | NA            |  |  |  |
| XXXXX | 10100  | 8                            | NA           | NA             | NA            | NA            |  |  |  |
| XXXXX | 10110  | 12                           | NA           | NA             | NA            | NA            |  |  |  |
| XXXXX | 11000  | 8                            | NA           | NA             | NA            | NA            |  |  |  |
| XXXXX | 11010  | 12                           | NA           | NA             | NA            | NA            |  |  |  |
| XXXXX | 11100  | 12                           | NA           | NA             | NA            | NA            |  |  |  |
| XXXXX | 11110  | 16                           | NA           | NA             | NA            | NA            |  |  |  |
| XXXXX | 00001  | 4                            | 4            | 4              | 4 & 4         | 4 & 4         |  |  |  |
| XXXXX | 00011  | 8                            | 4            | 4              | 8 & 4         | 8 & 4         |  |  |  |
| XXXXX | 00101  | 8                            | 4            | 4              | 8 & 4         | 8 & 4         |  |  |  |
| XXXXX | 00111  | 12                           | 4            | 4              | 12 & 4        | 12 & 4        |  |  |  |
| XXXXX | 01011  | 12                           | 4            | 4              | 12 & 4        | 12 & 4        |  |  |  |
| XXXXX | 01101  | 12                           | 4            | 4              | 12 & 4        | 12 & 4        |  |  |  |
| XXXXX | 01111  | 16                           | 4            | 4              | 16 & 4        | 16 & 4        |  |  |  |
| XXXXX | 10001  | 8                            | 4            | 4              | 8 & 4         | 8 & 4         |  |  |  |
| XXXXX | 10011  | 12                           | 4            | 4              | 12 & 4        | 12 & 4        |  |  |  |
| XXXXX | 10101  | 12                           | 4            | 4              | 12 & 4        | 12 & 4        |  |  |  |
| XXXXX | 10111  | 16                           | 4            | 4              | 16 & 4        | 16 & 4        |  |  |  |
| XXXXX | 11001  | 12                           | 4            | 4              | 12 & 4        | 12 & 4        |  |  |  |
| XXXXX | 11011  | 16                           | 4            | 4              | 16 & 4        | 16 & 4        |  |  |  |
| XXXXX | 11101  | 16                           | 4            | 4              | 16 & 4        | 16 & 4        |  |  |  |
| XXXXX | 11111  | 20                           | 4            | 4              | 20 & 4        | 20 & 4        |  |  |  |

### Table E.C Host Products using 16-bit Reference/Feedback & Datalinks

|       | M-S    | Allocation (Number of Bytes)                      |          |             |            |               |  |
|-------|--------|---------------------------------------------------|----------|-------------|------------|---------------|--|
| M-S   |        | Data Size sent from the Adapter to the Controller |          |             |            |               |  |
| Input | Output | Poll Only                                         | COS Only | Cyclic Only | Poll & COS | Poll & Cyclic |  |
| XXXXX | 00000  | 0                                                 | NA       | NA          | NA         | NA            |  |
| XXXXX | 00010  | 8                                                 | NA       | NA          | NA         | NA            |  |
| XXXXX | 00100  | 8                                                 | NA       | NA          | NA         | NA            |  |
| XXXXX | 00110  | 16                                                | NA       | NA          | NA         | NA            |  |
| XXXXX | 01000  | 8                                                 | NA       | NA          | NA         | NA            |  |
| XXXXX | 01010  | 16                                                | NA       | NA          | NA         | NA            |  |
| XXXXX | 01100  | 16                                                | NA       | NA          | NA         | NA            |  |
| XXXXX | 11100  | 24                                                | NA       | NA          | NA         | NA            |  |
| XXXXX | 10000  | 8                                                 | NA       | NA          | NA         | NA            |  |
| XXXXX | 10010  | 16                                                | NA       | NA          | NA         | NA            |  |
| XXXXX | 10100  | 16                                                | NA       | NA          | NA         | NA            |  |
| XXXXX | 10110  | 24                                                | NA       | NA          | NA         | NA            |  |
| XXXXX | 11000  | 16                                                | NA       | NA          | NA         | NA            |  |
| XXXXX | 11010  | 24                                                | NA       | NA          | NA         | NA            |  |
| XXXXX | 11100  | 24                                                | NA       | NA          | NA         | NA            |  |
| XXXXX | 11110  | 32                                                | NA       | NA          | NA         | NA            |  |
| XXXXX | 00001  | 8                                                 | 8        | 8           | 8 & 8      | 8 & 8         |  |
| XXXXX | 00011  | 16                                                | 8        | 8           | 16 & 8     | 16 & 8        |  |
| XXXXX | 00101  | 16                                                | 8        | 8           | 16 & 8     | 16 & 8        |  |
| XXXXX | 00111  | 24                                                | 8        | 8           | 24 & 8     | 24 & 8        |  |
| XXXXX | 01011  | 24                                                | 8        | 8           | 24 & 8     | 24 & 8        |  |
| XXXXX | 01101  | 24                                                | 8        | 8           | 24 & 8     | 24 & 8        |  |
| XXXXX | 01111  | 32                                                | 8        | 8           | 32 & 8     | 32 & 8        |  |
| XXXXX | 10001  | 16                                                | 8        | 8           | 16 & 8     | 16 & 8        |  |
| XXXXX | 10011  | 24                                                | 8        | 8           | 24 & 8     | 24 & 8        |  |
| XXXXX | 10101  | 24                                                | 8        | 8           | 24 & 8     | 24 & 8        |  |
| XXXXX | 10111  | 32                                                | 8        | 8           | 32 & 8     | 32 & 8        |  |
| XXXXX | 11001  | 24                                                | 8        | 8           | 24 & 8     | 24 & 8        |  |
| XXXXX | 11011  | 32                                                | 8        | 8           | 32 & 8     | 32 & 8        |  |
| XXXXX | 11101  | 32                                                | 8        | 8           | 32 & 8     | 32 & 8        |  |
| XXXXX | 11111  | 40                                                | 8        | 8           | 40 & 8     | 40 & 8        |  |

### Table E.D Host Products using 32-bit Reference/Feedback & Datalinks

### Notes:

### **A** Adapter

Devices such as drives, controllers, and computers usually require an adapter to provide a communication interface between them and a network such as DeviceNet. An adapter reads data on the network and transmits it to the connected device. It also reads data in the device and transmits it to the network.

The 20-COMM-D DeviceNet adapter is an adapter that connects, PowerFlex drives to a DeviceNet network. Adapters are sometimes also called "cards," "embedded communication options," "gateways," "modules," and "peripherals."

#### Automatic Device Replacement (ADR)

A means for replacing a malfunctioning device with a new unit, and having the device configuration data set automatically. The DeviceNet scanner is set up for ADR using RSNetWorx. The scanner uploads and stores a devices configuration. Upon replacing a malfunctioning device with a new unit (node 63), the scanner automatically downloads the configuration data and sets the node address.

### **B** Bus Off

A bus off condition occurs when an abnormal rate of errors is detected on the Control Area Network (CAN) bus in a device. The bus-off device cannot receive or transmit messages on the network. This condition is often caused by corruption of the network data signals due to noise or data rate mismatch.

### **C** Change of State (COS) I/O Data Exchange

A device that is configured for Change of State I/O data exchange transmits data at a specified interval if its data remains unchanged. If its data changes, the device immediately transmits the change. This type of exchange can reduce network traffic and save resources since unchanged data does not need to be transmitted or processed.

#### **CIP** (Control and Information Protocol)

CIP is the transport and application layer protocol used for messaging over DeviceNet. The Control protocol is for implicit messaging (real time I/O). The Information protocol is for explicit messaging (configuration, data collection, and diagnostics).

#### Classes

A class is defined by the DeviceNet specification as "a set of objects that all represent the same kind of system component. A class is a generalization of an object. All objects in a class are identical in form and behavior, but may contain different attribute values."

#### Controller

A controller, also called programmable logic controller, is a solid-state control system that has a user-programmable memory for storage of instructions to implement specific functions such as I/O control, logic, timing, counting, report generation, communication, arithmetic, and data file manipulation. A controller consists of a central processor, input/ output interface, and memory. See also Scanner.

#### Cyclic I/O Data Exchange

A device configured for Cyclic I/O data exchange transmits data at a user-configured interval. This type of exchange ensures that data is updated at an appropriate rate for the application, preserves bandwidth for rapidly-changing devices, and allows data to be sampled at precise intervals for better determinism.

### D Data Rate

The data rate is the speed at which data is transferred on the DeviceNet network. The available data rates depend on the type of cable and total cable length used on the network:

|                        | Maximum Cable Length |                 |                 |
|------------------------|----------------------|-----------------|-----------------|
| Cable                  | 125 K                | 250 K           | 500 K           |
| Thick Trunk Line       | 500 m (1,640 ft.)    | 250 m (820 ft.) | 100 m (328 ft.) |
| Thin Trunk Line        | 100 m (328 ft.)      | 100 m (328 ft.) | 100 m (328 ft.) |
| Maximum Drop Length    | 6 m (20 ft.)         | 6 m (20 ft.)    | 6 m (20 ft.)    |
| Cumulative Drop Length | 156 m (512 ft.)      | 78 m (256 ft.)  | 39 m (128 ft.)  |

Each device on a DeviceNet network must be set for the same data rate. You can set the DeviceNet adapter to 125 K, 250 K, or 500 K. You can set it to Autobaud if another device on the network has set the data rate.

#### Datalinks

A Datalink is a type of pointer used by some PowerFlex drives to transfer data to and from the controller. Datalinks allow specified parameter value(s) to be accessed or changed without using explicit messages. When enabled, each Datalink consumes either four bytes or eight bytes in both the input and output image table of the controller. The drive determines the size of Datalinks.

#### **DeviceNet Network**

A DeviceNet network uses a producer/consumer Controller Area Network (CAN) to connect devices (for example, controllers, drives, and motor starters). Both I/O and explicit messages can be transmitted over the network. A DeviceNet network can support a maximum of 64 devices. Each device is assigned a unique node address and transmits data on the network at the same data rate.

A cable is used to connect devices on the network. It contains both the signal and power wires. Devices can be connected to the network with drop lines, in a daisy chain connection, or a combination of the two.

General information about DeviceNet and the DeviceNet specification are maintained by the Open DeviceNet Vendor's Association (ODVA). ODVA is online at http://www.odva.org.

#### DPI

DPI is a second generation peripheral communication interface used by various Allen-Bradley drives and power products. It is a functional enhancement to SCANport.

#### **DPI Peripheral**

A device that provides an interface between DPI and a network or user. Peripheral devices are also referred to as "adapters" and "modules." The serial converter and PowerFlex HIM are examples of DPI peripherals.

#### **DPI Product**

A device that uses the DPI communications interface to communicate with one or more peripheral devices. For example, a motor drive such as a PowerFlex drive is a DPI product. In this manual, a DPI product is also referred to as "product" or "host."

#### DriveExplorer Software

DriveExplorer software is a tool for monitoring and configuring Allen-Bradley products and adapters. It can be run on computers running Microsoft Windows 95, Windows 98, Windows NT (version 4.0 or greater), and Windows CE (version 2.0 or greater) operating systems. DriveExplorer (version 2.xx) can be used to configure this adapter and PowerFlex drives. Information about DriveExplorer software and a free lite version can be accessed at http://www.ab.com/drives/driveexplorer.

#### **DriveTools Software**

A software suite designed for Microsoft Windows 95, Windows 98, and Windows NT (4.0 or greater) operating systems. This software suite provides a family of tools that you can use to program, monitor, control, troubleshoot, and maintain Allen Bradley products. DriveTools 2000 (version 1.xx) can be used with PowerFlex drives. Information about DriveTools can be accessed at http://www.ab.com/drives.

### **E** Electronic Data Sheet (EDS) Files

EDS files are simple text files that are used by network configuration tools such as RSNetWorx for DeviceNet to describe products so that you can easily commission them on a network. EDS files describe a product device type, revision, and configurable parameters. EDS files for many Allen-Bradley products can be found at http://www.ab.com/networks/ eds.

#### **Explicit Messaging**

Explicit Messages are used to configure, monitor, and diagnose devices over DeviceNet.

### F Fault Action

A fault action determines how the adapter and connected product act when a communications fault (for example, a cable is disconnected) occurs or when the scanner is switched out of run mode. The former uses a communications fault action, and the latter uses an idle fault action.

#### Fault Configuration

When communications are disrupted (for example, a cable is disconnected), the adapter and PowerFlex drive can respond with a user-defined fault configuration. The user sets the data that is sent to the drive in the fault configuration parameters (**Parameters 15 - [Flt Cfg Logic]** through **24 - [Flt Cfg D2]**). When a fault action parameter is set to use the fault configuration and a fault occurs, the data from these parameters is sent as the Command Logic, Reference, and/or Datalink(s).

#### **Faulted Node Recovery**

This DeviceNet feature lets you change a configuration of a device that is faulted on the network. For example, if you add a device to a network and it does not have a unique address, it will fault. If you have a configuration tool that supports faulted node recovery and your adapter is using parameters to set its node address and data rate, you can change the node address.

#### Flash Update

The process of updating firmware in the adapter. The adapter can be flash updated using the X-Modem protocol and a 1203-SSS Smart Self-powered Serial converter (firmware 3.xx).

### H Heartbeat Rate

The heartbeat rate is used in Change of State (COS) data exchange. It is associated with producing data once every EPR (Expected Packet Rate) duration. There may be four heartbeats before a time-out happens.

#### HIM (Human Interface Module)

A device that can be used to configure and control a PowerFlex drive. New HIMs (20-HIM-x) can be used to configure connected peripherals.

#### Hold Last

When communications are disrupted (for example, a cable is disconnected), the adapter and PowerFlex drive can respond by holding last. Hold last results in the drive receiving the last data received via the DeviceNet connection before the disruption. If the drive was running and using the Reference from the adapter, it will continue to run at the same Reference.

### I/O Data

I/O data, sometimes called "implicit messages" or "input/output," transmit time-critical data such as a Logic Command and Reference. The terms "input" and "output" are defined from the scanner's point of view. Output is transmitted by the scanner and consumed by the adapter. Input is transmitted by the adapter and consumed by the scanner.

### L Logic Command/Logic Status

The Logic Command is used to control the PowerFlex drive (e.g., start, stop, direction). It consists of one 16-bit word of input to the adapter from the network. The definitions of the bits in this word depend on the drive.

The Logic Status is used to monitor the PowerFlex drive (for example, operating state, motor direction). It consists of one 16-bit word of output from the adapter to the network. The definitions of the bits in this word depend on the drive.

### M Master-Slave Hierarchy

An adapter configured for a master-slave hierarchy exchanges data with the master device. Usually, a network has one scanner which is the master device, and all other devices (for example, drives connected to DeviceNet adapters) are slave devices.

On a network with multiple scanners (called a multimaster hierarchy), each slave device must have a scanner specified as its master.

### N Node Address

A DeviceNet network can have as many as 64 devices connected to it. Each device on the network must have a unique node address between 0 and 63. Node address 63 is the default used by uncommissioned devices. Node addresses are sometimes called "MAC IDs."

#### NVS (Non-Volatile Storage)

NVS is the permanent memory of a device. Devices such as the adapter and drive store parameters and other information in NVS so that they are not lost when the device loses power. NVS is sometimes called "EEPROM."

### **O** Objects

The DeviceNet specification defines an object as "an abstract representation of a particular component within a product."

### P PCCC (Programmable Controller Communications Command)

PCCC is the protocol used by some controllers to communicate with devices on a network. Some software products (for example, DriveExplorer and DriveTools 2000) also use PCCC to communicate.

#### Peer-to-Peer Hierarchy

An adapter that is configured for a peer-to-peer hierarchy can exchange data with a device on the network that is not a scanner. This type of hierarchy can be set up so that a scanner configures or transmits data to one PowerFlex drive which then sends the same configuration or data to other PowerFlex drives on the network. To use a peer-to-peer hierarchy, you configure one adapter to transmit data (2 - 4 words) and one or more adapters to receive the data.

#### Ping

A ping is a message that is sent by a DPI product to its peripheral devices. They use the ping to gather data about the product, including whether it can receive messages and whether they can log in for control.

#### Polled I/O Data Exchange

A device that is configured for polling I/O data exchange sends data immediately after it receives a request for the data. For example, an adapter receives a Logic Status Command from the scanner and then sends the Logic Status of the connected PowerFlex drive.

#### **PowerFlex Drives**

The Allen-Bradley PowerFlex family of drives include the PowerFlex 70 and PowerFlex 700. These drives can be used for applications ranging from 0.37 kW (0.5 HP) to 3,000 kW (4,000 HP). All PowerFlex drives implement DPI, allowing them to use the 20COMM-D DeviceNet adapter. This manual focuses on using the adapter with PowerFlex drives. Other products that implement DPI can also use the adapter.

#### **Producer/Consumer Network**

On producer/consumer networks, packets are identified by content rather than an explicit destination. If a node needs the packet, it will accept the identifier and consume the packet. The source therefore sends a packet once and all the nodes consume the same packet if they need it. Data is produced once, regardless of the number of consumers. Also, better synchronization than Master-Slave networks is possible because data arrives at each node at the same time

#### **R** Reference/Feedback

The Reference is used to send a Reference (for example, speed, frequency, torque) to the product. It consists of one word of input to the adapter from the network. The size of the word (either a 16-bit word or 32-bit word) is determined by the drive.

Feedback is used to monitor the speed of a product. It consists of one word of output from the adapter to the network. The size of the word (either a 16-bit word or 32-bit word) is determined by the drive.

#### **RSNetWorx for DeviceNet**

RSNetWorx for DeviceNet software is a tool for configuring and monitoring DeviceNet networks and connected devices. It is a 32-bit Windows application that runs on Windows 95, Windows 98, and Windows NT. Information about RSNetWorx for DeviceNet software can be found at http://www.software.rockwell.com/rsnetworx.

### S Scanner

A scanner is a separate module (of a multi-module controller) or a built-in component (of a single-module controller) that provides communication with adapters connected to a network. See also Controller.

#### Status Indicators

Status indicators are LEDs that are used to report the status of the adapter, network, and drive. They are on the adapter and can be viewed on the front cover of the drive when the drive is powered.

### T Type 0/Type 1/Type 2 Control

When transmitting I/O, the adapter can use different types of messages for control. The Type 0, Type 1, and Type 2 events help Allen-Bradley personnel identify the type of messages that an adapter is using.

### **U** UCMM (UnConnected Message Manager)

UCMM provides a method to create connections between DeviceNet devices.

### Z Zero Data

When communications are disrupted (for example, a cable is disconnected), the adapter and drive can respond with zero data. Zero data results in the drive receiving zero as values for command data. If the drive was running and using the Reference from the adapter, it will stay running but at zero Reference.

### Numerics

10-pin linear plug, **2-3** 5-pin linear plug, **2-3** 

# A

adapter adding to the scan list, 4-2 applying power, 2-6 commissioning, 2-1 compatible products, 1-3 components, 1-1 definition, G-1 features. 1-2 grounding, 2-5 illustration, 1-1 installing, 2-1 to 2-6 mapping I/O in the scanner, 4-5 mounting, 2-5 parameters, B-1 to B-7 resetting, 3-17 specifications, A-1 tools to configure, 3-1 troubleshooting, 7-1 viewing the active configuration, 3-18 applying power to the adapter, 2-6 attentions. 1-4 Automatic Device Replacement (ADR) definition, G-1

### В

baud rate, refer to data rate bit definitions for logic command/ status word, D-1 bus off, G-1

# С

cables DeviceNet, 2-3 DPI Internal Interface, 2-4 catalog number, 1-1 Change of State (COS) configuring a scanner for, 4-4 configuring an adapter for, 3-14 definition. G-1 CIP, G-1 classes, G-2 Comm Flt Action parameter, B-2 commissioning the adapter, 2-1 communications module, refer to adapter compatible products, 1-3 components, 1-1 configuration tools, 3-1 connecting the adapter to the network, 2-3 Connection object, C-4 controller ControlLogix, 5-7, 6-8 definition, G-2 PLC, 5-9, 6-10 running Explicit Messages, 6-7 SLC, 5-11, 6-12 ControlLogix example program for Explicit Messages, 6-8 example program for I/O, 5-7 formatting Explicit Messages, 6-2 COS Fdbk Change parameter, B-5 COS Status Mask parameter, B-5 COS, refer to Change of State COS/Cyc Interval parameter, B-5

Cyclic configuring a scanner for, **4-4** configuring an adapter for, **3-14** definition, **G-2** 

## D

data exchange Change of State (COS), G-1 Cyclic, G-2 Polled, G-7 data rate definition. G-2 setting with a parameter, 3-7 setting with the switch, 2-2 Datalink Size parameter, **B-2** datalinks definition. G-2 in I/O image, 5-2 using, 5-4 DeviceNet 10-pin linear plug, 2-3 5-pin linear plug, 2-3 cables. 2-3 connector on adapter, 1-1 definition, G-3 example network, 4-1 objects, C-1 specification, G-3 DeviceNet adapter, refer to adapter dimensions, A-1 DN Active Cfg parameter, B-3 DN Addr Actual parameter, B-2 DN Addr Cfg parameter, B-1 DN Rate Actual parameter, B-2 DN Rate Cfg parameter, B-2

#### DPI

connector on adapter, 1-1 data rate, 3-18 definition. G-3 Internal Interface cable, 2-4 peripheral, G-3 products, G-3 DPI Alarm object, C-28 DPI Data Rate parameter, B-1 DPI Device object, C-15 DPI Fault object, C-26 DPI I/O Active parameter, B-3 DPI I/O Config parameter, B-3 DPI Parameter object, C-18 DPI Port parameter, B-1 DPI Time object, C-30 DriveExplorer accessing parameters with, 3-1 definition, G-3 free lite version, G-3 supported feature, 1-2 drives, see PowerFlex drives drives, see SCANport or DPI products DriveTools accessing parameters with, 3-1 definition, G-4 supported feature, 1-2

### Ε

EDS (Electronic Data Sheet) files creating with RSNetWorx, **3-5** definition, **G-4** web site, **G-4** EEPROM, refer to Non-Volatile Storage (NVS) equipment required, **1-3**  events clearing, **7-4**, **7-5** list of, **7-6** viewing, **7-4**, **7-5** examples about I/O examples, **5-6** datalinks, **5-5** Explicit Messages about, **6-1** ControlLogix format, **6-2** definition, **G-4** PLC format, **6-4** running, **6-7** SLC format, **6-4** 

# F

fault action configuring an adapter, 3-16 definition, G-4 fault configuration configuring an adapter for, 3-16 definition, G-4 faulted node recovery definition, G-4 supported feature, 1-2 faults, refer to events features. 1-2 firmware release, P-2 flash update, G-5 Flt Cfg A1 - D2 parameters, B-4 Flt Cfg Logic parameter, B-4 Flt Cfg Ref parameter, B-4 formatting Explicit Messages, 6-2

### G

going online with RSNetWorx, **3-4** grounding the adapter, **2-5** 

### Η

heartbeat rate definition, **G-5** setting in the scanner, **4-4** HIM (Human Interface Module) accessing parameters with, **3-1** definition, **G-5** LCD model, **3-2** LED model, **3-2** hold last configuring an adapter for, **3-16** definition, **G-5** 

# I

I/O about, 5-1 configuring an adapter for, 3-8 configuring scanner for, 4-4 definition, G-5 examples, 5-6 image, 5-2 input, 4-6 mapping in the scanner, 4-5 output, 4-7 Identity object, C-2 Idle flt Action parameter, B-3 installation applying power to the adapter, 2-6 commissioning the adapter, 2-1 connecting to the drive, 2-4 connecting to the network, 2-3 preparing for, 2-1 Internal Interface cable, 2-4 Internal Interface cables connecting to a drive, 2-4 connecting to an adapter, 2-4 illustration, 2-4

### L

LCD HIM, **3-2** LED HIM, **3-2** LEDs, refer to status indicators logic command/status bit definitions, **D-1** definition, **G-5** in I/O image, **5-2** using, **5-4** Logix5550, refer to ControlLogix

### М

MAC ID, refer to node address manual conventions, P-2 related documentation, P-1 web site, P-1 master-slave communications, E-1, E-5 Master-Slave hierarchy configuring an adapter for, 3-9 definition, G-6 mechanical dimensions, A-1 messages, refer to Explicit Messages Min Peer Tx Time parameter, B-7 MOD status indicator locating, 7-1 troubleshooting with, 7-2 modes of operation, 1-6 mounting the adapter, 2-5 M-S Input parameter, B-4 M-S Input Parameter Configurations, E-1 M-S Output parameter, B-5 M-S Output Parameter Configurations, E-5

### Ν

NET A status indicator locating, **7-1** troubleshooting with, **7-3** NET B status indicator locating, **7-1** not used, **7-1** node address definition, **G-6** setting with a parameter, **3-7** setting with switches, **2-2** Non-Volatile Storage (NVS) definition, **G-6** in adapter, **3-1** in drive, **5-4, 6-1** 

# 0

objects definition, **G-6** list, **C-1** ODVA, **A-1, G-3** operating status, **1-6** 

### Ρ

Parameter object, C-8 parameters accessing, 3-1 active configuration, 3-18 convention, P-2 editing with RSNetWorx, 3-6 list of, B-1 to B-7 numbers, B-1 PCCC definition, G-6 supported feature, 1-2 PCCC object, C-13 Peer A Input parameter, B-5 Peer A Output parameter, B-7 Peer B Input parameter, B-5
Peer B Output parameter, B-7 Peer Cmd Mask parameter, B-6 Peer Flt Action parameter, B-6 Peer Inp Enable parameter, B-6 Peer Inp Status parameter, B-7 Peer Inp Timeout parameter, B-6 Peer Node to Inp parameter, B-6 Peer Out Enable parameter, **B-7** Peer Out Skip parameter, **B-7** Peer Ref Adjust parameter, B-6 Peer-to-Peer hierarchy configuring an adapter to receive data, 3-11 configuring an adapter to transmit data. 3-10 definition, G-6 ping, G-6 PLC example program for Explicit Messages, 6-10 example program for I/O, 5-9 formatting Explicit Messages, 6-4 plug, 2-3 Polled configuring a scanner for, 4-4 configuring an adapter for, 3-14 definition. G-7 PORT status indicator locating, 7-1 troubleshooting with, 7-2 power consumption, A-1 PowerFlex drives, G-7

70/700 logic command/status, **D-1** adding to the scan list, **4-2** compatible with adapter, **1-3** HIM, **3-2** installing adapter on, **2-4** mapping I/O in the scanner, **4-5** preparing for an installation, **2-1** processor, refer to controller producer/consumer network, G-7 products, see SCANport or DPI products programmable logic controller, refer to controller

# Q

quick start, 1-5

# R

Ref/Fdbk Size parameter, B-2 reference/feedback definition. G-7 in I/O image. 5-2 using, 5-4 Register object, C-6 regulatory compliance, A-1 related documentation, P-1 Reset Module parameter, B-2 resetting an adapter, 3-17 ribbon cable, refer to Internal Interface cable RSLinx, P-2, 3-3 RSNetWorx for DeviceNet creating EDS files with, 3-5 definition. G-7 editing parameters with, 3-6 going online, 3-4 saving a network configuration, 4-8 setting up RSLinx for, 3-3 using to map I/O, 4-5 using to set up a scan list, 4-2 web site, G-7

# S

safety precautions, 1-4 scan list, 4-2

scanner adding devices to a scan list, 4-2 configuring for COS, Cyclic, or Polled, 4-4 definition, G-7 in Master-Slave hierarchy, 3-8 mapping I/O, 4-5 SLC example program for Explicit Messages, 6-12 example program for I/O, 5-11 formatting Explicit Messages, 6-4 specifications adapter, A-1 DeviceNet, G-3 status indicators definition, G-8 identifying, 1-6 locating, 7-1 switches locating, 1-1 setting, 2-2

# Т

technical support, P-2 tools required, 1-3 troubleshooting, 7-1

#### U

UCMM, G-8 update, see flash update

#### W

web site for EDS files, **G-4** for manuals, **P-1** wiring, refer to cables

#### Ζ

zero data configuring an adapter for, **3-16** definition, **G-8**  Allen-Bradley, DPI, DriveExplorer, DriveTools 2000, DriveTools32, PLC-5, PowerFlex, SCANport, and SLC are trademarks of Rockwell Automation.

DeviceNet is a trademark of the Open DeviceNet Vendor Association.

RSLinx, RSLogix, and RSNetWorx are trademarks of Rockwell Software.

Windows, Windows CE, Windows NT, and Microsoft are either registered trademarks or trademarks of Microsoft Corporation.

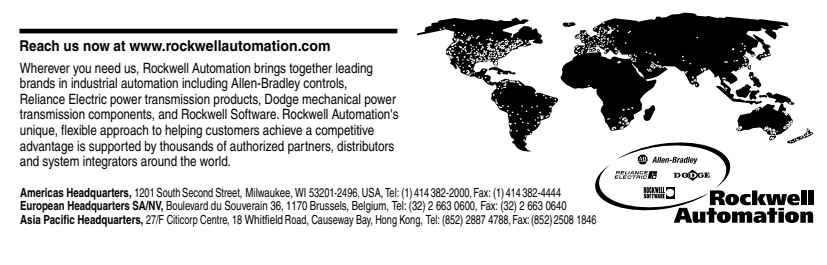

Publication 20COMM-UM002A-EN-P – November, 2000 P/N 193664 (01) Copyright 2000 Rockwell International Corporation. All rights reserved. Printed in USA.